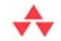

# Designing Forms for SharePoint and InfoPath

Using InfoPath Designer 2010

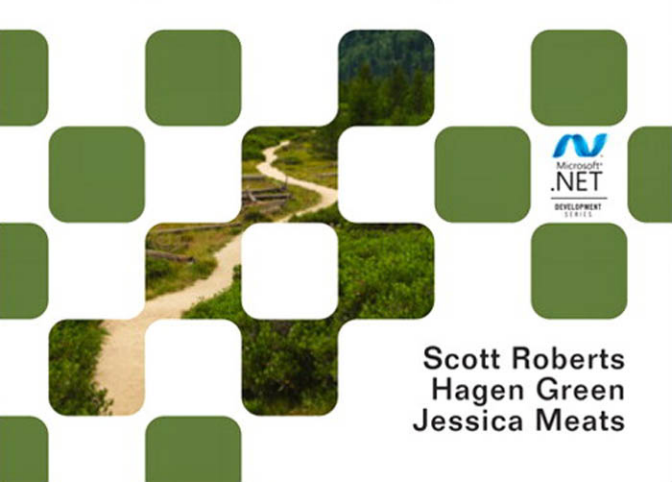

# Designing Forms for SharePoint and InfoPath

#### Microsoft<sup>®</sup> .NET Development Series cond Edition 🔥 s. Effective Programming Concurrent Framework **REST Services Design Guidelines** Programming .NET Compact via .NET entions, Idioms, and Patterns usable .NET Libraries Framework 3.5 on Windows For .NET Framework 3.5 NET Paul Yao David Duri loe Duff rzysztof Cwalin Brad Abran ♣ Addison-Wesley

Visit informit.com/msdotnetseries for a complete list of available products.

The award-winning **Microsoft .NET Development Series** was established in 2002 to provide professional developers with the most comprehensive, practical coverage of the latest .NET technologies. Authors in this series include Microsoft architects, MVPs, and other experts and leaders in the field of Microsoft development technologies. Each book provides developers with the vital information and critical insight they need to write highly effective applications.

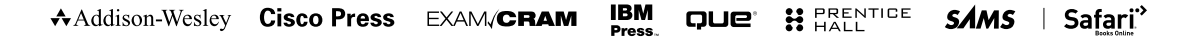

PEARSON

# Designing Forms for SharePoint and InfoPath

## Using InfoPath Designer 2010

Scott RobertsHagen Green

Jessica Meats

### ✦Addison-Wesley

Upper Saddle River, NJ • Boston • Indianapolis • San Francisco New York • Toronto • Montreal • London • Munich • Paris • Madrid Capetown • Sydney • Tokyo • Singapore • Mexico City Many of the designations used by manufacturers and sellers to distinguish their products are claimed as trademarks. Where those designations appear in this book, and the publisher was aware of a trademark claim, the designations have been printed with initial capital letters or in all capitals.

The .NET\_logo is either a registered trademark or trademark of Microsoft Corporation in the United States and/or other countries and is used under license from Microsoft.

Microsoft, Windows, Visual Basic, Visual C#, and Visual C++ are either registered trademarks or trademarks of Microsoft Corporation in the U.S.A. and/or other countries/regions.

The authors and publisher have taken care in the preparation of this book, but make no expressed or implied warranty of any kind and assume no responsibility for errors or omissions. No liability is assumed for incidental or consequential damages in connection with or arising out of the use of the information or programs contained herein.

The publisher offers excellent discounts on this book when ordered in quantity for bulk purchases or special sales, which may include electronic versions and/or custom covers and content particular to your business, training goals, marketing focus, and branding interests. For more information, please contact:

U.S. Corporate and Government Sales (800) 382-3419 corpsales@pearsontechgroup.com

For sales outside the United States please contact:

International Sales international@pearson.com

Visit us on the Web: informit.com/aw

Library of Congress Cataloging-in-Publication Data

Roberts, Scott, 1969Designing forms for SharePoint and InfoPath using InfoPath Designer 2010 / Scott Roberts, Hagen Green, Jessica Meats.
p. cm.
Includes index.
ISBN 978-0-321-74360-2 (pbk. : alk. paper)
1. Microsoft InfoPath. 2. Microsoft SharePoint (Electronic resource) 3. Business—Forms— Computer programs. I. Green, Hagen. II. Meats, Jessica. III. Title.

HF5371.R634 2011 651.7'4028553—dc22

#### 2011008186

Copyright © 2011 Pearson Education, Inc.

All rights reserved. Printed in the United States of America. This publication is protected by copyright, and permission must be obtained from the publisher prior to any prohibited reproduction, storage in a retrieval system, or transmission in any form or by any means, electronic, mechanical, photocopying, recording, or likewise. For information regarding permissions, write to:

Pearson Education, Inc. Rights and Contracts Department 501 Boylston Street, Suite 900 Boston, MA 02116 Fax: (617) 671-3447

ISBN-13: 978-0-321-74360-2 ISBN-10: 0-321-74360-1 Text printed in the United States on recycled paper at Edwards Brothers in Ann Arbor, Michigan. First printing, May 2011 To my wife, Andrea, and my two sons, Sean and Bradley. It is due to your constant love and support that I was able to complete this project. Thank you for always being there for me no matter what project I undertake. I love you all a million times more than you could ever possibly know. —Scott

To Jaime, my love and my life, for putting up with my two jobs and helping me stay strong through the end. And to my parents, Stuart and Christine, for their perseverance in love and for being the best parents anyone could ask for. —Hagen

To Nick Borrett for a summer administration job that taught me the value of well-designed electronic forms. And to the friends who put up with the excuse, "Sorry, I've got a book to edit. Can we reschedule?"

—Jessica

This page intentionally left blank

# **Contents at a Glance**

Figures xxi Tables xlv Foreword xlix Preface liii Acknowledgments lxi About the Authors lxiii

### Part I Designing Forms 1

- 1 Introduction to InfoPath 2010 3
- 2 Basics of InfoPath Form Design 27
- 3 Introducing Forms Services 79
- 4 Working with Data 111
- 5 Advanced Controls and Customization 185
- 6 Adding Logic without Code 247
- 7 Retrieving Data from External Sources 281
- 8 Submitting Form Data 361
- 9 Saving and Publishing 425
- 10 Workflow 461

## Part II Advanced Form Design 521

- 11 Security and Deployment 523
- 12 Creating Reports 619
- 13 Writing Code in InfoPath 679
- 14 Advanced Forms Services 791
- 15 Non-SharePoint Functionality 903
- 16 Importers and Exporters 963

## Appendices 991

- A Integration of InfoPath 2010 and SharePoint Server 2010 List Forms 993
- B Further Reading 1021

Index 1027

# Contents

Figures xxi Tables xlv Foreword xlix Preface liii Acknowledgments lxi About the Authors lxiii

## PART I Designing Forms 1

## 1 Introduction to InfoPath 2010 3 What Is InfoPath? 3 InfoPath 2003 7 InfoPath 2003 Service Pack 1 12 InfoPath 2007 17 InfoPath 2010 22 What's Next? 25

#### 2 Basics of InfoPath Form Design 27

Getting Started 27 What Is a Form Template Anyway? 28 *Starting InfoPath Designer 29* Creating a New Blank Form Template 33 3

4

Designing the Layout of Your Form 35 Themes 39 Using Controls 40 Input 42 Containers 45 Objects 67 What's Next? 77 **Introducing Forms Services** 79 Getting Started 79 What Is InfoPath in the Browser? 80 Why Use the Browser? 82 What Is Forms Services? 83 Getting Familiar with Browser Forms 85 Creating a New Form 86 Ribbon 86 Controls 90 Supported Web Browsers 93 Designing a Browser-Enabled Form Template 95 Design Once 95 Design Checker 96 Browser-Enabled Forms Without the Design Checker 104 Getting Familiar with the Browser Form Experience What's Next? 108 Working with Data 111

105

Getting Started 111 Data Binding 112 *Creating the Data Source AutomaticallyUnderstanding Data Source Details*Data Source Field and Group Properties 121 *Name PropertyData Type PropertyCannot Be Blank PropertyRepeating Property*

197

Default Value Property 132 Data Source Details 134 Manually Editing the Data Source 145 Adding Nodes 145 Moving Nodes 148 Deleting Nodes 151 Referencing Nodes 151 Starting with Your Own Data Source 153 Advanced Data Binding 167 Understanding Data Binding 168 Design-Time Visuals 178 Editing Default Template Data 180 What's Next? 183 Advanced Controls and Customization 185 Getting Started 185 Advanced Controls 186 Hyperlink 186 Calculated Value 189 Vertical Label 194 Scrolling Region and Horizontal Region 195 Choice Group, Repeating Choice Group, and Choice Section

Repeating Recursive Section 201

Custom Controls 202

#### Control Properties 204

5

Control Formatting 204

Format Painter 206

Formatting Multiple Controls 207

Editing Control Properties 209

Data Tab 210

Display Tab 216

Size Tab 222

Advanced Tab 227

Creating Master/Detail Relationships 232

Advanced Customizations 238 *Editing Default Values* 238 *Customizing Commands* 242 What's Next? 246

#### 6 Adding Logic without Code 247

Getting Started 247 Data Validation 247 *Adding Data Validation to a Form Template* 248 *Pattern Matching* 255 Conditional Formatting 258 Action Rules 264 *Quick Rules* 270 Rule Inspector 272 Creating Multiple Views 276 What's Next? 278

#### 7 Retrieving Data from External Sources 281

Getting Started 281 Data Connections 282 Why Do We Need Them? 282 Conceptually Understanding Data Connections and Data Sources 283 All Data Connections Are Not Created Equal 284 Creating a Data Connection 285 SharePoint Libraries and Lists 286 XML Files 290 Databases 301 Setting Up a Connection to a Database 302 Integrating the Database Connection into the Form Template 312 SOAP Web Services 317 What Is a Web Service? 317 Using a SOAP Web Service 318 InfoPath Web Services 320 Web Service Repository 332

Extended Features of Web Services 333 Searching with UDDI 333 Data Connections in Browser Forms 334 Data Connection Libraries 335 Security and Data Connection Libraries 338 Secondary Data Source Binding 338 Designing the Form Template 339 Filling Out the Form 341 Offline Mode Query Support 343 List Box Controls Connected to Secondary Data Sources 348 *Showing Secondary Data in a List Box Control* 348 Using the Main Data Source for List Box Items 353 Filtering List Box Items 355 *Cascading Drop*-*Downs* 358 What's Next? 358 Submitting Form Data 361 Getting Started - 361 Why Submit? 362 Using the "Form-Only" Model to Disable Save 363 Issues with Data Validation and Submitting Forms 364 Submitting Forms 367 Introduction to Submit Data Connections 368 What Submit Method Is Best for My Form Template? 369 Submitting to a SharePoint List 371 Submitting to a SharePoint Library 374 Submitting via E-Mail 377 Submitting to a Database 382 Submitting to a Web Service 384 Including Text and Child Elements Only 399 XML Subtree, Including the Selected Element 401 Entire Form 402 Submitting Digitally Signed Form Data 406 Submitting to a Web Server via HTTP 409

8

Custom Submit Using Form Code 412

Custom Submit Using Rules 413 Submitting to a Hosting Environment 419 Submit Options 420 What's Next? 423

#### 9 Saving and Publishing 425

Getting Started 425
Saving and Publishing a Form Template with InfoPath Designer 426 Network Locations 429 SharePoint Server 432
Publishing a Form Template to Forms Services 442
E-Mail 446 Common Conveniences 449
Saving Templates as Exported Source Files 451
Previewing Form Templates 454 With Sample Data 455 With User Roles 456 Domain Simulation 458 Saving Form Data 458
What's Next? 459

#### 10 Workflow 461

Getting Started 461 Workflow with Microsoft Office SharePoint Server 2010 462 Using InfoPath Forms with SharePoint Designer 470 User Roles 479 Creating User Roles 481 Determining a User's Role When Filling Out a Form 485 User Roles in Action 486 Role-Based Views 497 Workflow with InfoPath E-Mail Forms 499 Designing and Using InfoPath E-Mail Forms 501 Creating Rules for InfoPath E-Mail Forms 505 Storing Received Forms in Outlook Folders 507 Filling Out an InfoPath E-Mail Form 509

Sorting, Grouping, and Filtering Responses 513 Merging and Exporting InfoPath E-Mail Forms 515 Customizing E-Mail Support for a Form Template 517 What's Next? 519

#### PART II Advanced Form Design 521

#### **11 Security and Deployment** 523 Getting Started 523 Introduction to InfoPath Security 525 InfoPath Security Levels 526 Designing Security into Form Templates 527 Restricted Security Level 529 Domain Security Level 535 Automatic Security Level 550 Full Trust Security Level 552 Trust and Designer Lockdown 566 Trust Center 566 Designer Lockdown 572 Digital Signatures 574 576 Using Digitally Signed Data in Forms Allowing Only One Signature 594 Using Independent Signatures (Co-signing) 598 Setting Up Counter-Signatures 599 Digital Signatures in the XML Data and Schema 601 Signature Line Control 605 Information Rights Management 607 Permission on Forms 608 Permission with Document Libraries 614 What's Next? 618

#### 12 Creating Reports 619

Getting Started 619 Merging Forms 620 Merging Forms in InfoPath 621 Design Recommendations for Merging Forms 625

Customizing Merge Behavior in InfoPath Designer 631 Custom Merge XSL (Advanced) 645 Printing 652 Print Views 652 Headers and Footers 655 Multiple View Printing 657 Word Print Views 662 Print Views in Browser-Enabled Forms 668 Exporting Forms 670 What's Next? 677 13 Writing Code in InfoPath 679 Getting Started 679 Writing Code Behind a Form 680 Settings Related to Adding Code 681 Adding Code to a Form Template 686 Filling Out and Debugging a Form with Code 688 The InfoPath Object Model 691 Form Events 692 XML Data Events 693 Using XPathNavigator Objects 727 Registering Event Handlers 731 Script in the Custom Task Pane 733 Programming InfoPath . . . in Action! 739 The MOI Consulting Request Form 739 739 Filling Out the MOI Consulting Request Form 746 Designing the MOI Consulting Request Form Form Code 781 Executing Form Code in the Browser 782 Circumventing Browser-Enabled Limitations 783 Detecting the Browser or the InfoPath Client 785 *Form Code Compatibility with Forms Services* 787 What's Next? 790

Contents xvii

```
14 Advanced Forms Services
                                791
   Getting Started 791
   Controls and Browser Optimizations
                                          792
       Postback Settings 796
       The Update Button 797
       Designing Accessible Forms 800
   Advanced Publishing and Administration
                                               801
       Advanced Publishing 802
       Managing Form Templates 819
       Configuring InfoPath Forms Services 821
       Configuring Services 822
   Data Connections 842
       Data Connections Administration Settings 844
       Centrally Managed Connection Library 849
       Authentication Considerations 857
       E-Mail Data Connections 862
   Hosting the InfoPath Form Control in a Web Browser 864
       Host to InfoPath Communication 873
       InfoPath to Host Communication 881
   Performance Tips and Best Design Practices 888
       Form Template Deployment 889
       Views 889
       Form Code 890
       Reduction of Form Postbacks
                                 891
       Data-Heavy Features 892
       Data Connections 893
       Form View State 894
       Miscellaneous Performance Tips
                                   895
       Performance Monitoring
                             896
       Health Monitoring 900
   What's Next? 901
```

**15 Non-SharePoint Functionality 903** Getting Started 903 xviii Contents

Hosting Scenarios 904 Document Information Panel 905 Creating an InfoPath Host Application 916 Creating an InfoPath Host Application in .NET 917 Host to InfoPath Communication 929 Handling Events from the Form 939 Using the Host Property 943 Submitting a Form to the Host 946 Installing and Using ActiveX Controls 950 Adding an ActiveX Control to the Controls Task Pane 950 Property Pages 959 Building Custom Controls for InfoPath Using ActiveX 960 What's Next? 962

#### 16 Importers and Exporters 963

Getting Started 963 Built-in Form Importers 964 Importing a Form into InfoPath 967 Fixing the Imported Form 972 Post-Import Warnings 974 Creating Your Own Form Importers and Exporters 976 InfoPath Import/Export Framework 976 How Post-Import Warnings Work 988 What's Next? 990

#### Appendices 991

#### A Integration of InfoPath 2010 and SharePoint Server 2010 List Forms 993

Building or Updating a Site 993
Capabilities of InfoPath and SharePoint List Forms 994
New SharePoint List Form Files 995
Lists to Be Created for Mashup Page 996
Creating SharePoint Lists 997
Publishing Forms 997
Creating Example SharePoint Lists 997

Editing SharePoint Lists Forms 998

Editing SharePoint List 998 Adding a New Column 999 Adding a Field to SharePoint List Form 1002 Removing a Field from SharePoint List Form 1003 Adding List Data to SharePoint Lists 1005

Building a Mashup Page 1006

SharePoint Web Parts 1006

Creating Status List and Indicators 1007 Creating a New Library and Page for the Mashup Page 1010 Adding and Configuring Web Parts on a Wiki Page 1011 Exporting Data to Excel or Access for Simple Reporting 1018 Summary 1019

#### B Further Reading 1021

Chapter 2: Basics of InfoPath Form Design 1021 Chapter 4: Working with Data 1021 Chapter 5: Advanced Controls and Customization 1022 1022 Chapter 7: Retrieving Data from External Sources Chapter 8: Submitting Form Data 1022 Chapter 9: Saving and Publishing 1023 Chapter 10: Workflow 1023 Chapter 11: Security and Deployment 1023 Chapter 12: Creating Reports 1024 Chapter 13: Writing Code in InfoPath 1024 Chapter 14: Advanced Forms Services 1025 Chapter 15: Non-SharePoint Functionality 1025 General Reference Material 1026

Index 1027

This page intentionally left blank

#### \_\_\_\_\_\_ Figures

- FIGURE P.1: Open with Form Template Dialog lvii
- **FIGURE P.2:** Dialog shown when InfoPath cannot find the Visual C# project with the form code lix
- FIGURE 1.1: Controls task pane in InfoPath 2003 8
- FIGURE 1.2: Data Source task pane in InfoPath 2003 9
- FIGURE 1.3: Insert Layout Table toolbar item 13
- FIGURE 1.4: Tables toolbar 13
- FIGURE 1.5: Fill Out a Form dialog in InfoPath 2003 SP1 17
- FIGURE 1.6: Filling out a browser-enabled form template in Internet Explorer 19
- FIGURE 1.7: The table layout tab 23
- FIGURE 1.8: The Rules task pane prior to rules being created 24
- FIGURE 2.1: Opening screen 30
- FIGURE 2.2: New blank form 35
- FIGURE 2.3: Table Tools Layout tab 36
- **FIGURE 2.4:** Employment application form template with title added 37
- **FIGURE 2.5:** Employment application form template with cells for first and last names 38
- **FIGURE 2.6:** Employment application form template with a row for address information 39
- FIGURE 2.7: Page Design tab 40

- FIGURE 2.8: Controls task pane 41
- **FIGURE 2.9:** Employment application form template after adding standard controls 46
- FIGURE 2.10: Section control selected 47
- **FIGURE 2.11:** *Preview of the employment application form* 48
- **FIGURE 2.12:** Employment application form template with Optional Section controls 50
- FIGURE 2.13: Optional controls when previewing the form 51
- FIGURE 2.14: Optional controls after clicking on the link, Click here to insert 51
- **FIGURE 2.15:** Context menu for the Optional Section control when filling out a form 52
- **FIGURE 2.16:** Employment application form template with Repeating Section control 53
- FIGURE 2.17: Repeating Section control when previewing the form 54
- FIGURE 2.18: Context menu for Repeating Section control when previewing the form 54
- **FIGURE 2.19:** Three instances of the Repeating Section control inserted into the form 55
- FIGURE 2.20: Insert Repeating Table dialog 57
- FIGURE 2.21: Repeating Table control in InfoPath Designer 57
- FIGURE 2.22: Change To menu 58
- FIGURE 2.23: Repeating Table control after changing from a Repeating Section control 58
- FIGURE 2.24: Repeating Table control when previewing the form 59
- FIGURE 2.25: Horizontal Repeating Table control in Designer 61
- **FIGURE 2.26:** Horizontal Repeating Table control when filling out a form 61
- FIGURE 2.27: Insert Master/Detail dialog 62
- FIGURE 2.28: Master and detail controls in Designer 63
- **FIGURE 2.29:** Master/Detail control in the application review form when filling out a form 63
- FIGURE 2.30: Master/Detail control showing more applicant data 65
- **FIGURE 2.31:** Binding design-time visual showing the name of the control 65
- FIGURE 2.32: List controls in Designer 66
- FIGURE 2.33: List controls when filling out a form 66
- FIGURE 2.34: Multiple-Selection List Box control when filling out a form 67

Figures xxiii

- FIGURE 2.35: File Attachment control in Designer 68
- FIGURE 2.36: File Attachment control when filling out a form 68
- FIGURE 2.37: File Attachment control with résumé file attached 68
- FIGURE 2.38: File Attachment control commands 69
- FIGURE 2.39: Insert Picture Control dialog 70
- FIGURE 2.40: Picture control when filling out the form 70
- FIGURE 2.41: Picture control with picture inserted 71
- **FIGURE 2.42:** Ink Picture control that contains text entered with a Tablet PC stylus 72
- FIGURE 2.43: Button control 73
- FIGURE 2.44: The Picture Button control when first inserted 73
- FIGURE 2.45: The Control Tools Properties tab 73
- FIGURE 2.46: Insert Calculated Value dialog 74
- FIGURE 2.47: Insert Vertical Label dialog 74
- FIGURE 2.48: Vertical Label control in Designer 75
- FIGURE 2.49: Hyperlink control 75
- FIGURE 2.50: Insert Hyperlink dialog 76
- FIGURE 2.51: Signature Line control in InfoPath Filler 76
- FIGURE 2.52: The Sign dialog 77
  - FIGURE 3.1: Filling out the status report form in InfoPath 81
  - FIGURE 3.2: Filling out the status report form in the browser by using Forms Services 81
  - FIGURE 3.3: Message indicating that a feature cannot be used in a browser-enabled form template 85
  - **FIGURE 3.4:** Message indicating that a feature can be used in a browser-enabled form template but is not active in the browser 85
  - FIGURE 3.5: Toolbar shown when filling out a form in the browser 86
  - FIGURE 3.6: Configuring toolbars for a browser-enabled form template filled out in the browser 88
  - FIGURE 3.7: Saving a form in the browser 89
  - FIGURE 3.8: Editing a Rich Text Box control in the browser 93
- FIGURE 3.9: Commonality of InfoPath and Forms Services feature sets 96
- FIGURE **3.10**: MOI Consulting feedback form 97
- FIGURE 3.11: Compatibility settings in the Form Options dialog 98

#### xxiv Figures

- **FIGURE 3.12:** Errors and messages in the Design Checker after making the feedback form template browser-compatible 99
- **FIGURE 3.13:** Browser-compatibility message within the Digital Signatures category under the Form Options dialog 100
- FIGURE 3.14: Remake of the Overall Satisfaction table without vertical text 102
- FIGURE 3.15: Filling out the MOI Consulting feedback form in the browser 106
  - FIGURE 4.1: Clicking on a control in the view to select the bound control in the data source 113
  - FIGURE 4.2: A Person/Group Picker control bound to group1 in the data source 114
  - **FIGURE 4.3:** Warning dialog when changing the name of a data source field or group for a published form 123
  - **FIGURE 4.4:** Data type validation error that occurs when a field contains invalid data 126
  - FIGURE 4.5: Warning when saving a form with validation errors 127
  - **FIGURE 4.6:** Validation error for the Cannot be blank property, delineated by a red asterisk 128
  - FIGURE 4.7: Repeating field4, which is bound to the Numbered List control and repeats in group1 130
  - FIGURE 4.8: Airline form with default value for FlightType as "Roundtrip" 132
  - FIGURE 4.9: The default value calculation button 133
- **FIGURE 4.10:** The Insert Formula dialog, with a formula that sets this field's default value to today's date plus 45 days 133
- FIGURE 4.11: Data source details for the FlightType field bound to the option buttons in the airline form 134
- FIGURE 4.12: Label for the node PurposeOfVisit, created when inserting the control into the view 148
- FIGURE 4.13: Move Field or Group dialog used to move an existing field or group 149
- FIGURE 4.14: Validation error that appears when opening a form created before the FlightType-FlightDate node swap 150
- FIGURE 4.15: Setting the Employee group to repeat and reference itself 152
- FIGURE 4.16: Filling out the MOI Company's employee information form 153

- FIGURE 4.17: Design a form from an existing XML document or schema instead of creating the data source from scratch 154
- FIGURE 4.18: Selecting the location of an XML document or schema 155
- **FIGURE 4.19:** Choosing whether to include data from a selected XML file as the form template default data 156
- FIGURE 4.20: The first prompt when starting from an ambiguous schema 159
- FIGURE 4.21: Disambiguating the data source by using the Edit Settings dialog 160
- **FIGURE 4.22:** Prompt that appears when starting from a schema with multiple top-level elements 160
- FIGURE 4.23: The Type drop-down menu, with an option for adding a complete XML Schema or XML document 164
- FIGURE 4.24: Data source created from the XML document 166
- FIGURE 4.25: Text Box Binding dialog that appears when Automatically create data source is disabled or Change Binding is used from a control 169
- **FIGURE 4.26:** Changing binding via the context menu by right-clicking on any control that can be bound 169
- FIGURE 4.27: Context menu of the most popular control bindings 172
- **FIGURE 4.28:** Dialog that results from clicking More on the menu shown in Figure 4.27 172
- **FIGURE 4.29:** Inserting field1 in the data source. The context of a drop affects available control binding options. 173
- FIGURE 4.30: An absurd control nesting: Attribute contains DocumentElement, which contains Attribute 175
- FIGURE 4.31: NumberOfChildren attribute field, which is bound to both the Optional Section and the Drop-Down List Box inside of the Optional Section 176
- FIGURE 4.32: NumberOfChildren attribute is nonexistent in the form and XML data 176
- FIGURE 4.33: NumberOfChildren attribute field inserted in the form and XML with a default value of 1 176
- FIGURE 4.34: A simple repeating field: field1 177
- FIGURE 4.35: Three controls multiply bound to field1 177
- FIGURE 4.36: Critical design-time visual on an unbound Text Box control 180
- FIGURE 4.37: Cutaway of the Edit Default Values dialog when Choice exists in the data source 181

#### xxvi Figures

- FIGURE 4.38: Cutaway of the Edit Default Values dialog when Choice exists in the data source 182
  - FIGURE 5.1: Insert Hyperlink dialog 187
  - FIGURE 5.2: Select a Field or Group dialog 188
  - FIGURE 5.3: Hyperlink control in InfoPath Designer 188
  - FIGURE 5.4: Insert Hyperlink dialog in InfoPath Filler 189
  - FIGURE 5.5: Insert Calculated Value dialog 190
  - FIGURE 5.6: Insert Formula dialog after choosing a field 190
  - FIGURE 5.7: Insert Formula dialog after checking the Edit XPath checkbox 191
  - FIGURE 5.8: Insert Function dialog 191
- FIGURE 5.9: Repeating Table control for expenses 192
- FIGURE 5.10: Data source for the expense report example 192
- FIGURE 5.11: Insert Formula dialog after inserting the sum function 192
- FIGURE 5.12: Expense report form during preview 193
- FIGURE 5.13: Insert Vertical Label dialog 194
- FIGURE 5.14: Vertical Label control 194
- FIGURE 5.15: Scrolling Region control in InfoPath Designer 195
- FIGURE 5.16: Application review form with Scrolling Region when filling out the form 196
- FIGURE 5.17: Horizontal Region controls in InfoPath Designer 197
- FIGURE 5.18: Choice Group control in InfoPath Designer 198
- FIGURE 5.19: Employment application form with Choice Group control 200
- FIGURE 5.20: Default Choice Section with context menu commands 200
- **FIGURE 5.21:** Employment application form after replacing the default Choice Section 200
- FIGURE 5.22: Repeating Recursive Section in InfoPath Designer 202
- **FIGURE 5.23:** Repeating Recursive Section when filling out the employee information form 203
- FIGURE 5.24: Selected Text Box control 205
- FIGURE 5.25: Format Painter in the Home tab 206
- FIGURE 5.26: Format Painter cursor 206
- FIGURE 5.27: Text Settings tab in the View Properties dialog 208
- FIGURE 5.28: Properties dialog for the Text Box control 209

- FIGURE 5.29: Dialog that warns about data loss when changing field names 211
- FIGURE 5.30: Binding design-time visual for the FirstName Text Box control 212
- FIGURE 5.31: Integer Format dialog for Whole Number (integer) data types 213
- FIGURE 5.32: Field for minimum salary desired formatted as currency 213
- **FIGURE 5.33:** Properties dialog for the Optional Section for the minimum salary desired 215
- FIGURE 5.34: Display tab of the Text Box Properties dialog 217
- FIGURE 5.35: Placeholder text in a Text Box control 218
- FIGURE 5.36: Display tab for the Rich Text Box control 220
- FIGURE 5.37: Insert Picture dialog 221
- FIGURE 5.38: Size tab of the Text Box Properties dialog 223
- FIGURE 5.39: Text Box control with inner text not aligned to outer text 224
- FIGURE 5.40: Text Box control with inner text aligned to outer text 225
- FIGURE 5.41: Properties dialog for resizing multiple controls 226
- FIGURE 5.42: Properties tab with multiple controls selected 226
- FIGURE 5.43: Advanced tab for the Hyperlink control 227
- **FIGURE 5.44:** Advanced tab of the Text Box Properties dialog showing the Input recognition section 228
- FIGURE 5.45: Input Scope dialog showing standard input scopes 229
- FIGURE 5.46: Input Scope dialog showing custom input scopes 230
- FIGURE 5.47: New Input Scope dialog showing Phrase List option 231
- **FIGURE 5.48:** Sample data source for the Master/Detail example 233
- FIGURE 5.49: Master/Detail tab for a Repeating Table set as the master control 235
- FIGURE 5.50: Master/Detail tab for a Repeating Section set as a detail control 235
- FIGURE 5.51: Master/Detail control when filling out a form 237
- FIGURE 5.52: Section Properties dialog for an Optional Section control 239
- FIGURE 5.53: Edit Default Values dialog for an Optional Section control 240
- FIGURE 5.54: Repeating Section Properties dialog 241
- FIGURE 5.55: Section Properties dialog for a Repeating Section fragment 242
- FIGURE 5.56: Repeating Section Properties dialog showing three sections—Apples, Oranges, and Bananas 243
- FIGURE 5.57: Filling out the grocery shopping list 243
- FIGURE 5.58: Section Commands dialog used to customize commands 245
- FIGURE 5.59: Default commands for a Choice Section when filling out a form 246

xxviii Figures

- FIGURE 6.1: Rules pane 249
- FIGURE 6.2: Rules pane with a validation rule added 250
- FIGURE 6.3: Condition dialog 251
- FIGURE 6.4: Condition dialog with multiple conditions 253
- FIGURE 6.5: Rules pane with validation rule defined 254
- FIGURE 6.6: Inline alert for a data validation error 254
- FIGURE 6.7: Full error description for a data validation error 255
- **FIGURE 6.8:** Data Validation dialog listing two conditions to validate the total number of guests 256
- FIGURE 6.9: Data Entry Pattern dialog 257
- FIGURE 6.10: Red asterisk error 257
- FIGURE 6.11: Custom pattern 258
- FIGURE 6.12: Rules pane with formatting rule added 260
- FIGURE 6.13: Rules pane with condition, where StockPrice is less than or equal to \$18.00 261
- **FIGURE 6.14:** *Rules pane specifying the four conditions needed to set the background color to yellow* 262
- FIGURE 6.15: Rules pane showing all three rules 263
- **FIGURE 6.16:** Defining a rule so that four actions are always run when the form is submitted 265
- FIGURE 6.17: Choosing to add a new action rule 265
- **FIGURE 6.18:** Specifying the action for a rule to run when a user clicks the Button control 266
- **FIGURE 6.19:** *Dialog displayed when an action on a rule fails to execute when the user fills out the form* 269
- FIGURE 6.20: The Add Rules menu when a text box is selected 270
- FIGURE 6.21: The Rule Detail dialog for an Is less than rule 271
- **FIGURE 6.22:** Form template for the Rule Inspector sample 273
- FIGURE 6.23: Rule Inspector showing the logic for the entire form template 274
- FIGURE 6.24: Detailed view of the DataValidation node 275
- FIGURE 6.25: Views controls in Page Design tab 276
- FIGURE 6.26: Add View dialog 277
- FIGURE 6.27: View Properties dialog 277

- FIGURE 7.1: Relationships between a form and its external data sources 283
- **FIGURE 7.2:** Available Form Templates, the starting point for creating a main query connection 286
- FIGURE 7.3: Creating a secondary query connection for a form template 287
- FIGURE 7.4: Pictures library on SharePoint Foundation 288
- **FIGURE 7.5:** The libraries and lists available for querying from the SharePoint server 289
- **FIGURE 7.6:** Choosing which fields from the SharePoint list you want to use for the data connection 290
- FIGURE 7.7: Filling out the music and photos form. The list of photos comes from the Pictures library on SharePoint. 291
- **FIGURE 7.8:** Data to fill into a form and save to Sample.xml, to be read later by using an XML file adapter 293
- **FIGURE 7.9:** Entering the file location to use when creating a secondary connection to XML data 294
- **FIGURE 7.10:** XML file connection settings to opt in or out of including the data as a file in your template 295
- FIGURE 7.11: Final page of the Data Connection Wizard for an XML file 296
- FIGURE 7.12: Data Connections dialog after finishing the XML file Data Connection Wizard 297
- FIGURE 7.13: Fields task pane showing secondary data source 298
- FIGURE 7.14: Clicking on the Button to query the Sample data connection 300
- FIGURE 7.15: Data Connection Wizard when creating a new database connection 304
- FIGURE 7.16: Connecting to SQL Server after clicking Select Database 305
- FIGURE 7.17: Select Database and Table dialog. Choose the Northwind database and the Customers table. The top two items in the list are database views instead of tables. 306
- FIGURE 7.18: Database connection's data source structure showing the added Customers and Orders tables 307
- FIGURE 7.19: Adding the Orders child table to the Customers parent table 307
- **FIGURE 7.20:** Defining a relationship between the child and parent tables. Some relationships are automatically defined for you. 308
- FIGURE 7.21: Sort Order dialog for setting three levels of sorting order 310

- **FIGURE 7.22:** Edit SQL dialog, which allows hand-editing of the query statement used by InfoPath to create the data source 311
- FIGURE 7.23: Customers secondary data source 313
- FIGURE 7.24: A nested database table (Orders), which is hard to represent when the parent table (Customers) is in the view as a Repeating Table 315
- FIGURE 7.25: Our rendition of displaying the Customers and Orders data 316
- **FIGURE 7.26:** *Preview of the modified form layout with Northwind customers and orders data* 316
- FIGURE 7.27: Navigating to the Web service 319
- FIGURE 7.28: Browser test form for the SaveItem Web service method 320
- FIGURE 7.29: Entering an address to the WSDL 321
- FIGURE 7.30: List of methods from the Web service that can be used to receive data 323
- FIGURE 7.31: Setting up the parameter to the SaveItems Web service method, which involves selecting which data source node provides its value 324
- FIGURE 7.32: Choosing the data source node to submit to the SaveItems method. The data source is based on the query Web service data connection. 325
- FIGURE 7.33: InfoPath Designer after finishing the Web service Data Connection Wizard 326
- FIGURE 7.34: Querying and submitting our Web service form during preview 327
- FIGURE 7.35: The Rule Details dialog for changing a REST URL 330
- FIGURE 7.36: Designing the TerraServer form using the GetTile Web service method 331
- FIGURE 7.37: Querying the TerraServer for a section of the San Francisco Bay near Highway 80 332
- FIGURE 7.38: Searching for Web services by using UDDI in InfoPath 334
- **FIGURE 7.39:** Converting an InfoPath data connection to use a server-defined data connection file 336
- **FIGURE 7.40:** Secondary data source–bound controls allow for little customization 339
- FIGURE 7.41: Form after querying the XML file secondary data connection 341

- **FIGURE 7.42:** Enabling query support for offline mode when adding or modifying a secondary data connection 344
- FIGURE 7.43: Configuring a form template for offline mode queries 345
- FIGURE 7.44: InfoPath global cached queries setting 346
- **FIGURE 7.45:** Error dialog shown if querying an external data source fails when filling out the form 347
- **FIGURE 7.46:** Error dialog that results from clicking Try to Connect in Figure 7.45 if the data connection is unavailable 348
- FIGURE 7.47: Grocery list form template, unchanged, from Chapter 5 350
- FIGURE 7.48: Drop-Down List Box Properties dialog 351
- **FIGURE 7.49:** Selecting a secondary data source node from the XML file connection that provides data for the List Box entries 352
- **FIGURE 7.50:** Filling out the grocery list form when the items are retrieved from a data connection 353
- FIGURE 7.51: Using the main data source to provide data for a List Box control 354
- FIGURE 7.52: Adding a note-taking capability to our grocery form 355
- FIGURE 7.53: Filling out the form after we've added the note-taking feature 356
- **FIGURE 7.54:** Specifying a filter to show only grocery items from a selected category 357
- FIGURE 7.55: Relationships between a form and its external data sources 358
  - **FIGURE 8.1:** Settings for enabling and disabling certain features for users, such as the ability to save a form 364
  - FIGURE 8.2: The first view of the job application form 365
  - FIGURE 8.3: The last page of the job application form 366
  - **FIGURE 8.4:** Dialog about the submit error that occurs when the user clicks the Submit button after not filling in a name in the first view 367
  - FIGURE 8.5: Submit Options dialog, the starting point for enabling submit 368
  - FIGURE 8.6: A custom list in SharePoint 371
  - FIGURE 8.7: The default list entry form 372
  - FIGURE 8.8: The Customize Form button 372
- FIGURE 8.9: Field properties dialog for a list field 373
- **FIGURE 8.10:** Configuring SharePoint document library submit for the student sign-in form 375

#### xxxii Figures

- FIGURE 8.11: Submit Options dialog configured to submit to a SharePoint document library 376
- FIGURE 8.12: SharePoint document library that contains submitted form data 378
- **FIGURE 8.13:** First page of the Data Connection Wizard for setting properties of the *e-mail sent when users submit the form* 379
- FIGURE 8.14: Configuring the attachment options for submitting via e-mail 380
- FIGURE 8.15: Dialog prompt in which the user must click Send in order to submit a helpdesk request 381
- FIGURE 8.16: Specifying whether your form only receives data or only submits data with a Web service 386
- FIGURE 8.17: Selecting a Web service method for submit 387
- **FIGURE 8.18:** InfoPath Designer after finishing the Data Connection Wizard for submitting data to a Web service 388
- **FIGURE 8.19:** Error dialog that results when submitting a form with validation errors that are in the current view 389
- FIGURE 8.20: Student sign-in form during preview 390
- FIGURE 8.21: Dialog confirming that submit succeeded 390
- **FIGURE 8.22:** Student sign-in form showing the instructor's Class Information view with default data 392
- FIGURE 8.23: Designing the sign-in form view 394
- FIGURE 8.24: Configuring conditional formatting to hide the LateReason section if the start time is later than now 394
- FIGURE 8.25: Setting custom data validation to make the Reason field required when the LateReason section is visible 396
- FIGURE 8.26: Defining parameter mappings for Web service submit 397
- FIGURE 8.27: Tardy Johnny signs in to Philosophy 101 398
- FIGURE 8.28: Debugging the Web service by using Visual Studio 400
- FIGURE 8.29: Debugger paused at our breakpoint 400
- FIGURE 8.30: Data source for the student sign-in form 402
- FIGURE 8.31: Parameter mappings dialog configured to submit the entire form 403
- **FIGURE 8.32:** Dialog that gives the user a chance to digitally sign a form before continuing with submit 408
- **FIGURE 8.33:** Controlling whether or not to display the prompt shown in Figure 8.32 408
- FIGURE 8.34: Submit Options dialog for Web server submit via HTTP 409

- FIGURE 8.35: Setting the destination option to use an ASP.NET page 410
- FIGURE 8.36: Submit Options Dialog, choosing to run rules 413
- FIGURE 8.37: List of rules that run when the form is submitted 414
- FIGURE 8.38: Actions for the actual submit to the Web services 415
- **FIGURE 8.39:** *Expression shown in a popup message when a student signs in late to class* 415
- FIGURE 8.40: Dialog that appears when Johnny signs in tardy 416
- FIGURE 8.41: Dialog that appears when submit with rules fails on a secondary connection 418
- FIGURE 8.42: Dialog shown when submit using rules fails on the main submit connection 419
- **FIGURE 8.43:** Generic success dialog for the main submit connection 420
- FIGURE **8.44**: Generic failure dialog for the main submit connection 421
- FIGURE 8.45: Advanced section of the Submit Options dialog 421
  - **FIGURE 9.1:** InfoPath prompt that appears when choosing Save or Save As for a new form template 427
  - FIGURE 9.2: The Publish menu, offering a variety of publishing options 428
  - FIGURE 9.3: Publishing a MeetingRequest template to a Web server via a "backdoor" network share 429
  - FIGURE 9.4: Specifying the users' access path 431
  - **FIGURE 9.5:** Error dialog that appears when opening a form from a path that is not the access path 431
  - **FIGURE 9.6:** Specifying a server location for publishing to a SharePoint site or Forms Services site 434
  - **FIGURE 9.7:** Choosing whether to publish the form template to a SharePoint document library or a site content type 435
  - **FIGURE 9.8:** Saving the template somewhere on the SharePoint server when creating a site content type 436
  - **FIGURE 9.9:** Wizard page showing promoted properties from the template's data source, which appear as columns in SharePoint libraries and lists 437
- FIGURE 9.10: Form library on SharePoint 437
- FIGURE 9.11: Adding site content types to a document library 438
- **FIGURE 9.12:** Selecting a field from the data source to promote. The display name (Due Date) can be set independently from the node name (When). 440

xxxiv Figures

- **FIGURE 9.13:** Choosing to publish to Forms Services via the Document Library option 443
- FIGURE 9.14: Last page of the Publishing Wizard before clicking the Publish button 444
- **FIGURE 9.15:** Last page of the Publishing Wizard after clicking the Publish button 445
- FIGURE 9.16: First wizard page for publishing a form to e-mail recipients 446
- FIGURE 9.17: Promoting properties to make them available as columns in Outlook 447
- **FIGURE 9.18:** Resulting e-mail in Outlook after finishing the Publishing Wizard for e-mail 448
- **FIGURE 9.19:** Browse For Folder dialog for selecting a location to save template source files 452
- **FIGURE 9.20:** Dialog warning that appears when saving source files to a folder that already contains existing source files 452
- FIGURE 9.21: Configuring preview settings 455
- **FIGURE 9.22:** Error message that results from attempting to open a form that was saved while previewing 459
- FIGURE 10.1: Add a Workflow page 465
- FIGURE 10.2: Customizing the Travel Request Approval workflow 466
- FIGURE 10.3: Workflow initiation e-mail message 467
- FIGURE 10.4: E-mail task requesting approval of the travel request 467
- FIGURE 10.5: Travel Request form showing the Workflow Task message bar 468
- FIGURE 10.6: Workflow dialog 469
- FIGURE 10.7: Workflows dialog 471
- FIGURE 10.8: The Open SharePoint Site interface 472
- FIGURE 10.9: The navigation menu of SharePoint Designer 2010 472
- FIGURE 10.10: The Create Reusable Workflow dialog for Data Collection 473
- FIGURE 10.11: The Action drop-down list 474
- FIGURE 10.12: The inserted action 474
- FIGURE 10.13: Select Users dialog 475
- FIGURE 10.14: Custom Task Wizard, form fields 476
- FIGURE 10.15: Add Field dialog 476
- FIGURE 10.16: Association and Initiation Form Parameters dialog 477

Figures xxxv

- FIGURE 10.17: Settings navigation 478
- FIGURE 10.18: Manage User Roles dialog 481
- FIGURE 10.19: Add User Role dialog 482
- FIGURE 10.20: Select Users dialog 483
- FIGURE 10.21: Manage User Roles dialog after adding a few roles 484
- FIGURE 10.22: The Form Load button 487
- **FIGURE 10.23:** Selecting User's current role as the qualifier in the Condition dialog for rules 487
- FIGURE 10.24: Rules pane after setting the condition and action 488
- FIGURE 10.25: Rules for Opening Forms dialog after adding all rules 489
- FIGURE 10.26: Preview tab on the Form Options dialog 490
- FIGURE 10.27: Selecting the UserRole field that corresponds to the TeamName field in the secondary data source 493
- FIGURE 10.28: Insert Formula dialog after adding a calculated default value 493
- **FIGURE 10.29:** Specifying a user role in the condition for data validation 495
- FIGURE 10.30: Rules Pane after changing the condition to use a user role 496
- FIGURE 10.31: Manage User Roles dialog after adding "Team Manager" and "Sales Manager" roles 497
- **FIGURE 10.32:** Rules Pane after adding a rule to switch to the Team Status Report view 498
- FIGURE 10.33: Food survey form template 503
- FIGURE 10.34: Choosing which properties to make available in Outlook folders 503
- FIGURE 10.35: Sending the form to a list of e-mail recipients 504
- FIGURE 10.36: Rules Wizard showing the rule specific to InfoPath forms 505
- FIGURE 10.37: Choose InfoPath Form dialog 506
- FIGURE 10.38: Create New Folder dialog after selecting InfoPath Form Items 508
- FIGURE 10.39: Folder properties dialog after clicking on the InfoPath Forms tab 509
- FIGURE 10.40: Team Lunch folder showing "Food Preference" column 509
- FIGURE 10.41: InfoPath e-mail form in Outlook's reading pane 510
- FIGURE 10.42: Filling out an InfoPath e-mail form 511
- FIGURE 10.43: Submit dialog when submitting an InfoPath e-mail form 512
- **FIGURE 10.44:** *Mail Options task pane* 512
- **FIGURE 10.45:** Team Lunch folder showing responses to the food preference survey 513
- FIGURE 10.46: Team Lunch folder grouped by food preference 514
#### xxxvi Figures

| FIGURE 10.47:         | Expense Reports InfoPath form folder 515                                 |
|-----------------------|--------------------------------------------------------------------------|
| FIGURE 10.48:         | InfoPath actions context menu 516                                        |
| FIGURE <b>10.49</b> : | E-Mail Attachments tab in the Form Options dialog 517                    |
|                       |                                                                          |
| FIGURE 11.1:          | Configuring security and trust settings for a form template 527          |
| FIGURE 11.2:          | Form Template Properties dialog for setting the form ID 528              |
| FIGURE 11.3:          | Error dialog when opening a restricted form template that attempts to    |
|                       | query an external data source 530                                        |
| FIGURE 11.4:          | Setting an access path, which is not required when publishing a          |
|                       | restricted form template 531                                             |
| FIGURE 11.5:          | Cache conflict that occurs when a different version of the same form     |
|                       | <i>template is opened</i> 532                                            |
| Figure 11.6:          | New dialog showing form templates in the InfoPath cache 534              |
| FIGURE 11.7:          | Resource Files dialog, which shows files accessible by all form          |
|                       | templates 534                                                            |
| Figure 11.8:          | Internet Explorer Web content zones, each of which has its own security  |
|                       | level 537                                                                |
| Figure 11.9:          | Settings for defining the local intranet zone 538                        |
| FIGURE <b>11.10</b> : | Security prompt for cross-domain data access 542                         |
| FIGURE 11.11:         | Office Customization Tool security settings for InfoPath 544             |
| FIGURE 11.12:         | Error dialog that appears when a domain form is not opened from its      |
|                       | access path and the published template is unavailable 547                |
| FIGURE 11.13:         | Opening a domain form whose access path doesn't match the .xsn           |
|                       | location, but the form template exists at the originally published       |
|                       | location 548                                                             |
| FIGURE <b>11.14</b> : | Entering a domain for the template when previewing the form 549          |
| FIGURE 11.15:         | List of any settings or features resulting in the form template being at |
|                       | domain trust level 551                                                   |
| FIGURE 11.16:         | Security and Trust tab of the Form Options dialog 553                    |
| FIGURE 11.17:         | Trusted root certification authorities for the current user 556          |
| FIGURE 11.18:         | Security and Trust category settings for signing a form template 557     |
| FIGURE <b>11.19</b> : | Selecting a certificate to use for digital signing 557                   |
| FIGURE <b>11.20</b> : | Creating a self-signed certificate for code signing 558                  |
| FIGURE 11.21:         | General tab of the Certificate dialog, which shows whether the publisher |
|                       | of a certificate is trusted 559                                          |

- **FIGURE 11.22:** InfoPath prompt that appears when a signed template's CA isn't trusted 560
- **FIGURE 11.23:** Error that occurs when opening a full trust form template that is neither digitally signed nor installed 561
- FIGURE 11.24: Trusted Publishers category of the Trust Center dialog 567
- FIGURE 11.25: Add-ins category of the Trust Center dialog 569
- FIGURE 11.26: The External Content Category of the Trust Center 571
- FIGURE 11.27: Privacy Options category of the Trust Center dialog 573
- FIGURE 11.28: Configuring digital signatures for a form template 577
- FIGURE 11.29: Our sample MOI Consulting performance review form 578
- FIGURE 11.30: Setting up the template to allow signing the entire form 579
- **FIGURE 11.31:** Filling out the MOI performance review before using a digital signature 580
- FIGURE 11.32: Digital Signatures dialog, which tracks who has signed this form 581
- FIGURE 11.33: Selecting what form data to sign 582
- FIGURE 11.34: Clicking the Sign button to apply a digital signature to the form 582
- **FIGURE 11.35:** Additional Information dialog, which shows exactly what you're signing before you sign it 583
- FIGURE 11.36: Digitally signed form with read-only controls 585
- FIGURE 11.37: Error dialog that appears when trying to change signed form data 585
- **FIGURE 11.38:** *Friendly reminder that the form being opened is digitally signed* 586
- **FIGURE 11.39:** Choosing whether or not to show a notification when signed forms are opened 587
- **FIGURE 11.40:** Setting up the Personal Information part of the view for partial signing 590
- FIGURE 11.41: Creating a new set of signable data (partial signing) on a Section control 591
- FIGURE 11.42: Setting up digital signatures on a Section control 593
- FIGURE 11.43: Signing the "Info" set of signable data when filling out the form 594
- **FIGURE 11.44:** Using the Select the Data to Sign dialog opened by clicking the Digital Signatures button 594
- **FIGURE 11.45:** Signing a set of signable data when filling out the form 595
- FIGURE 11.46: Form showing that the set of signable data has been signed 596
- FIGURE 11.47: Signature Details dialog for a signed Section control 597
- FIGURE 11.48: Form showing that Robert co-signed John's review rating 599

#### xxxviii Figures

- FIGURE 11.49: The Sign dialog from the Signature Line control 606
- **FIGURE 11.50:** Specifying permission in InfoPath Designer to apply when the form is filled out 608
- FIGURE 11.51: Specifying permission for the current form while filling it out 610
- FIGURE 11.52: Form Permission task pane 611
- FIGURE 11.53: Permission dialog after clicking the More Options button 612
- **FIGURE 11.54:** Enabling Information Rights Management on the SharePoint Central Administration site 615
- FIGURE 11.55: IRM settings for a document library 616
  - FIGURE 12.1: Weekly status report form 621
  - FIGURE 12.2: Merge Forms dialog 622
  - FIGURE 12.3: Merge Forms dialog showing the Views menu 623
  - FIGURE 12.4: Weekly status report document library in Merge Forms view 624
  - **FIGURE 12.5:** Merge error dialog for forms with a schema that doesn't match the target form 624
  - FIGURE 12.6: Merged status report form 626
  - **FIGURE 12.7:** *Data source for the status report form template* 628
  - **FIGURE 12.8:** Weekly Status Report view in the weekly status report form template 629
  - **FIGURE 12.9:** Team Status Report view for merging multiple status report forms 630
- FIGURE 12.10: Merge tab on the Field or Group Properties dialog 632
- FIGURE 12.11: Advanced tab of the Repeating Section Properties dialog 633
- FIGURE 12.12: Merge settings error dialog 634
- FIGURE 12.13: Merge Settings dialog for the StatusReports repeating group node 635
- FIGURE 12.14: Merge Settings dialog with merge customizations 637
- FIGURE 12.15: Merge Settings dialog for the EmployeeInformation node 639
- **FIGURE 12.16:** Team status report after merging three status reports 640
- FIGURE 12.17: Merge Settings dialog for the Summary node 641
- FIGURE 12.18: Merge Settings dialog for the Summary node after customizations are complete 643
- FIGURE 12.19: Merge Settings dialog for the ThisWeek node after customization 643

- FIGURE 12.20: Merged team status report after all customizations are complete 644
- FIGURE 12.21: Advanced tab of the Form Options dialog 645
- **FIGURE 12.22:** Field or Group Properties dialog after specifying a custom merge XSL in the manifest 648
- FIGURE 12.23: Create New View dialog 653
- FIGURE 12.24: Printed team status report 653
- FIGURE 12.25: Print Settings tab of the View Properties dialog 654
- FIGURE 12.26: Header format dialog 656
- FIGURE 12.27: Header format dialog after adding Team field and date 657
- FIGURE 12.28: Team status report with header and footer information 658
- FIGURE 12.29: Sales Report view 659
- FIGURE 12.30: Merged sales report data 659
- FIGURE 12.31: Print dialog 660
- FIGURE 12.32: Print Multiple Views dialog when filling out a form 660
- FIGURE 12.33: Print Multiple Views dialog in InfoPath Designer 662
- FIGURE 12.34: XML Structure task pane in Microsoft Office Word 664
- FIGURE 12.35: Word document used to generate the Word print view XSL 665
- FIGURE 12.36: Word Print Views dialog 666
- **FIGURE 12.37:** Choosing the path and file name from the Add Print View for Word Wizard 667
- FIGURE 12.38: Specifying the Word print view name in the Add Print View for Word Wizard 667
- FIGURE 12.39: Filling out the Team Status Report view in the browser 669
- FIGURE 12.40: Print View button on the Forms Services toolbar 669
- FIGURE 12.41: Team Status Report view shown as a print view in the browser 670
- FIGURE 12.42: Export To in the File tab 671
- FIGURE 12.43: Choosing the type of data to export 672
- **FIGURE 12.44:** Choosing the forms from which to export data 672
- FIGURE 12.45: Status report data exported to Microsoft Office Excel 673
- **FIGURE 12.46:** Export to Excel Wizard after choosing to export only the data from a specific table 674
- **FIGURE 12.47:** Selecting the data to export 674
- FIGURE 12.48: Sales data exported to Microsoft Office Excel 675
- **FIGURE 12.49:** *Filler Features tab of the Form Options dialog* 676

- FIGURE 13.1: Programming category in the Form Options dialog 682
- FIGURE 13.2: Confirmation dialog shown before removing code 682
- **FIGURE 13.3:** Upgrading code from a form template compatible with InfoPath 2003 683
- **FIGURE 13.4:** *Programming options, which are saved as defaults for all new form templates* 686
- FIGURE 13.5: VSTA development environment 687
- FIGURE 13.6: EventBubbling sample, which shows Site and Sender node names as events bubble up the data source 695
- FIGURE 13.7: MOI Consulting morale event scheduler form in InfoPath Designer 700
- FIGURE 13.8: Password dialog prompt 701
- **FIGURE 13.9:** Custom error message that appears when a Changing event handler is canceled 705
- FIGURE 13.10: Error that occurs when calling unsupported OM during the Changing event 707
- FIGURE 13.11: Show Error Message dialog 717
- **FIGURE 13.12:** Supporting entry of last and first names in a Repeating Table control 719
- FIGURE 13.13: MultipleNotifications sample form in InfoPath Designer 725
- **FIGURE 13.14:** One of the notifications when adding underline to a rich text (XHTML) field 726
- FIGURE 13.15: Setting up a custom task pane in the Form Options dialog 736
- FIGURE 13.16: Welcome view of the MOI Consulting request form 740
- **FIGURE 13.17:** Dialog that results when the Time-sensitive/Critical request type is selected 741
- **FIGURE 13.18:** Dialog that appears when form errors exist in the current view 742
- **FIGURE 13.19:** Informing the user that signing is required to continue 742
- **FIGURE 13.20:** Dialog that appears after using the Click here to sign this section link in the MOI request form 743
- FIGURE 13.21: Request Details view of the MOI Consulting request form 744
- FIGURE 13.22: Confirm view of the MOI Consulting request form 745
- FIGURE 13.23: Thank You view of the MOI Consulting request form 745
- FIGURE 13.24: Main data source for the MOI Consulting request form template 750

- **FIGURE 13.25:** Error dialog that appears when user attempts to open an existing MOI request form 756
- FIGURE 13.26: Dialog for clearly presenting to the user any form errors 760
- FIGURE 13.27: GetSubAreas secondary data source 770
- FIGURE 13.28: Request Details view 775
- FIGURE 13.29: Finding the xmlToEdit and ActionType capability of a structurally editable control 777
- FIGURE 13.30: Setting up the form's main submit to use code 779
- FIGURE 13.31: Our own message box 784
  - FIGURE 14.1: Design Checker messages from the MOI feedback form template 793
  - **FIGURE 14.2:** Controls targeted by the messages in the Design Checker for the MOI feedback form template 794
  - FIGURE 14.3: Postback settings for a control in a browser-enabled form template 797
  - **FIGURE 14.4:** Customizing user interface buttons for a browser-enabled form template 798
  - **FIGURE 14.5:** Configuring a Button control to use the Update Form option for a browser-enabled form template 799
  - FIGURE 14.6: Accessibility control settings 800
  - FIGURE 14.7: Publishing to Forms Services a form template that requires administrator approval 804
  - **FIGURE 14.8:** Specifying a path during publishing to save a form template requiring administrator approval 805
- FIGURE 14.9: Administration links for Forms Services 807
- FIGURE 14.10: Upload Form Template page 808
- FIGURE 14.11: Manage Form Templates page 809
- FIGURE 14.12: Choosing a site collection and Web application for activation 811
- FIGURE 14.13: Activating a form template on the Site Collection Features page 812
- FIGURE 14.14: Forms Services Admin tool authored by using the admin object model 816
- FIGURE 14.15: Some settings for configuring InfoPath Forms Services 821
- FIGURE 14.16: Configuring the session state shared service 823
- FIGURE 14.17: Administrative session state thresholds 825
- FIGURE 14.18: Quiescing error that frustrated John when creating a status report form 829

#### xlii Figures

FIGURE 14.19: Configuring to quiesce a form template on the Quiesce Form Template page 829 FIGURE 14.20: Status of a quiescing form template 829 **FIGURE 14.21:** Fully quiesced form template 830 FIGURE 14.22: Quiesce tool authored by using admin object models 834 FIGURE 14.23: Diagnostic Logging administration page 840 **FIGURE 14.24:** *Global administrative data connection settings for Forms Services* 845 FIGURE 14.25: The Convert Data Connection dialog 852 FIGURE 14.26: Connection Options dialog when modifying a server-based connection 852 FIGURE 14.27: Uploading to the centrally managed connection library 853 FIGURE 14.28: Passing NTLM credentials for data connections with InfoPath and Forms Services 857 FIGURE 14.29: Settings on the Managing the Web Service Proxy page 860 **FIGURE 14.30:** Copying the physical path for the SharePoint root site collection from IIS Manager 866 FIGURE 14.31: Opening the SharePoint site by using the file system path 867 **FIGURE 14.32:** Solution Explorer after adding the XmlFormView folder and MyPage.aspx Web form 868 FIGURE 14.33: Toolbox after adding the XmlFormView control 869 **FIGURE 14.34:** Hosting the life insurance form in MyPage.aspx 872 FIGURE 14.35: Adding the Initialize event handler in the host page for the XmlFormView1 control 876 **FIGURE 14.36:** Host page handling the form submit by sending a custom response 883 FIGURE 14.37: Clicking the Validate Form button shows a dialog box message in the browser 886 **FIGURE 14.38:** State of the life insurance form while the dialog box still has focus 887 FIGURE 14.39: Configuring Forms Services form session state 895 **FIGURE 14.40:** Adding performance counters for templates activated with InfoPath Forms Services 897 **FIGURE 14.41:** *SharePoint 2010 Management Console* 900 FIGURE 15.1: Document properties dialog in Word 2003 906 **FIGURE 15.2:** Document Information Panel in Word 2010 907

- FIGURE 15.3: Document Information Panel dialog 907
- FIGURE 15.4: SharePoint Document Properties page 908
- FIGURE 15.5: Document Information Panel Settings page 909
- FIGURE 15.6: List of content types in the Data Source Wizard 910
- **FIGURE 15.7:** InfoPath form template based on the Document content type after adding the Assigned To column in SharePoint 911
- **FIGURE 15.8:** Data source for the Document content type 912
- **FIGURE 15.9:** Customized Document Properties view for editing standard document properties 913
- **FIGURE 15.10:** Completing the wizard will publish the Document Information Panel template back to the SharePoint document library 914
- FIGURE 15.11: Document Information Panel showing the Document Properties— Server view 914
- FIGURE 15.12: Document Information Panel showing the Document Properties view 915
- **FIGURE 15.13:** Word document showing the Document Information Panel and the Author property in the body of the document 915
- FIGURE 15.14: Visual Studio Toolbox after adding the InfoPath FormControl control 918
- **FIGURE 15.15:** *IP Insurance application after adding Combo Box and GroupBox controls* 923
- FIGURE 15.16: IP Insurance application after loading the auto insurance form 925
- FIGURE 15.17: Standard toolbar for the IP Insurance application 929
- **FIGURE 15.18:** Submit Options dialog with Hosting environment as the destination 947
- FIGURE 15.19: Add Custom Control Wizard showing the Microsoft UpDown Control 6.0 (SP4) selected in the list of ActiveX controls 951
- **FIGURE 15.20:** Specify Installation Options page of the Add Custom Control Wizard 952
- FIGURE 15.21: Specify a Binding Property page of the Add Custom Control Wizard 953
- FIGURE 15.22: Specify an Enable or Disable Property page of the Add Custom Control Wizard 955
- **FIGURE 15.23:** Specify Data Type Options page of the Add Custom Control Wizard 956

### xliv Figures

| FIGURE <b>15.24:</b>  | Specify Data Type Options page showing the Field (element with custom data type) option 958 |
|-----------------------|---------------------------------------------------------------------------------------------|
| FIGURE <b>15.25</b> : | Properties dialog for the Microsoft UpDown Control 960                                      |
| Figure <b>16.1:</b>   | MOI Consulting expense report form created in Word 966                                      |
| FIGURE 16.2:          | Import Wizard page for selecting the importer to use 968                                    |
| FIGURE <b>16.3</b> :  | Import Wizard page for selecting the file to import 968                                     |
| Figure <b>16.4:</b>   | Import Options dialog for importing Word documents 969                                      |
| FIGURE <b>16.5</b> :  | Import Options dialog for importing Excel workbooks 970                                     |
| FIGURE <b>16.6:</b>   | Final page of the Import Wizard 971                                                         |
| FIGURE 16.7:          | Expense report form after importing into InfoPath 972                                       |
| Figure <b>16.8:</b>   | Change To Repeating Table dialog 974                                                        |
| Figure <b>16.9</b> :  | Registry key structure for importers and exporters 977                                      |
| FIGURE <b>16.10</b> : | Export Wizard showing a custom exporter 979                                                 |
| FIGURE <b>16.11</b> : | Importer/exporter process flow 981                                                          |
| FIGURE A.1:           | SharePoint Designer List details Forms section 995                                          |
| FIGURE A.2:           | SharePoint List Ribbon Customize List section 999                                           |
| FIGURE A.3:           | Updated InfoPath form 1004                                                                  |
| FIGURE A.4:           | List View Web Parts 1007                                                                    |
| FIGURE A.5:           | Create page 1008                                                                            |
| FIGURE A.6:           | Tactical Projects Value Calculation section 1009                                            |
| FIGURE A.7:           | Creating a New Mashup Wiki page 1011                                                        |
| FIGURE A.8:           | InfoPath Form Web Part and Projects List View Web Part 1013                                 |
| FIGURE A.9:           | All Web Parts added to mashup page 1014                                                     |
| FIGURE A.10:          | Project Statuses, Type, and Status Web Parts configured 1016                                |
| FIGURE A.11:          | All Web Parts of mashup page configured 1018                                                |

## Tables

| TABLE 2.1: | Starting Points for Form Design 31                  |
|------------|-----------------------------------------------------|
| TABLE 2.2: | Data Requirements for the MOI Consulting Employment |
|            | Application 34                                      |

- **TABLE 2.3:** Input Controls44
- TABLE 3.1: Controls Supported in Forms Services
   91
- TABLE 3.2: Matrix of Browsers Supported for Use with Forms Services
   94
- **TABLE 3.3:** Form Features that May Automatically Communicate with theServer106
- TABLE 4.1: Icons Shown in the Fields Task Pane for Various Types of Data Source

   Nodes
   113
- TABLE 4.2: InfoPath 2010 Controls and Their Binding Behaviors
   114
- **TABLE 4.3:** XML Data and Schema that Match Before Changing a Field or Group

   Name
   122
- TABLE 4.4:
   Mismatched XML Data and Schema after a Name Change
   123
- **TABLE 4.5:** How Data Source Operations on a Published Form Template May

   Affect Saved Forms
   123
- TABLE 4.6: Data Types Available in InfoPath Designer and Their Value

   Ranges
   125
- TABLE 4.7: Sample Form XML Data with and without a Repeating

   Container\*
   131

- xlvi Tables
  - TABLE 4.8: Data from Table 4.7, but with Updated Node Names for Readability\* 131
  - TABLE 4.9: InfoPath Controls and the XML Schema Created "Behind" the Data
     Source in the XSD File
     137
  - **TABLE 4.10:** Designing a Music Collection Form's Data Source with and without

     Attributes
     147
  - TABLE 4.11: Analyzing Nodes' Namespaces Relative to Their Immediate

     Ancestors
     165
  - TABLE 4.12: Control, Node, and Other Unrelated Properties that Change or Get

     Reset after Rebinding
     171
  - TABLE 4.13: The Behaviors of Various Controls when Multiply Bound to field1

     while Filling Out the Form
     178
  - TABLE 4.14: Design-Time Visual Icons that Appear Over Controls to Indicate

     Potential Binding Issues
     178
  - **TABLE 4.15:** When Design-Time Visuals Appear on Controls 179
    - TABLE 5.1: Controls that Support Input Scope
       229
    - **TABLE 6.1:** Actions Available for a Rule 268
    - TABLE 7.1: Types of Main and Secondary Data Query Connections
       287
    - TABLE 7.2: Descriptions of the Web Service Methods Used
       319
    - TABLE 7.3: Available and Unavailable Features for Secondary Data Sources
       341
    - TABLE 8.1: Unsupported Database Data Types for Submit
       384
    - **TABLE 8.2:** Matrix of Submit Possibilities among Fields, Groups, and the Include

       Setting
       402
    - **TABLE 9.1:** Persistence of Publishing Options in the Form Definition (.xsf)File450
    - TABLE 9.2: Disabled Commands when Previewing a Form
       454
  - TABLE 10.1:
     Workflows Included with Microsoft SharePoint Server 2010
     463

- TABLE 11.1: OM Security-Level Definitions
   540
- TABLE 11.2: Form and IE Security-Level Impacts on OM Security Level
   541
- TABLE 11.3:
   CAS Permission Set for LocalIntranet
   563
- TABLE 11.4:
   Mapping of Default SharePoint Roles to IRM Permissions
   617
- TABLE 11.5: Direct Mapping of SharePoint Permissions to IRM 618
- TABLE 12.1: Default Merge Actions Based on Node Type
   627
- TABLE 12.2: Merge Customizations Available for Each Node Type
   635
- **TABLE 12.3:** List of Available Separators in the Merge Settings Dialog for Rich TextFields641
- TABLE 12.4:
   Merge Actions in the Aggregation Namespace
   650
- **TABLE 12.5:** Merge Attributes Available for Merge Actions
   650
- TABLE 13.1: Programming Languages and Available InfoPath Object Model

   Versions
   681
- **TABLE 13.2:** Form Events Exposed by InfoPath 692
- TABLE 13.3: Invalid Object Model Calls During XML Events
   706
- TABLE 13.4:
   Examples of Advanced XPaths for Registering XML Event

   Handlers
   733
- TABLE 13.5: Types of Data Connections and Their Commonly Used Properties and Methods 773
- TABLE 13.6:
   IsBrowser and IsMobile Values in Various Environments
   787
- TABLE 13.7:
   Object Model Classes, Events, Properties, and Methods Not Implemented by Forms Services
   788
- TABLE 14.1: Full List of stsadm.exe Commands Specific to Forms Services
   813
- **TABLE 14.2:** New and Existing Form-Filling Sessions During Quiescing and

   Quiesced Status
   830
- TABLE 14.3:
   Commands for stsadm.exe
   Specific to Quiescing
   833
- TABLE 14.4: Administration OM on the FormTemplate Object Specific to

   Quiescing
   833
- **TABLE 14.5:** Forms Services Errors that May Appear in the Windows EventLog836
- TABLE 14.6: Forms Services Warnings that May Appear in the Windows Event

   Log
   838

#### xlviii Tables

- TABLE 14.7: Commonly Used Properties of the XmlFormView Control 870
- TABLE 14.8: All Properties of the XmlFormView Control (Includes Properties from Table 14.7 but No Inherited Properties)
   879
- TABLE 14.9:
   Properties and Methods Not Available to the ASP.NET Host Page
   880
- **TABLE 14.10:** Events the ASP.NET Host Page May Not Sink 881
- TABLE 14.11:
   Complete List of InfoPath Forms Services Performance Counters
   897
  - **TABLE 15.1:** InfoPath Form Control Methods
     920
  - TABLE 15.2:
     InfoPath Form Control Properties
     922
  - **TABLE 15.3:** Field or Group Types957
  - TABLE 15.4: Interfaces and Properties that Controls Should Implement to Work Well
     in InfoPath
     961
  - TABLE 16.1: String Values to Be Added Under Each LCID Key
     978
  - TABLE 16.2: Methods of the IFormTemplateConverter2 Interface
     981
  - TABLE 16.3: Methods of the IConversionManager Interface
     982
  - TABLE 16.4: Method of the IConversionManager2 Interface
     982
  - TABLE 16.5: Parameters for the Import and Export Methods
     984

## Foreword

Designing Forms for SharePoint and InfoPath is a hands-on introduction to Microsoft InfoPath.

Like the Web, InfoPath continues to grow and change and has evolved toward a holistic story around rapid development of workflow applications on Microsoft Office SharePoint Server. Together with Microsoft SharePoint Designer 2010, InfoPath 2010 facilitates creation of end-to-end solutions that feature powerful forms together with enterprise-scale workflow and access to key business data. InfoPath was designed, at its core, as a powerful XML editing engine that enables end users to interface easily with data.

The present book is based largely on *Designing Forms for Microsoft Office InfoPath and Forms Services 2007*, which was written by two distinguished members of the InfoPath product team who designed, implemented, and tested many of the core features of the product. In revising the book for this edition, we have tried to keep the deep encyclopedic knowledge of Info-Path embodied in that work, while also restructuring the material to focus attention on the SharePoint application development experience. The book has been updated as well to call attention to the new features introduced in InfoPath 2010 to help build more powerful SharePoint applications—features such as:

 Customizing the forms used to create, view, and edit SharePoint list items

#### l Foreword

- Dynamic queries to REST Web services
- The InfoPath Form Web part, which allows you to create powerful Web parts without writing code, and to connect them with other Web parts to create data mashups

What's interesting and unique about InfoPath is the type of information it allows people to gather. InfoPath lets organizations design and edit "semistructured" documents, or documents that have regions of meaning, in the same way that columns in a database have meaning. While the program provides great design and editing capabilities for traditional forms such as purchase orders and equipment requests, InfoPath innovatively yet squarely targets information that historically has been more difficult to capture, such as business-critical data contained in sales reports, inventory updates, project memos, travel itineraries, and performance reviews. Info-Path was born as a tool for editing XML, and XML is about creating documents in which the content is delimited, or set apart, by tags that explain the meaning of each piece of content. With XML, documents can become a source of information as rich as a database, enabling search, processing, and reuse. The underlying structure of the information in an InfoPath template is described using a schema. A schema describes how the data is constructed, in the same way that a blueprint describes how a building is constructed. In SharePoint, these schemas are represented as content types in lists and libraries, and InfoPath provides a consistent way to author forms and logic that turn these lists and libraries into powerful applications that automate processes that previously required many manual steps.

Microsoft's long-term vision for InfoPath has always been about more than the ability to rapidly create forms: It is about building complete endto-end applications using the power of XML and workflow. Together with the powerful collaboration features of SharePoint, InfoPath is a key part of the toolset you need to rapidly create applications that meet your enterprise application needs. InfoPath 2010 and InfoPath Forms Services in SharePoint 2010 empower business users to automate their own business processes that collect, manage, and share information. IT, developers, and power users can create powerful business applications on the SharePoint platform using InfoPath forms to interact with external data, to drive workflow, and to enhance Web pages.

 Jean Paoli
 General Manager, Interoperability and XML Architecture, Microsoft Corporation
 Co-creator of the W3C XML 1.0 Recommendation
 Co-creator of Microsoft Office InfoPath

*—Nick Dallett* 

Program Manager, InfoPath 2003, InfoPath 2007, InfoPath 2010

This page intentionally left blank

## Preface

#### **It Just Makes Sense**

Over the past decade or so, Extensible Markup Language (XML) has become more widely used than ever before as a means of transferring data between applications and even between organizations. XML provides a standard protocol with which these applications and organizations can communicate. Using XML Schema, a company can define a standard structure for its data that can then be used across multiple departments and organizations. This structured data enables developers to easily create applications that can communicate with each other without much effort.

In addition, most organizations use forms in one way or another, whether to enter a purchase request, submit expense report information, or track weekly status. If you look at a typical form, you will notice that the form itself is structured unlike a typical freeform document created in an application such as Microsoft Office Word 2010. In these freeform documents you can type anything you like in any way that you choose. Although a form may contain sections that allow you to enter freeform text such as comments, most of your typical forms are highly structured. Fields in the form usually require you to enter specific types of data such as sales numbers or costs. Since XML defines a structured data format (which can contain some unstructured elements) and forms are highly structured with

bits of freeform data, it makes sense to tie together forms and XML data. Once a user has filled out a form that is connected to XML data, the data can easily be incorporated into back-end processes that understand the structure of the XML data for that form. So, this fits one of the main purposes of XML—tying together multiple processes using a standard protocol.

Since building forms based on XML just makes sense, many software developers want to create forms-based applications to collect data and store it as XML. However, until a few years ago, this was a tedious and time-consuming process. Developers had to use tools such as Microsoft Visual C++, C#, or Visual Basic .NET and write sometimes a tremendous amount of code to create a forms application. Often, forms applications share similar functionality, such as spell checking, calculations, and data validation. In order to share this functionality across multiple forms applications, software developers needed to create code libraries in order to reuse their code. This worked fine when sharing the code within the same department or company. However, developers across multiple companies were likely going to duplicate the same work unless, of course, companies purchased these libraries from a third-party vendor.

Developing forms applications in this way is not something that typical information workers can do. Usually this type of coding is reserved for advanced software developers. Another disadvantage of this approach is that different forms applications usually have different user interfaces. Each time a user fills out a form, he or she may need to learn a different set of commands and menu items. This learning curve costs the company time and money.

About eight years ago, Microsoft recognized the need for a common tool to build forms based on XML technologies. Existing XML-based tools required a thorough understanding of XML, so most information workers had trouble understanding how to use them. Also, most information workers do not know how to write code and, therefore, could not easily use development tools such as Microsoft Visual Studio. Therefore, it just made sense to create a tool that developers and information workers could use to create forms based on XML and that users could use to fill out those forms. That tool is InfoPath. (In Chapter 1, we'll tell you exactly what InfoPath is all about and introduce you to the extensive feature set included in this application.)

Looking at the wealth of features included in InfoPath, especially those added in InfoPath 2010, it also made sense to create this book. This book is titled *Designing Forms for InfoPath and SharePoint* for a reason. It's all about designing forms using InfoPath Designer 2010, as we're sure you have figured out by now. This book will teach you everything you need to know about creating forms using InfoPath Designer 2010 and probably a few things you never thought you needed to know.

#### Who Should Read This Book

Whether you are an information worker who has created only a few forms in Word or a software developer who is familiar with more advanced coding concepts, if your intention is to learn how to design InfoPath forms, this book is for you. This book will talk about not only the basics of designing forms but also such advanced concepts as writing managed code for InfoPath. As long as you have an understanding of basic form concepts and a desire to learn, you are in the right place. If you want to learn everything you can about InfoPath 2010, you have found the right book.

#### **How This Book Is Organized**

This book contains two parts. Part I is all about designing forms in Info-Path Designer. It introduces the concepts and explains most of the principles needed to design rich forms. No prior coding experience is required to understand the concepts, so both information workers and developers can use Part I to learn the basics of InfoPath form design. Many chapters build on previous chapters and become slightly more advanced as you progress. For example, in Chapter 5 we discuss advanced controls and customization, but by Chapter 7 we show how to pull external data, such as from a Web service, into your forms. By the time you finish reading Part I, you should know everything you need to know to design an InfoPath form for the InfoPath Filler application or for SharePoint Server without having to write any code. Part II is about advanced form design. In this part of the book, we talk about using more advanced form design techniques, including how to write code for InfoPath. These chapters are geared mainly toward software developers who have some basic coding experience. However, if you are an information worker and you have completed Part I of this book, the second part may interest you as well. In Part II, we talk about such topics as the InfoPath object model (Chapter 13), advanced topics regarding Info-Path Forms Services (Chapter 14), and ways to host InfoPath (Chapter 15).

#### **Conventions Used in This Book**

We use a few typographical conventions throughout this book. **Bold** text indicates key topics or terms. The names of features shown in the user interface, such as menu items, appear in *italic* text.

Information that pertains to InfoPath Forms Services is clearly displayed as features in the text. These tips will let you know when certain InfoPath features work differently in browser forms or don't work at all.

#### Samples

Almost every chapter in this book has one or more samples, which you can download from the Addison-Wesley Web site for this book. Sometimes the samples are InfoPath form templates (.xsn) files, which is the case throughout Part I. In order to use these form templates, you first need to open them in InfoPath Designer and resave them to a local folder. (This will make more sense after you start reading Part I.) Trying to open the form template in order to fill it out without first saving it will result in an error.

Some samples include form (.xml) files in addition to form templates. To open the forms, first open InfoPath, and then open the XML file using the standard *Open* dialog. The first time you open one of the sample forms, the dialog shown in Figure P.1 will be displayed. This dialog allows you to choose the form template associated with the form you are trying to open. The text of the chapter indicates the correct form template to use. After you choose the form template, click the checkbox *Always use this form template* 

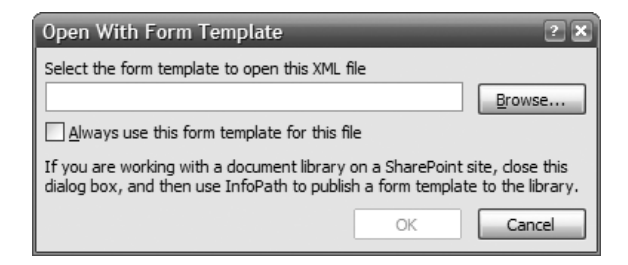

FIGURE P.1: Open with Form Template Dialog

*for this file.* After the form is opened, immediately save it. This will prevent you from having to choose the form template each time you open the form.

Some sample form templates define one or more data connections. For these samples to work properly, the external data source must exist. To see if a form template depends on a data connection, go to the *Data Connections* menu item under the *Tools* menu while in design mode. Since there are many types of data connections, we'll describe how to set up each one to successfully preview the form.

- XML document: If the XML (.xml) file exists within the form template (under the *Resource Files* menu item on the *Tools* menu), there is nothing you need to do. If the XML file is external to the form template, you will need to click the *Modify* button on the *Data Connections* dialog to point to your copy of the XML file. You can find the file within the samples for a given chapter.
- Database: A database connection depends on a SQL Server or Access database. If the sample uses a SQL Server database, you must have SQL Server installed and have administrative rights to the SQL Server instance. For an Access database, the chapter will include an Access database (.mdb) file. For either case, click the *Modify* button on the *Data Connections* dialog to update the data connection to point to your database to restore the connection.
- Web service: To use a Web service, you must have Internet Information Services (IIS) 6.0 or later installed on your computer. The ASP.NET 2.0 ISAPI Web extension must be enabled, and ASP.NET should be configured to render .aspx pages. Copy the Web service code from

#### lviii Preface

the sample and paste it into a new ASP.NET Web service project in Visual Studio 2005. If you don't have Visual Studio, you can still create the Web service by creating a text file with extension .aspx within an IIS virtual directory. Check to see if the Web service code requires read or write access to specific directories; you can grant access to those directories or simply update the code to use directories of your choice. Before using the Web service with InfoPath, try navigating to the Web service by using a Web browser on the local machine. Once the Web service works outside of InfoPath, you can click the *Modify* button in the *Data Connections* dialog to change the Web service.

• SharePoint library or list: The prerequisite to using samples with a SharePoint library or list connection is a Microsoft Office SharePoint server. If you have a SharePoint server, ensure you have at least reader rights if the connection is only reading data. Likewise, if the sample form template submits to a SharePoint library, you must have contributor or higher privilege. Ensure that the library or list upon which the form template depends actually exists on the server. To use your library or list, edit the connection to point to your server and select the appropriate library or list.

In Part II, most of the samples include code. Those samples that require you to perform special actions (or actions in a specific order) to build the samples include ReadMe.txt files that explain what you need to do.

For sample form templates that include form code, you must do the following. First, find the sample form template (.xsn) and archive (.zip) files with the same name. Extract the archive to a location on your computer by right-clicking on the .zip file and selecting *Extract All*. Next, open the form template in design mode as you would for samples without form code. Select the *Microsoft Visual Studio Tools for Applications* (VSTA) menu item under *Tools* and then *Programming*. If InfoPath cannot find the VSTA project, the dialog shown in Figure P.2 appears. Click the *Browse* button to navigate to the *Visual C# Project* (.csproj) file within the extracted folder. Once the *Microsoft Visual Studio Tools for Applications* window appears, hit F5 to

| Microsoft Office InfoPath |                                                                                                    |
|---------------------------|----------------------------------------------------------------------------------------------------|
|                           | InfoPath cannot build the Visual Basic or C# code.                                                      |
|                           | The Visual Basic or C# project for this form template cannot be found.<br>C:\Template1\Template1.csproj |
|                           | To locate the project yourself, click Browse.                                                           |
|                           | Browse                                                                                                  |
|                           | Was this information helpful?                                                                           |

FIGURE P.2: Dialog shown when InfoPath cannot find the Visual C# project with the form code

fill out the form while previewing it. The debugger will be automatically attached, so any breakpoints or unhandled exceptions halt form execution.

Some samples in Part II require references to the interop assemblies for InfoPath. In order to set a reference to the correct interop assemblies, open the *Add Reference* dialog in Visual Studio and browse to the install location for Microsoft Office 2010. (This is usually C:\Program Files\Microsoft Office\Office14.) Then, locate the ipeditor.dll file and select it. This will include the Microsoft.Office.Interop.InfoPath interop assembly that you need as well as a few assemblies that aren't needed. In order to be able to install the samples, you will need to remove the references to the ADODB, MSHTML, and MSXML2 assemblies. Some samples use the Microsoft. Office.Interop.InfoPath.Xml assembly. You can also locate this assembly in the install location for Office 2010.

Some code snippets that you see within chapters may differ from the code in the sample. Due to space constraints, brevity in code may have resulted in reformatting or removal of comments or error-handling code that are not required to understand the sample. Regardless, the functionality of the code itself remains unaffected. Note that the code included with the sample form templates is not considered production quality. The code samples, not to mention the form templates themselves, have not been subjected to the rigorous testing you would expect from a company such as Microsoft.

This page intentionally left blank

## Acknowledgments

The process of writing a book is never a one-person job (or three-person job, in this case). There are always many different people involved in the writing of a book, from the publisher to the reviewers to the product team whose product we are writing about. Therefore, we extend heartfelt thanks to the following people.

First, we want to thank the entire InfoPath product team. Without the InfoPath team and the wonderful application that is InfoPath, this book wouldn't exist. Next, we thank our editor, Joan Murray, who has guided us throughout the 15 months it took to make this project a reality. Also, the following people from Addison-Wesley played a key role in the process: Curt Johnson and Eric Garulay. We also thank our copy editor, Kelli Brooks, who did an outstanding job, and our project editor, Anna Popick.

Hagen would like to thank Scott for his mentorship throughout writing this book. He is not only a role model but also a great personal friend. I could not have asked for a better coauthor as well as coworker. Scott, thank you for all you have taught me in authorship.

Scott would like to thank Hagen for his dedication and persistence throughout the long and difficult process of completing this project. Your hard-working attitude and easygoing nature make you a joy to work with. We started this project as close personal friends and made it through all the tough times unscathed. Jessica Meats would like to thank Nick Dallett and his team, as well as others at Microsoft for their comments and feedback throughout the writing process. Thanks goes out to Christopher Brotsos, Bojana Duke, Laura Harrington, Anson Hidajat, Silviu Ifrim, Petru Moldovanu, Philip Newman, Shirish Pulikkal, Roberto Taboada, Andrew Whitechapel, Daniel Witriol, and Richard Witte. She would also like to thank Chris Marchal for his help around the new authentication options in SharePoint 2010. Also to Michael Lotter for his contribution of content around the SharePoint and InfoPath integration content that's included in Appendix A of the book.

Last, but certainly not least, we'd like to thank our families. Scott thanks his wife, Andrea, and his two sons, Sean and Bradley, for being so supportive during the 15 months it took to write this book. Without the three of them, life would have been much more difficult during this time. Hagen thanks his girlfriend, Jaime, for being by his side throughout one of the biggest undertakings of his life. Hagen also thanks his parents, Christine and Stuart, for their constant encouragement and support, especially his dad for being his biggest fan and the first to preorder this book!

#### Feedback

After you read this book, we would love to hear what you think about it—both positive and negative. This will help us improve future revisions. Also, feel free to send us any questions you may have. We would be happy to help. To contact us, simply send us an e-mail at DesigningIPForms@ hotmail.com. If you have a question, we will reply as quickly as possible. We hope that you enjoy the book and that it makes the process of designing InfoPath form templates much easier.

## About the Authors

**Scott Roberts** is a Principal Development Lead in the SQL Server group at Microsoft Corporation. Previously, he was a Development Lead on the InfoPath team, and was involved with InfoPath since its inception. While in the InfoPath team, he led the development of many features for designing and editing InfoPath forms. Scott is also the author of *Programming Microsoft Internet Explorer 5* (Microsoft Press, 1999) and numerous technical articles and publications.

**Hagen Green** is a Senior Program Manager at Microsoft Corporation, working on the Windows Phone Communications team. He previously led the User Experience Platform test team in SharePoint Foundation. He contributed chapters on InfoPath to *Visual Studio Tools for Office: Using Visual Basic 2005 with Excel, Word, Outlook, and InfoPath* (Addison-Wesley, 2006), and *Visual Studio Tools for Office: Using C# with Excel, Word, Outlook, and InfoPath* (Addison-Wesley, 2005).

**Jessica Meats** is a Partner Technology Advisor for Microsoft Corporation specializing in Microsoft SharePoint Server, Office and Business Intelligence. She joined Microsoft in 2008, straight out of university, as a Partner Technology Specialist and chose InfoPath as one of her specialities, wishing that some of the companies she'd done temp work for as a student

#### lxiv About the Authors

had used such a product. Her job involves helping partner organizations work with these products and aiding new partners quickly gain the skills needed to build a practice around delivering these solutions. Jessica is the author of a science-fiction thriller, *Child of the Hive* (Book Guild Publishing Ltd., 2009). In her spare time, Jessica writes fiction, juggles fire, and studies kung fu.

This page intentionally left blank

# 1 Introduction to InfoPath 2010

#### What Is InfoPath?

The rapid adoption of XML-based technologies over the past decade or so has precipitated the need for a tool that helps end users interact with and share XML data. On August 19, 2003, as part of the Microsoft Office System 2003, Microsoft shipped a new application created to fill that need—Microsoft Office InfoPath.

InfoPath may be one of the least known yet most appropriate platforms for gathering data in the Microsoft Office suite of applications. But Info-Path's popularity has been on a sharp rise. Anyone from an information technology (IT) manager tracking a purchase request workflow to little Johnny tracking his music collection can benefit from what InfoPath offers. Before InfoPath, programs such as Word, Excel, or Access may have been used for these tasks. There is nothing wrong with using any of these other programs to build forms. However, none of these applications were built with forms in mind, so they don't provide the ease of use and power that InfoPath has when it comes to creating a form based on XML data. The goal of this book is to make you an expert InfoPath form designer. Whether you are a novice, an information worker, an experienced developer, or anyone in between, you have found the right book to help you get the job done with InfoPath 2010.

#### 4 Chapter 1: Introduction to InfoPath 2010

You may be wondering why Microsoft created this new tool. Doesn't Microsoft already have other form design tools such as Word, Excel, and Visual Basic .NET, to name a few? While it is true that you can build forms with these tools, none of them are based solely on XML technologies, nor were they created exclusively to edit XML data. Both Word and Excel can interact with XML data, but they do not offer structural editing of the XML data to the extent that InfoPath does. Visual Basic .NET requires you to have at least a basic understanding of application development. InfoPath does not require you to be a developer in order to build a form. Anyone who has experience using Word can create a form in InfoPath Designer.

Thanks to the familiar Microsoft Office user interface (UI), ramp-up time to productivity is minimal. Users with little or no programming experience can use InfoPath Designer to create form templates. InfoPath Filler users can also fill out forms based on those templates. Since InfoPath was designed (no pun intended) to be used by almost anyone with little or no training, form designers have all the tools needed to deliver form templates that are easy to use. Of course, if you are a developer, you may also want to customize your form templates, for example, by writing script or managed code using InfoPath's extensive object model (OM).

#### Form Templates and Forms

Form template: The blueprint for a form, which you create in InfoPath Designer. Many forms that are unrelated in content can be created with the same form template. The form template defines the look-and-feel and functionality of a form.

Form: An instance of a form template that users fill out by using InfoPath Filler or an Internet browser connected to InfoPath Forms Services.

Using InfoPath Designer, you can rapidly build form templates that interact with XML data and XML Schema (XSD) with little or no code required. Then users can open InfoPath Filler to fill out forms based on the form templates you created. Because InfoPath is a Microsoft Office product, the UI is as familiar to users as Word. In fact, InfoPath provides a lot of the same features as Word (e.g., spell checking, rich text editing), so filling out forms in InfoPath is as easy as drafting a document in Word. The main difference is that when users are filling out an InfoPath form, they are actually editing XML data.

However, the value of InfoPath goes way beyond its ability to edit XML data directly. In fact, its usefulness as a data-gathering and management tool is one of the most powerful aspects of InfoPath. Also, because the Info-Path form templates you create can be based on industry-standard XML Schemas and integrated with Web services, data stored in InfoPath forms can be integrated with existing processes in your organization and across other organizations.

Let's look at an example. Say that you run a sales organization. You have an existing database that contains customer and sales data. Your sales manager wants you to create two different forms—one for sales-people to input customer information and another for them to input sales data. Before InfoPath, there were many ways to create these forms. How-ever, since the data comes from a back-end database, all of these methods involved writing some code. And you would typically have to duplicate this code from one form to the next.

With InfoPath, creating these forms is much easier. InfoPath allows you to create form templates that connect to existing databases or Web services, thus removing the need to write code to access the data. This part is done for you. InfoPath also allows you to easily merge the data gathered in these forms so that you can create aggregate reports for upper management. Again, InfoPath enables you to do this without writing any code at all, unlike other form tools. InfoPath includes an extensive OM, so it's highly customizable. Using InfoPath, you can enable almost any data collection scenario you can dream up. The scenarios can be extended by combining InfoPath with SharePoint workflows to rapidly develop applications to automate business processes in the enterprise. Deeper integration with SharePoint is a key development point in the latest release, which makes it easier to link your data collection forms to the processes they drive.

As your business needs change, so should your software. InfoPath is designed to cater to these ever-changing data collection needs. Built on World Wide Web Consortium (W3C) standards, XML and its associated technologies help InfoPath deliver on its promises. A few of the greater benefits of XML include the following:

- Provides a semistructured data format
- Is human readable
- Is easy for programs to process
- Works across disparate systems

Technologies encompassing XML include Extensible Stylesheet Language Transformations (XSLT) for transforming the XML to another format such as HTML, XML Path Language (XPath) for selecting specific parts of the XML data for processing, and XSD for defining precise rules for how the XML structure and data should look. InfoPath seamlessly incorporates each of these technologies into the experience of designing and filling out forms. For example, thanks to XSLT, one of the most important benefits of using InfoPath is the ability to separate data from how it is displayed. With the drag-and-drop UI of the InfoPath Designer, you can completely change the look-and-feel of a form without changing the underlying data that is saved when a user fills it out. Another advantage is being able to merge data from multiple forms. This is especially useful when creating a report, for example.

As we mentioned, InfoPath offers a plethora of built-in features geared toward collecting data that would require custom code in other form design tools. With InfoPath, for example, you can use data validation and conditional formatting to ensure that users enter valid data before the form is submitted to your back-end databases or Web services. You can also design your forms to collect only the data you need. Traditional forms include many parts that don't apply to everyone. For example, employment applications often contain sections relevant only to people with college degrees. However, these forms have to include sections for this information since the forms are static by nature. These forms may contain instructional text such as "If you chose Yes for question 5, please enter more information here. Otherwise, skip to question 6." With InfoPath, you can design dynamic forms that contain the additional sections only if needed. Using our example, when a user chooses Yes to question 5, a section of the form that wasn't visible suddenly becomes available. Also, the static employment application may not provide enough room to fill in a complete employment history. In this case, users must either not include the additional information or provide it on an additional form. With InfoPath forms, your users can fill in as much data as they need since your forms can be built to grow dynamically. When your users need more space to fill in additional data, the form can expand to meet their requirements.

These are just a few aspects of InfoPath that makes it a more powerful tool for XML-based forms than other applications. We will talk about these benefits and more throughout this book. First, however, we'd like to give you an overview of the evolution of InfoPath through four successive versions—InfoPath 2003, InfoPath 2003 Service Pack 1, InfoPath 2007, and InfoPath 2010. This will not only give you some insight into the product's background but also introduce you to several of its features.

#### InfoPath 2003

To provide reasonable context for discussing new InfoPath features, let's look at the different versions of the product and what each brings to the table. Version 1, officially released as InfoPath 2003 on August 19, 2003, is Microsoft's inception into the XML forms and data collection markets. As such, it bundles competitive features to allow for a rich form experience. This section recaps the highlights of InfoPath 2003.

The InfoPath design mode is all about creating nice-looking forms that include basic functionality. The design surface, or view, is similar to that of Microsoft Word. The content of the view flows from left to right, top to bottom, and serves as the presentation layer for the form's data. Absolute positioning, such as what PowerPoint offers, would make InfoPath form design cumbersome when accommodating different resolutions and monitor sizes. Therefore, **layout tables** are used instead as the positioning paradigm of choice—equivalent to that of many professional Web sites. Tables offer a familiar and flexible option when demanding pixel-by-pixel, picture-perfect parity. For those of us with a less than acute sense for visual design, **color schemes** spice up even the most boring forms. A single click on the *Bright Blue* color scheme adds a subtle blue color theme to parts of your form template's controls and layout tables. If you don't care for the effects of *Bright Blue*, you can choose another scheme at your convenience at any time. Color schemes more dramatically affect Repeating Table controls more than other controls. The header and footer backgrounds, text, and table borders comply with the current theme.

InfoPath 2003 introduced a general set of controls for inclusion in forms. Figure 1.1 shows the *Controls* task pane. As you would expect, the InfoPath design mode includes controls such as Text Box, List Box, Drop-Down List Box, Check Box, Bulleted List, Numbered List, Plain List, Option Button, and Button. The Section, Optional Section, Repeating Section, and Repeating Table controls support InfoPath's structural editing features. These

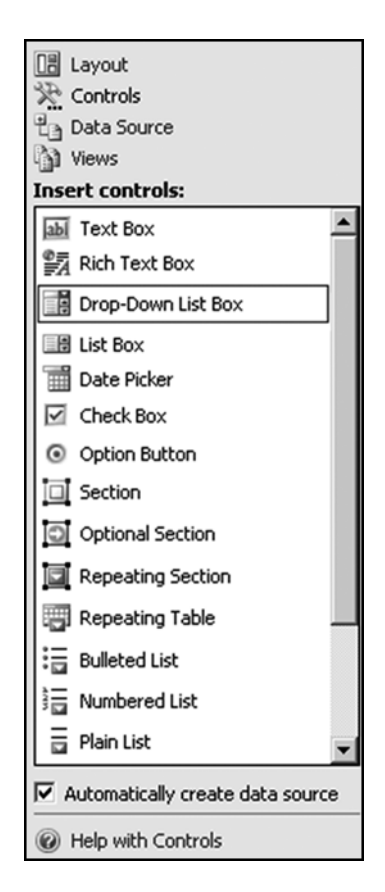

FIGURE 1.1: Controls task pane in InfoPath 2003
editing features allow the end user, while filling out the form, to modify the structure of the XML data as the XML Schema allows. Structural editing is what makes InfoPath such an attractive offering compared with its alternatives. The Hyperlink, Expression Box, Picture, and Rich Text Box controls round out the controls available in InfoPath 2003.

We mentioned earlier that the data and the presentation layers are two disparate concepts. We've already discussed the presentation layer, but we haven't yet focused on the data. When we refer to "data," we really mean "data and structure." XML consists of hierarchical elements that may or may not contain text content. The definition for the XML structure is bounded by the rules of the XML Schema. (We will talk more about XML Schema in Chapter 4.) InfoPath abstracts away the XML Schema details through the *Data Source* task pane (DSP; see Figure 1.2). The DSP is a designmode feature that shows what the XML Schema allows. If you don't have

| Data Source 🔹 🗙                                                                                  |
|--------------------------------------------------------------------------------------------------|
| (⊕) ( ▲)                                                                                         |
| Layout<br>Controls<br>La Data Source<br>Views                                                    |
| Work with the data source:                                                                       |
| myFields     group1     field5     group2     group3     field1     field2     field4     field6 |
| Show details  Add  Help with the Data Source                                                     |

FIGURE 1.2: Data Source task pane in InfoPath 2003

an XML Schema lying around, there's no need to worry. InfoPath automatically builds the XML Schema as you insert new controls onto the designer view. Inserting a control into the form may create either a **field** or a **group** in the DSP. This process populates the DSP based on which controls are selected. The newly inserted controls are **bound** to the newly created data source. The word **binding** describes the connection between what the user sees and what data is stored behind the scenes. We'll talk more about binding in Chapter 4.

Binding sounds easy, right? It is—for most situations. But due to the flexibility of hooking up any data source to any controls, getting into odd binding dilemmas is inevitable. **Design-time visuals** are icons displayed on your form controls as you design your form template. These visuals serve as handy reminders to a designer that the form may be broken. We will discuss this versatile feature in more detail in Chapter 4.

Besides the visual zest, let's look at the different ways to pull external data into an InfoPath 2003 form. **Secondary data sources** are used to connect to databases, SharePoint libraries or lists, and Web services. Say your car registration form template has a Drop-Down List Box control containing all 50 states in the United States. When creating your form template, you could enter each state manually when creating the list items for the control, but it's probably easier to point the Drop-Down List Box control to an existing database. SharePoint servers are somewhat ubiquitous in high-tech small business. Pulling a real-time list of manager names or part numbers into your form allows it to always be up to date with no intervention on your behalf.

Web services have created a growing sensation throughout the Internet community for the last several years. Any popular search engine will yield innumerable results when you query for Web services. Ironically, many search engines also expose a Web service for you to do the searching. Info-Path supports connecting to these Web services without you, as the form designer, writing a single line of code. All you need to know is where the Web service resides. So forget about details like the Web Service Definition Language (WSDL), input parameters, and output parameters that you would need to understand if using other form tools. However, if you wish to deal with those aspects of the Web service using InfoPath 2003, you can access them by writing script code against the InfoPath OM. The InfoPath OM in version 2003 is designed as a programmatic extension to many features provided in the InfoPath UI and some features that are not. The OM is not a superset but rather a supplement to the functionality available from the UI. To access the OM in InfoPath 2003, you could choose to write either JScript or VBScript in the Microsoft Script Editor (MSE). MSE is the Microsoft Office–bundled development environment of choice for scripting languages. InfoPath even has an extensive help system built into MSE that provides on-demand, context-sensitive help while scripting InfoPath objects.

So let's say that we've made the final touches on our new InfoPath form template by adding some JScript code using MSE. We're all ready to roll the form template out to our team. It's time to **publish** our form template. Publishing is a short process to deploy the form template to a location accessible by users. A few steps through a wizard is all it takes to properly put your template on a network file share, SharePoint site, Web server, or other shared location.

We've exhausted our brief talk of the InfoPath design mode for now. Let's peek at some of the important features you can find while filling out a form. As mentioned earlier, the UI is instantly familiar. You can expect the standard Microsoft Office set of features, such as cut, copy, and paste; a dizzying array of font formatting options; spell checking; find and replace; and clip art (to name a few).

What's so special about InfoPath? It sounds a lot like Word in many ways. However, InfoPath has two key advantages: An InfoPath form uses XML data, and InfoPath offers data validation, which is not found in Word. If you are an application developer, you will appreciate the tight integration between XML data type validation and the InfoPath UI. You can think of data validation as a way to guide your users to format their input as you determine. For example, if you want a phone number, you could easily use a text box that accepts any text the user types. But with data validation, you can disallow a phone number if it's not ten digits or has non-numeric characters. InfoPath's validation model is also extensible by using the Info-Path OM and writing custom form code.

A popular way to make your form template more interactive is to use **conditional formatting.** Take an expense report form that adds up prices

from a list of items purchased during a business trip. You can design the form template so that if the sum of expenses is more than \$1,000, the text for the total value will change from a calm black to an attention-getting bold red. Conditional formatting can be used throughout your form template to not only change fonts but to show and hide regions of your form as well.

It's great to have your users happily filling out your forms. But how do you make sense of the data saved in XML files? InfoPath has convenient, built-in reporting features to bring together data for you and your users. The first of these reporting functions is form merge. When a user selects multiple saved forms, InfoPath aggregates the data from each saved form into a single new one. A common use for this feature is rolling up status reports for the boss. InfoPath also exposes custom form merging for advanced developers by allowing them to write their own custom XSLT. InfoPath 2007 made some great improvements to this customization experience by supporting custom merge actions in design mode. Another way to report InfoPath form data is to export it to Excel. Sometimes InfoPath may not be the best environment to do complex spreadsheet functions like pivot tables. Exporting the data to Excel is a simple click away, and you can customize the process by exporting specific parts of the data. Once data is exported to Excel, you can create pivot tables and charts to help you analyze the data. Since InfoPath is a powerful data-gathering tool, reporting options such as form merging and export to Excel help round out the story for bringing data together in a useful way.

## InfoPath 2003 Service Pack 1

Even before InfoPath 2003 was out the door, InfoPath 2003 Service Pack 1 (SP1) was under construction; it was finally released on July 27, 2004. Convenience features, such as a table-drawing tool and the Format Painter, were added in SP1. Integration was introduced or enhanced, such as Web service support for ADO.NET DataSet objects. New controls, such as the File Attachment and Master/Detail controls, were added. Finally, InfoPath was also made more robust by adding features like crash recovery while filling out a form. Even if the computer doesn't crash, there's always the

possibility that a power outage may occur (or the battery may die on your laptop). If you didn't think it could get any better, InfoPath 2003 SP1 was available as a free upgrade on the Web and fully backward compatible with 2003.

In tune with the numerous enhancements you would expect from a new release, InfoPath 2003 SP1 provided a much richer design experience. A lot of features that were already available in other Microsoft Office applications were integrated into InfoPath 2003 SP1. The new *Insert Layout Table* button (available on the *Standard* toolbar, as shown in Figure 1.3) enables you to quickly insert a table with as many as five columns and four rows.

Another tool that was added in SP1 to make table creation easier is the new *Tables* toolbar (see Figure 1.4). This toolbar, which includes a table-drawing tool that can be turned on by clicking the *Draw Table* button, simplifies the process of creating tables tremendously. Using the table-drawing tool, you can easily draw a table any way you want without having to use the *Insert Table* dialog. The *Tables* toolbar also allows you to quickly and easily change various properties of any table, such as borders and shading. Considering that most InfoPath forms rely heavily on table layout, these tool improvements were welcome additions.

Another very useful tool added in SP1 is the **Format Painter**. You may already be familiar with this tool since it's also available in other Microsoft

| 😰 (Design) Template1 - Microsoft Offic | e InfoPath 2003                                |
|----------------------------------------|------------------------------------------------|
| Ele Edit View Insert Format Tools      | Table Help                                     |
| 🔛 🗃 🖬 📩 🗟 Preview Form   🎒 🧕           | , 🍄   🐰 🗈 🛍 🕩 🕫 🥲 🛞 🗐 🎑   🖓 Design Tasks   🎯 💂 |
| - 10 - B I                             | 표 프 프 프 := · · · · · · · · · · · · · · · · · · |
| 😭 Draw Table 😭 No border 🔹 1 pt        |                                                |
| r                                      |                                                |
| 1                                      |                                                |
|                                        |                                                |
|                                        | 4 x 5 Table                                    |
|                                        |                                                |

FIGURE 1.3: Insert Layout Table toolbar item

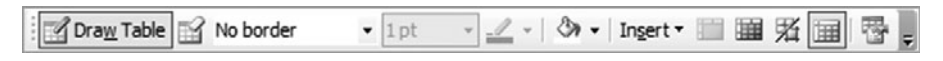

FIGURE 1.4: Tables toolbar

Office applications, such as Word. This tool allows you to quickly copy formatting from one part of the form template's view to another. You can select text or a control and copy its formatting to other text or another control in the form template.

The new table tools and the Format Painter are just two of the many features added to InfoPath 2003 SP1 in response to customer feedback. There are many more features that were added as well. Another feature added in response to feedback from international markets is support for complex script and right-to-left (RTL) languages. With InfoPath SP1, you can create forms that work with languages requiring complex script and/or RTL reading such as Arabic, Hebrew, Chinese, and so on.

InfoPath 2003 SP1 also added a slew of new controls to the *Controls* task pane. As with the other features added to improve the design experience, the decision about which controls to add in SP1 was based solely on customer feedback. (We will talk about each of these controls in more detail in Chapters 2 and 4.) The following controls were added in InfoPath 2003 SP1:

- Master/Detail
- File Attachment
- Choice Group
- Repeating Choice Group
- Choice Section
- Recursive Section controls
- Scrolling Region
- Vertical Label
- Ink Picture
- Custom controls

One of the most exciting additions to the *Controls* task pane was the support for custom controls. As of InfoPath 2003 SP1, you can use ActiveX technologies to build your own custom controls for InfoPath. Support for custom controls expanded in InfoPath 2007 and further expanded 2010 to include the ability to build controls without code.

Data source enhancements, such as support for choice and recursion, were added in conjunction with the new Choice Group and Recursive Section controls. Customers clearly use industry-standard XML Schemas with choice constructs. As a result, InfoPath 2003 SP1 fully supports the XML Schema choice element and the Choice control that binds to it. Recursion is also very common in real-world XML Schemas. Recursion is when a schema element can contain itself. For example, a schema describing a hierarchy of employees can be described only by using recursion (since an employee can have employees under him or her). The Recursive Section control naturally supports recursion by allowing you to insert the same item as a child of itself. In SP1 there is no extra burden on the form designer to get this working properly, but in InfoPath 2003 it was a bit of a technical hurdle.

One of the most useful features introduced for nondevelopers in SP1 was the **Rules** feature. Overwhelming customer feedback was clear: Too many seemingly simple things required writing script. For example, showing a dialog or changing views required a few lines of script. With rules, setting up your form template to show a dialog is a few button clicks away. A more complex scenario would be to switch views, submit to a database, and set the value of a field—all in one rule and without code! Introducing rules to the masses meant less programming and more form function.

Creating a rich, functional form template is sufficient until you realize that your one form template does not fit all users. Sometimes data in the form shouldn't be shown to specific users. Imagine a form that tracks top issues, and each issue has a checkbox to set the entry as private. With InfoPath 2003 SP1, you can assign users to private and public **roles** and, in combination with conditional formatting, decide whether or not to show private data based on the current user role.

When it comes to trusting the data in a form, little can supersede the security offered by **digital signatures**. Highlights such as nonrepudiable partial signatures, cosigning, and countersigning allow the form template designer a greater level of freedom while not sacrificing the concept of "secure by default." Factor in the extended programmability support for digitally signed forms, and you have a complete solution for protecting form data.

Arguably one of the most anticipated features in the SP1 release was the introduction of **managed code** support. With the world buzzing about .NET, customers could not wait to get their hands on the free Visual Studio Toolkit plug-in. Along with managed code support, a revised and expanded programming interface, or object model was included. In Chapter 13 we will introduce the OM, which was introduced in InfoPath 2007.

Not only can InfoPath simplify the creation of forms but, as mentioned earlier, since InfoPath forms are based on XML, they can be integrated easily into existing business processes and workflows. By using InfoPath with Microsoft Office SharePoint Server or Outlook, you can quickly build workflow processes in a fraction of the time it would take with other forms development tools. We will talk in more detail about workflow in Chapter 10.

With the growing popularity of Tablet PCs, it seems only natural that InfoPath would include support for these devices. InfoPath 2003 included limited support for Tablet PCs that was expanded in SP1. In design mode, the Ink Picture control enables you to include sections in your form template that are exclusively for handwriting with the Tablet PC pen. When editing the form, all controls support an ink-entry mode that allows you to write in them with your Tablet PC pen. Your writing will then be converted to text. While in ink-entry mode, InfoPath supports many of the same gestures to edit and correct text you may already be familiar with.

SP1 also brought enhancements in form template deployment. Info-Path 2003 made it very difficult to send form templates by e-mail for users to fill out. Form template designers had to jump through a few technical hoops to get it to work properly. It was also inconvenient for recipients as well. The addition of **e-mail publishing** in SP1 opened up the potential for anyone with an e-mail address and InfoPath to fill out a form. Deploying a form template via e-mail is only a quick click away. Once a template is deployed via e-mail, users can open the e-mail message in Outlook and start filling out the form.

In addition to enabling you to build more elaborate form templates, new features also enhance the process of filling out forms. One very useful new feature is the *Fill Out a Form* dialog. This dialog, shown in Figure 1.5, gives you a starting point for editing forms and a central location for managing them. (These capabilities have now been included in the backstage

FIGURE 1.5: Fill Out a Form dialog in InfoPath 2003 SP1

view available from the *File* tab.) Using the dashboard, you have easy access to forms you've filled out before by clicking the *Recently Used Forms* link in the left-hand side of the dialog. You can also add forms to your list of favorites by clicking the *Add to Favorites* link on the right-hand side and keep track of your favorites via the *Favorites* link on the left. You can download forms from Office Online by clicking the *Forms on Office Online* link or design a new or existing form template by clicking either the *Design a Form* or *Design this Form* links. This new dialog greatly simplifies the process of creating, filling out, and managing forms.

## InfoPath 2007

The next version of InfoPath was InfoPath 2007, released on November 30th, 2006. As with previous versions, all feature additions in InfoPath

2007 were based on customer feedback. InfoPath 2007 not only included improvements in the core client application but also finally satisfied the number one customer request—the ability to fill out forms without having to install the InfoPath client application on every user's computer. To satisfy this request, InfoPath 2007 introduced a sister product called InfoPath Forms Services, included as a feature of Microsoft Office SharePoint Server 2007 Enterprise.

InfoPath Forms Services brought reality to the ultimate deployment story: publishing your InfoPath form template to the Web. Anyone anywhere, on any device, could now fill out your form. Feedback dictated that the InfoPath Forms Services would need to reach UNIX users running Mozilla, Mac OS folks with Safari, and even always-on-the-go businesspeople with their HTML-enabled PDAs and smartphones. Forms were filled out in full fidelity with data validation, conditional formatting, and even custom form code, to name a few features. (Figure 1.6 shows an Info-Path form being filled out in a browser.)

The key to making InfoPath Forms Services successful was to maintain as much compatibility as possible with the InfoPath client application. As a result, most form templates created with the InfoPath client can simply be reused "as is" in Forms Services. The InfoPath 2007 client application supports the few limitations of InfoPath Forms Services by offering two modes: InfoPath-only or browser-enabled form templates. In the browserenabled mode, some features that are not supported (either in full or in part) are disabled or removed from the InfoPath design mode UI. When designing a new form template, you choose whether to design a client or browser-enabled form template, with the ability to change it at any time. To support switching from an InfoPath-only to a browser-enabled form template, the design mode offers the **Design Checker**, which reports form features added during InfoPath-only mode that are incompatible with InfoPath Forms Services. The Design Checker also helps maintain compatibility with previous versions of InfoPath.

You can expect your browser-enabled forms to behave similarly in Info-Path Forms Services as you would with the InfoPath client application. All conditional formatting, data validation, rules, multiple views, digital signatures, security settings, and most controls are respected. There are so

| ravelRequest - Microsoft Internet Explorer                             |                                       |
|------------------------------------------------------------------------|---------------------------------------|
|                                                                        | A A B C - D H                         |
|                                                                        |                                       |
| Save   Save As   😰 Close   🛃 Print View   🗟 Update                     | Powered by: Path Forms Services       |
| TRAVEL REQUEST<br>Business Purpose:<br>TechEd 2007                     | Request Date:<br>9/13/2006 🕅          |
| Traveler Information Name: Trips                                       | E-mail Address:                       |
| TRIP<br>From:                                                          | To:                                   |
| Departure Date: Departure Time:<br>9/13/2006 I Anytime V<br>Round trip | ☐ Indude hotel<br>☐ Indude car rental |
| Add trip  Preferences                                                  |                                       |
| Inp Class:                                                             | Car Class:                            |
| Select                                                                 | Select                                |
| Select                                                                 | Non-smoking hotel room required       |
| Notes                                                                  |                                       |

FIGURE 1.6: Filling out a browser-enabled form template in Internet Explorer

many similarities between the InfoPath Forms Services and the InfoPath client application that it's a more interesting conversation to discuss what the InfoPath Forms Services in the 2007 version *does not* support.

Due to the InfoPath form architecture and the tremendous flexibility in form configuration, some of the more advanced features of the InfoPath client are not supported. For example, forms with script are not supported. Managed form code works as expected, but showing UI, such as a message box, by calling methods in the InfoPath or Windows Forms object models, is not. Another major difference between InfoPath and Forms Services is the behavior of data connections. The security model of data connections is more restrictive with browser forms. Many of the differences between the two types of forms have been addressed in the 2010 release, but the later chapters will cover in more detail which features are still unavailable in the browser.

InfoPath Forms Services is built on top of the rich capabilities of the SharePoint Server 2007 platform, which includes Windows SharePoint Services. You can harness the full power of SharePoint sites, document libraries, lists, and other SharePoint-specific features. The SharePoint Server package adds portal features such as Workflow Services and Enterprise Search. Partially filled forms in the browser can be saved to a form library and ultimately submitted to a SharePoint document library, for example. Administrators can configure InfoPath Forms Services settings from the command line, but the SharePoint Central Administration site offers a more user-friendly option for doing so.

A favorite feature for Web designers is the ability to host a browserenabled form as a control in a Web page. Since Forms Services is implemented as an ASP.NET control, Web design gurus familiar with ASP.NET will have no problem incorporating forms into their existing Web infrastructure. Various events exposed from the form control serve as liaisons between the control and the hosting page. This helps tie your form intimately into the overall design and experience of your Web page.

The InfoPath Forms Services package is meant not as a replacement but rather as a complement to filling out forms with the InfoPath client. The relationship between Forms Services and the InfoPath client application can be compared to the relationship between Outlook Web Access (OWA) and the Outlook client application. OWA tries to do the job of the Outlook client on the Web but offers fewer features than the Outlook client application; for example, OWA lacks offline and client-only mail rules. As with OWA and Outlook, when the InfoPath client is available, you would prefer to use it over the server due to the fact that the InfoPath client provides a richer set of features. Even with the advancements in browser and Web technology, it is nearly impossible to do the same things in a Web browser as you would in the InfoPath client. However, most people don't really notice what is missing when they use a browser-enabled form. Limitations aside, InfoPath Forms Services is a truly remarkable advancement for creating ubiquitous InfoPath forms.

In addition to meeting the number one customer request with Microsoft InfoPath Forms Services, the InfoPath team also responded to feedback about the InfoPath client application by adding many new features.

A *Getting Started* dialog was introduced to give easy access to recently used and created forms. The *Design a Form Template* dialog gives a choice of form types and data sources to simplify the design process. You can customize existing templates or templates downloaded from Office Online. There is an option to import forms from Word or Excel to make use of any existing company forms.

InfoPath 2007 added new controls—the Combo Box, the Horizontal Repeating Table, the Multiple-Selection List Box, and the Horizontal Region. However, the most exciting addition in terms of controls is the ability to create custom controls with no code. InfoPath **template parts** allow you to create custom controls that are aggregates of existing controls already built into the InfoPath design mode. In addition, you can add rules, calculations, data validation, and even secondary data sources to template parts you design, thus creating reusable components with no code required. Another appealing addition to InfoPath 2007 is integration with Outlook. **InfoPath e-mail forms**, as the feature is called, enables users to fill out forms in the body of an e-mail instead of having to open the Info-Path client application.

Some of the other additions to the InfoPath client application are not as obvious. Many performance improvements enhance the usability of InfoPath. Several long operations now offer progress dialogs that can be canceled. Also, cases where multiple dialogs used to be displayed now show only one.

A few more of the many feature additions include Information Rights Management (IRM), date calculations, support for read-only views, bound fields in headers and footers, and better support for offline forms.

Features were also added specifically for developers including integration of the InfoPath design mode into Visual Studio Tools for Office (VSTO). But what if you just want to enhance your forms a bit without installing Visual Studio or resorting to script? You can do that with Visual Studio Tools for Applications (VSTA). With VSTA, you can use managed code anywhere you would have used script in InfoPath 2003 and SP1.

Another cool feature addition geared toward developers in InfoPath 2007 is support for add-ins. Developers can write their own add-in components using the Component Object Model (COM) or managed code. These add-ins enable you to control or modify InfoPath's behavior and add functionality that does not exist in the core InfoPath client application. Since add-ins are supported by other Microsoft Office applications, developers can write code once that will work across applications. Many developers have asked for the ability to host InfoPath since InfoPath 2003 was released. With InfoPath 2007, it became possible to add rich form editing to your own applications by reusing InfoPath. This is such a popular scenario that other Microsoft Office applications have taken advantage of this feature. Word, Excel, and PowerPoint now show their document properties in a **Document Information Panel** that is actually an InfoPath form. The Document Information Panel includes all the features you have come to expect from an InfoPath form. In the advanced section of the book, we will show you how you can add these features to your own application.

## InfoPath 2010

The next wave of Office products, Office 2010, includes InfoPath 2010. Unlike the previous versions, the InfoPath client is split into two programs in this release—InfoPath Designer and InfoPath Filler. This creates a clearer distinction between the process of creating a form and the process of filling one out. There is also a change in focus from InfoPath being a standalone product to being the primary design tool for SharePoint forms. This builds on the browser-based forms capabilities that were introduced in the 2007 release with easier customization of SharePoint data collection elements for lists and workflows.

When opening either product, those familiar with earlier versions of InfoPath will notice instantly the change in user interface. The fluent user interface, sometimes referred to as the ribbon UI, which was introduced in many Office 2007 products, has now extended to InfoPath. The idea of the ribbon UI is to make it easier to find features by grouping them into contextual tabs that appear when relevant, such as the *Table Layout* tab (see Figure 1.7), appearing when you start to edit a table.

When the ribbon UI was first introduced, a strong piece of customer feedback was regarding the lack of a *File* menu. So, in the 2010 release of Office, a new backstage tab was introduced, which allows access to those functions traditionally associated with the *File* menu, such as *Save* and *Open*, as well as functionality around publishing and compatibility of the form. When InfoPath Designer is first opened, it opens in this backstage view, automatically selecting the section for designing a new form. This replaces the *Design a Form Template* dialog from InfoPath 2007, but many of the template types, such as Blank Form and Web Service, remain the same. The main differences in form template types are around the tighter integration with Microsoft SharePoint Server 2010. There are the options to create forms based on a SharePoint List, a SharePoint Form Library, and a form that sets the document properties of files in a SharePoint document library.

The integration improvements between InfoPath and SharePoint include the ability to customize the SharePoint list entry form using Info-Path and more easily create forms to initialize workflows and execute workflow tasks. One of the improvements around browser-enabled forms is the introduction of an InfoPath Form Web Part to SharePoint, which makes it much easier to include an InfoPath form as part of a SharePoint page. Combining InfoPath with SharePoint will be discussed in more detail in later chapters of this book.

The 2010 release of InfoPath improves the browser-enabled form capabilities provided by InfoPath Forms Services. The gap of functionality has narrowed between what is possible in the InfoPath client and what is possible in the browser. The majority of features and controls now work exactly the same in the browser as the client. When designing a new form, the default setting is for a Web browser form, whereas in InfoPath 2007 the default was for a client form.

| 0.     | 4                                                          |                                   | Table To                            | rots (Design) F | Form1 - Microsoft Info    | Path                     | -             |        | × |
|--------|------------------------------------------------------------|-----------------------------------|-------------------------------------|-----------------|---------------------------|--------------------------|---------------|--------|---|
| File   | Home Insert                                                |                                   | cloper Layour                       | t               |                           |                          |               |        |   |
| Select | Change To •<br>View Gridlines<br>Table Properties<br>Table | Delete<br>Below<br>Rows & Columns | Merge Split<br>Cells Cells<br>Merge | Height Width    | Cell<br>Cell<br>Alignment | Shading Borders<br>Color | No border<br> | Eraser |   |

FIGURE 1.7: The Table Layout tab

InfoPath 2010 has introduced some new controls—Person/Group Picker, External Item Picker, Picture Button, Hyperlink, and Signature Line.

There are other significant improvements around the management of rules. There is now a *Rules* task pane (see Figure 1.8), which can be used to organize the rules associated with the controls on the form. This makes it easier to add and manage multiple rules—for example, conditional formatting or setting field values—to an individual control. There is also a new option, which is to copy a rule or rules from one control and paste them on another. If you have two text fields and want to create the same multiple conditional formatting rules on both, you can now create the rules once, use the *Copy All* button, and then simply select the other field and select to *Paste Rules*. In previous versions of InfoPath, you would have been forced to create the rules separately for each control.

The developer experience for InfoPath 2010 has had a few changes. As with InfoPath 2007, you can use Visual Studio Tools for Applications

| Rules                                          |                    |               | -               | × |
|------------------------------------------------|--------------------|---------------|-----------------|---|
| No Selection                                   |                    | 9             | Ē.              | × |
|                                                |                    |               |                 |   |
| To manage rules, sel<br>form or a field in the | ect a co<br>Fields | ontro<br>task | l in tl<br>pane |   |
|                                                |                    |               |                 |   |
|                                                |                    |               |                 |   |
|                                                |                    |               |                 |   |
| 涨 New ▼                                        |                    |               |                 |   |
| Details for:                                   |                    |               |                 |   |
|                                                |                    |               |                 |   |
| Condition: *                                   |                    |               |                 |   |
| None                                           |                    |               |                 |   |
| Rule type:                                     |                    |               |                 |   |
|                                                |                    |               |                 |   |
|                                                |                    |               |                 |   |
|                                                |                    |               |                 |   |
|                                                |                    |               |                 |   |
|                                                |                    |               |                 |   |
|                                                |                    |               |                 |   |
|                                                |                    |               |                 |   |
|                                                |                    |               |                 |   |
| Help with Rules                                |                    |               |                 |   |

FIGURE 1.8: The Rules task pane prior to rules being created

to add small pieces of code to a form. The ribbon UI includes a *Developer* tab. This allows you to choose from a selection of event templates to easily associate your code to specific actions within the form. For example, selecting *Form Loading Event* allows you to write code when the form is loaded and *Changed Event* creates code associated to a selected field that will run when that field changes. This makes it easier to organize small pieces of code attached to a form.

There are other improvements that are less obvious around performance. Some processes that used to take many dialog boxes now involve less. There is one significant improvement around form publishing, which is the introduction of the *Quick Publish* button. As with earlier versions, when you have finished designing your form, you must publish it before it can be filled out. The various options for publishing will be discussed in Chapter 9. In InfoPath 2007, every time a change is made, the form must be republished by going through the whole publishing process. In InfoPath 2010, the *Quick Publish* button allows you to publish your updated form template while keeping the rest of the settings the same.

As you can probably tell just from this introduction, InfoPath contains a very rich set of features for creating forms for SharePoint Server 2010. In addition, InfoPath remains a powerful tool for creating standalone forms.

# What's Next?

You may be thinking, "With the many features available in InfoPath, where do I start?" That's a good question. The answer obviously depends on your level of expertise. If you have no experience with InfoPath, start at the beginning. Part I is all about designing form templates from scratch and assumes you have no prior knowledge of InfoPath. Starting with Chapter 2, we will walk you through very basic form design. Each chapter in Part I may assume knowledge of and build on previous chapters. By the time you finish Part I, you can consider yourself an expert form designer and will be able to create complex form templates from scratch with no code, both for InfoPath Filler and for Microsoft SharePoint Server 2010.

If you are an application developer and already know a bit about Info-Path, feel free to skim over Part I and then jump right into Part II, where we'll talk about advanced form design. We'll discuss adding code to your InfoPath form templates (both script and managed code), using advanced features of InfoPath Forms Services, creating add-ins, hosting InfoPath, creating custom components with ActiveX, and much more.

So, now that you know a little about InfoPath and where to go next, let's get started.

#### Symbols

! (red exclamation point), indicating binding problem, 179

## A

AAMs (alternative access mapping), 841-842 Access, cross-domain, 541-542 Access databases choosing among ADO connection methods, 302 data types supported/unsupported for submit, 383–384 exporting data collected in mashup to, 1018-1019 InfoPath compared with, 3 Access keys Advanced tab options, 228 in designing accessible browser-enabled forms, 800 for inserting/removing sections, 92 Access levels, user rights and, 562 Access path alternative access mapping, 841-842 determining for form templates, 430-431 domain forms and, 536 in evaluation of best security level, 528 for forms, 449 for installable form templates, 553-555 restricted form templates and, 530-531 Accessibility tools, 800

Actions

accessing from Rules pane, 264 choosing in SharePoint workflow design, 473-474 creating, 264-267 customizing commands, 244-246 errors related to, 268-269 list of supported, 268 merge actions in aggregation namespace, 649-650 by node in merging forms, 635–636 for querying data connection, 298-299 separation between view and data and, 269-270 user roles used with, 486-488 Actions per postback setting, session state and, 825-826 Activation, of form templates, 445 Active Data Objects (ADO) connecting to SQL Server or Access databases, 302 InfoPath using to communicate with databases, 301 Active Server Pages (ASP), 410 Active Template Library (ATL), 916 ActiveX controls adding to Controls task pane, 950 adding to InfoPath, 904 binding options for, 953–954 in building custom controls for InfoPath, 960-962

ActiveX controls (continued) customizing properties, 959-960 data type options for, 955-958 enable/disable options for, 954-955 formatting not supported by, 206 in hosting clients. See .NET Windows Forms host application inserting into form template, 959 installing on user's computer, 952-953 Internet zone and, 543 local intranet zone and, 539 overview of, 950 requirements for using in InfoPath, 951 specifying CAB file for, 951-952 types of custom controls, 203-204 ActiveX objects potential security risks of, 564 restrictions on scripting, 735 Add Additional Details Button control, 776 Add Custom Control Wizard selecting ActiveX control for customizing, 951 specifying binding options, 953 specifying data type options, 956-958 specifying enable/disable property, 955 specifying installation options, 952 Add-ins features added for developers in InfoPath 2007,22 Trust Center and, 568-570 Add Rules button, 270-272 Add to Favorites link, added in InfoPath 2003 SP1, 17 Add User Roles dialog, 482-484 Admin deployment activating form template to a site collection, 809 activating with Manage Form Templates page, 809-811 activating with Site Collection Features page, 811-812 as alternative to user deployment, 805-806 command line approach to, 813-815 links to Forms Services, 806-807 managing form templates, 819-820 overview of, 802 programmatic approach to, 815-816 uploading form template to server, 807-808 Administration, Forms Services admin deployment. See Admin deployment Central Administration Site, 806

configuring Forms Services, 821-822 logging, 834-841 managing form templates, 819-820 screening form templates, 816-818 SharePoint administrator and, 801 Administrative settings, data connections, 844 Administrator-approved form templates features requiring administrator approval, 803 location of, 808 publishing form template for approval, 802-805, 854-855 screening form templates for approval, 816-818 Administrators access levels, 562 privileges necessary for installing InfoPath, 526 publishing form template for approval by, 802-805, 854-855 ADO (Active Data Objects) connecting to SQL Server or Access databases, 302 InfoPath using to communicate with databases, 301 ADO.NET datasets, 416-417 ADOXML, 301 Advanced controls. See Controls, advanced Advanced tab, control properties, 227-231 Advanced tab, Form Options, 644-645 After submit options, submitting form data and, 420–423 Aggregate reports. See Reports Aggregation namespace, merge actions in, 649-650 Aggregation, of controls, 954 AJAX (Asynchronous JavaScript and XML), 107 Alignment, text, 219, 224-225 AllowPartiallyTrustedCallers-Attribute (APTCA), 565 Alternative access mapping (AAMs), 841-842 And button, specifying multiple conditions with, 252–254 Approval workflow, in SharePoint Server 2010 creating, 464-466 description of, 463 using, 467-469 APTCA (AllowPartiallyTrusted-CallersAttribute), 565

ASP (Active Server Pages), 410 ASP.NET pages, 410 Assemblies programmatic deployment of, 815-816 what they are, 689 Association parameters, in SharePoint Server workflow, 477-478 Asynchronous JavaScript and XML (AJAX), 107 ATL (Active Template Library), 916 ATOM feeds, consuming XML data in InfoPath, 292 Attachments, e-mail, 517-518 Attachments field, disabling in SharePoint list, 1004 Attachments, file. See File attachment Attributes adding attribute nodes, 145-146 compared with elements, 146-147 data source node types, 120-121 database columns representing, 314 default merge actions based on node type, 627 for merge actions, 650 merge customization by node type, 636 Authentication data connections and, 857 embedded SQL authentication, 848-849 of HTTP data connections, 847-848 UDC authentication, 857-859 user form templates and, 849 Authenticity, XML Signature specification, 575 Auto, Size tab options, 224 Autocomplete, Display tab options, 217 Automated workflows, 461 Automatic retrieval of data, from data connection, 296 Automatic security level, 527, 550-551 Automatic updates, 531 AutoText items, 656

#### B

Background color, example of conditional formatting, 261–262
Backward compatibility, Design Checker for checking, 104
Base64, 69
Binary format, 69
Binding data. See Data binding
Binding property, 961 Blank forms accessing form templates from, 31-32 creating new, 34-35 Boolean (true/false) types, 125 Borders gridlines for, 36 setting for Hyperlink control, 188 Breakpoints, in debugging form code, 690 Browser Compatibility messages, 793 Browser-enabled forms. See Forms Services Browser optimizations adding Update button to augment postback settings, 797-799 comments on form template performance in browser, 103 controls and, 793-796 postback settings and, 796-797 Build menu, for compiling code, 689 Bulleted List control binding behavior of, 115 description and data type of, 45 inserting, 64-66 not supported in Forms Services, 101 Business logic, 681 Business rules, data validation based on, 248 Button control Add Additional Details,776 binding behavior of, 115 cannot be bound to data source, 114 naming buttons, 752-753 on .NET Windows Forms application, 929-933 overview of, 72 Picture Button control, 73 supported in Forms Services, 91

## C

C# creating .NET hosting application with, 917–918 programming languages available to OM versions, 681 CAB (cabinet) files files contained in .xsn file, 985 specifying for ActiveX controls, 951–952 storing templates in, 28 .xsn files as, 451 Cache, of form template files, 453 Calculated default values in fields and groups, 133–134 Calculated default values (continued) filtering data based on user roles, 491-494 vs. static default data, 112 Calculated Default Values section, of Rule Inspector, 274 Calculated Value control binding behavior of, 115 Browser Optimization messages, 794-795 controls supported in Forms Services, 92 example of use of, 191-193 inserting formulas, 190-191 overview of, 74, 189 Cannot be blank property, fields and groups, 127-128, 132 Cannot Be Blank rule, 249-250 CAs (certificate authorities) digitally signing form data, 575 getting certificates from, 555-561 CAS (Code Access Security), 562-563 Cascading drop-downs, List Box controls and, 358 Caspol.exe (Code Access Security Policy Tool), 564 Central Administration Site data connection settings, 844 General Application Settings, 821-822 SharePoint settings, 806 Centrally Managed Connection Library. See CMCL (Centrally Managed Connection Library) Certificate authorities (CAs) digitally signing form data, 575 getting certificates from, 555-561 Change Binding dialog, 169 Change permissions, IRM, 609 Change To menu item, 58-59 Changed event context-sensitive help program, 765 demonstrating use of, 718-723 overview of, 717-718 using in context-sensitive help program, 766-768 Changing event canceling, 705 limitations of, 706 overview of, 699 prompting for a password, 699-705 rejecting and rolling back changing node, 699 Character formats, in Rich Text Box control, 220

Check Box control binding behavior of, 115 controls supported in Forms Services, 91 description and data type of, 44 not showing visuals, 179 CheckDateTimes, for data validation, 711 Child elements only, when submitting form data, 399-401 Choice Group control binding behavior of, 117 controls supported in Forms Services, 91 example of use of, 199-201 new controls in InfoPath 2003 Service Pack 1.15 overview of, 197-199 Choice nodes default merge actions based on node type, 627 merge customization by node type, 636 Choice Section control binding behavior of, 117 controls supported in Forms Services, 91 overview of, 197-199 Classes, not implemented by Forms Services, 788-790 Click here to insert link, adding controls and, 51 Close button, on Form tab of Ribbon, 89-90 CLR (Common Language Runtime), 916 CMCL (Centrally Managed Connection Library) converting data connections to DCLs, 851-852 designing against, 850-851 domain trust form templates and, 529 features needing administrator approval, 803 getting data connection files from, 855-856 publishing form template for administrator approval, 854-855 securing cross-domain connections, 849-850 steps in use of, 851 upgrading .udcx file, 852-854 Co-signing, digital signatures and, 598–599 Code adding business logic without writing, 247 adding to form templates, 686-687 adding to .NET hosting application, 919, 923-925 debugging form code, 689-690

editing, 412 filling out forms containing, 688-689 form code. See Form code managed. See Managed code merging forms without writing code, 620-621 OM (object model) and. See OM (object model) overview of, 679-680 potential security risks of custom code, 562 programming example. See Programming example (MOI Consulting request form) programming options in Form Options dialog, 681-685 reference materials, 1024-1025 upgrading, 683-684 writing behind forms, 680 Code Access Security (CAS), 562-563 Code Access Security Policy Tool (Caspol.exe), 564 Code-signing certificates, 558 Collect Feedback workflow, in SharePoint Server 2010, 463 Collect Signatures workflow, in SharePoint Server 2010, 463 Collecting data. See Data collection Colors new features in InfoPath 2003, 8 themes and, 39 Columns adding to SharePoint list, 999-1001 represented as attributes in databases, 314 COM (Component Object Model) add-ins category of Trust Center and, 568-570 creating COM object for import/export, 976 developers writing add-in components with, 22 hosting technologies for InfoPath, 916 Combo Box control binding behavior of, 114 description and data type of, 44 not supported in Forms Services, 101 selecting a list and, 46 Command-line admin deployment from, 813-815 quiescing from, 832-834 CommandIds, enumeration of InfoPath supported commands, 933

Commands assigning shortcuts to, 244 customizing, 242-246 disabled when previewing forms, 454 enumeration of InfoPath supported, 933 updating enable/disable functionality during idle state, 935-939 Common Language Runtime (CLR), 916 Communication host to InfoPath, 873-874, 929-933 InfoPath to host, 881-882 Compatibility backward compatibility, 104 changing Compatibility modes, 98-103 design modes, 96-98 form code with Form Services, 787-790 InfoPath Filler settings, 433 InfoPath with Web services, 328-329 Web browsers, 793 Compiling code, Build menu for, 689 Component Object Model. See COM (Component Object Model) Concatenating strings, 724 Condition dialog, 251-255 Conditional formatting accessing from Rules pane, 258 adding to forms, 751 example specifying conditions, 259-264 interactive form templates with, 11-12 user roles and, 494-496 what it does, 258-259 Conditions example of use of, 253–255 example specifying conditional formatting, 259-264 making action rules conditional, 266-267 for pattern matching, 255-258 qualifiers, operands, and values when specifying, 251-252 specifying multiple, 252 user roles used with actions, 487 Configuring Forms Services, 821-822 services, 822 state service, 822-827 Contact Selector control, 911 Container controls adding special behaviors to, 51-52 Choice Section control, 199 description and data type of, 45 Horizontal Repeating Table control, 60-61 Container controls (continued) Master/Detail control, 61-64 multiple-selection list box control, 66-67 Optional Section control, 49-51 Repeating Section control, 52–55 Repeating Table control, 56–59 Scrolling Region and Horizontal Region control, 195-197 Section control, 45-48 Container data types, 47 Container nodes. See Groups Content types, SharePoint sites choosing data source for, 912-913 custom form templates based on, 908-909 options in SharePoint server, 434-436 promoting properties with, 439 retrieving list of, 910-911 user deployment publishing as site content, 820 using published content type on SharePoint site, 438 Context Changed events, 692-693 Context-sensitive help program controlling task pane focus, 764-765 customizing task pane for, 765-766 handling request connections, 772-774 inserting Optional Section, 777-778 notification of changes to views, 774-775 pre-query setup for RequestType, 769-771 RequestType event handler, 766-768 saving form to user's computer, 779-781 setting conditions on Web service queries, 768-769 setting up list-item approach in, 776 summarizing gathered data with Confirm view, 778 ContextChanged event, controlling task pane focus, 764-765 Control Tool Properties, Manage Rules, 248 Controls Add or Remove Custom Controls,950 adding to .NET hosting application, 918-919 aggregation of, 954 binding behaviors of, 115-117 Browser Optimization messages, 794–796 changing binding behaviors, 169-170 changing controls to other controls, 58-59 conditional formatting. See Conditional formatting

container controls. See Container controls created behind data source in XSD file, 137-144 creating during import, 987-988 deleting, 117-118 design-time visuals on, 179 events, 679 features in InfoPath 2003, 8-9 features in InfoPath 2003 SP1, 14 form design and, 40-45 formatting, 205 Forms Services, 90-93 inserting, 168 interfaces and properties InfoPath requires, 961-962 List controls. See List controls making controls fit data, 393 multiple binding, 178 new in InfoPath 2007, 21 new in InfoPath 2010, 24 Objects category of. See Objects properties of. See Properties, control supported in Forms Services, 91-92 Controls, ActiveX. See ActiveX controls Controls, advanced Calculated Value control, 189-193 choice controls, 197-201 hyperlinks, 186-189 overview of, 185-186 reference materials, 1022 Repeating Recursive Section control, 201-202 Scrolling Region and Horizontal Region control, 195-197 Vertical label control, 194-195 Controls, custom add or remove, 202-204 Advanced tab options, 227-231 changing default values, 238-242 customizing commands, 242-246 Data tab options, 210-216 Display tab options, 216-222 editing, 209-210 enhancements in InfoPath 2003 SP1, 14-15 Format Painter and, 206-207 formatting, 204-206 formatting multiple, 207-209 Master/Detail tab, 232-238 resizing multiple controls, 225-227 Size tab, 222-224 text alignment settings, 224-225

Controls task pane adding ActiveX controls to, 950 inserting controls with, 40-42 purpose and behavior of controls in, 43 Controls Tools Properties, 249 Convert Existing Form option, File tab, 967 Copy command adding UI features to host applications, 933 rules, 261-262 Counter-signing, digital signatures and, 599-601 Counters, in performance monitoring, 896-899 Cross-domain data connections administrator approval required, 803 CMCL (Centrally Managed Connection Library) and, 849-850 methods for allowing, 843 for user form templates, 844-846 Cross-domain security, data access and, 541-542 Custom data bindings, 170-173 submitting form data with form code, 412-413 submitting form data with rules, 413-416 Custom (complexType) types, 125 Custom controls. See Controls, custom Custom importers/exporters. See Import/ Export framework Custom merge XSL creating with InfoPath, 646-647 overview of, 645-646 writing own, 647-651 Custom task pane adding to forms, 735-736 controlling focus of, 766 in InfoPath Filler, 734 scripting in, 733-734, 736-739 simulating in browser, 785 Customize Commands buttons, 242-246 Cut command, adding UI features to host applications, 933

#### D

Data adding to SharePoint list, 1005–1006 allow signing entire form, 578–587 binding. *See* Data binding defining requirements for form template, 33–34 editing default template, 180–183

form features compared with data features, 691 how data changes, 694 previewing form templates with sample data, 455-456 reference materials, 1021-1022 selecting for SharePoint workflow, 475 separation between view and data in action rules, 269-270 sources. See Data sources using digitally signed data in forms, 576-578 working with, 111 Data adapters, data connections and, 284 Data binding for ActiveX controls, 953-954 advanced, 167-168 Binding property, 961 changing control binding, 169-170 control binding behaviors, 115-117 creating data source automatically, 112-114 customizing new bindings, 170-173 defined, 10, 111 deleting controls (but not deleting data source), 117-118 design-time visuals and, 178-180 designing forms and inserting controls, 168 multiple binding, 174-178 odd scenarios, 174 specifying from Binding section of Data tab, 210-214 Data binding, with external data sources data validation, 342-343 designing form template, 339-341 filling out forms, 341-342 overview of, 338-339 Data collection defining data requirements for form template, 33-34 InfoPath catering to, 5–6 Input controls and, 42 Data connection libraries. See DCLs (data connection libraries) Data Connection Wizard creating data connections generally, 286 creating database connections, 383 creating SharePoint connections, 288 data source structure in, 307 for databases, 303-304 for SQL Servers, 306 submit-only on main connection, 386-387

Data Connection Wizard (continued) submitting form data via e-mail, 379 for Web services, 321, 326 for XML files, 296-297 Data connections accessing form templates from data connection file, 32 in browser-based forms, 334-335 collections and, 771 comparing Form Services with InfoPath client, 20 conceptual understanding of, 283-284 creating, 285-286 data connection libraries (DCLs), 335-338 deleting unused, 377 differences between types of, 284 handling connection failures, 772 integrating database connections into form template, 312-317 main and secondary, 287 need for, 282 properties and methods of, 773 for restricted form templates, 533-534 security prompt and, 332 setting up database connection, 302-312 setting up XML connection, 293-296 SharePoint connections, 286-290 for submitting form data, 361, 368-369 viewing XML connection settings, 297 Data Connections dialog, 336 Data connections, Forms Services administrative settings, 844 authentication to data sources, 849 comparing Form Services with InfoPath client, 20 designing against CMCL, 850-855 e-mail connections, 862-864 embedded SQL authentication for, 848-849 HTTP, 847-848 overview of, 842-843 performance tips and best design practices, 893-894 response size, 846-847 timeouts, 846 Data-editing features, in InfoPath, 905 Data Entry Pattern dialog, 256-257 Data events Changed event, 717-723 Changing event, 699-706 choosing from list of, 686-687 data states and, 698 event bubbling, 694-698

Form errors and, 714–717 how data changes, 694 overview of, 680, 693 Validating event, 706-714 Data Execution Prevention (DEP), Trust Center, 570-571 Data integrity, XML Signature specification, 575 Data Link files, 302 Data Source task pane (DSP), 9-10 Data sources adding nodes to, 145-148 blank form starting with own data source, 153-155 blank form starting with XML data source, 155-156 blank form starting with XML Schema, 157-158 Cannot be blank property, 127–128, 132 changing/reversing changes to, 119 collections of, 771 comparing InfoPath and Form Services, 783 complications of starting from XML Schema, 158-161 conceptual understanding of, 283-284 converting main data source, 161-164 creating automatically, 112-114 data type property for fields and groups, 124-127 default value property, 132-134 definitions/meanings, 120 deleting controls (but not deleting data source), 117-118 deleting nodes, 151 Details tab, 134-136 disabling automatic creation of, 117-118 editing manually, 145 enhancements in InfoPath 2003 SP1, 15 external. See Secondary data sources field details in, 697 finding XPath of a node, 728 forms containing, 28 impact on performance, 895-896 inserting controls and, 42 modifying properties of, 748 moving nodes, 148-150 name property for fields and groups, 121-124 namespaces in, 164-167 operations affecting forms, 123 organizing, 747-749 overview of, 119-121

pulling external data into InfoPath, 10 referencing nodes, 151-153 Repeating property, 128-131 secondary. See Secondary data sources signature groups in, 592 traversing with XPathNavigator, 696 XSD file and, 137-144 Data states Changed event, 717-723 Changing event, 699-706 Form errors and, 714-717 overview of, 698 Validating event, 706-714 Data tab adding data connections from, 293 Binding section, 210-214 Default Value section, 214 Get External Data option, 285 Manage User Roles option, 481-482, 484 Receive options, 385-387 Submit options, 368-369, 385-387, 946 Validation options, 214 Data types ActiveX controls and, 955-958 changing controls and, 58-59 changing in Data tab, 212-213 controls associated with, 42 fields and groups and, 124-127 input controls, 44-45 list of types available in InfoPath Designer, 125 nillable,127 performance degrading due to large amounts of data, 309 SQL Server and Access, 383 validation errors, 126-127 XML Schema compared with .NET, 710 Data validation accessing from Rules pane, 247-248 adding to forms, 751 advantages of InfoPath over Word, 11 availability only for field nodes in data source, 249-250 in browser-enabled forms, 126 Cannot Be Blank rule, 248-249 of forms bound to external data sources, 342-343 for pattern matching, 255-258 secondary data sources and, 770 specifying one or more conditions, 251-255 submitting form data and, 364-367

user roles and, 494 Validating event, 706-714 from Validation section of Data tab, 214 Databases accessing form templates from, 31 adding tables to, 304-307 ADO connection methods for, 302 creating secondary data source using SQL queries, 309-312 defining relationships between tables, 308 InfoPath query data connection endpoints, 382 integrating connections into form template, 312-317 overview of, 301 previewing form based on, 315-316 selecting database to connect to, 304-305 setting up secondary data connections, 304 submitting form data to, 382-384 using connections on main and secondary data source, 303 Date and Time Picker control binding behavior of, 115 controls supported in Forms Services, 91 description and data type of, 44 Date data type, 125 Date Picker control binding behavior of, 115 controls supported in Forms Services, 91 description and data type of, 44 DateTime class, .NET, 710 DateTime data type, 125 DCLs (data connection libraries) converting data connections to, 851-852 cross-domain connections and, 843 domain trust form templates and, 529 overview of, 335-337 security and, 338 Debugging Debug menu, 688-689 form code, 689-690 Decimal data types, 125 Default data editing, 180-183 static vs. calculated, 112 Default value property, in fields and groups calculated default values, 133-134 static default values, 132 Default values editing, 238-242 specifying from Default Value section of Data tab, 214

Defense in depth, Internet zone and, 542-543 DeleteRange method, for deleting nodes, 730-731 DEP (Data Execution Prevention), Trust Center, 570-571 Deploying forms. See Publishing Design a Form link, 17 Design a Form Template dialog, 21 Design Checker backward compatibility and, 104 Browser Optimization messages, 793–796 compatibility settings for browser-enabled form template, 98-103 creating browser-enabled forms without using, 104 form code and, 781 maintaining compatibility between InfoPath versions, 18 post import warnings, 974-976, 988-990 reporting on browser compatibility, 793 switching between template compatibility modes, 96-98 Design mode, locking files in, 453 Design-time visuals adding border to Section control, 46-47 data binding and, 178-180 features in InfoPath 2003, 10 field or group names in, 212 for master/detail controls, 234 showing all, 180 Designing accessible browser-enabled forms, 800 best practices, 889-894 data structure through fields task pane, 117 Design once approach, 95–96 e-mail forms, 501-504 form templates, 339-341 forms. See Form design, basics of with InfoPath Designer. See InfoPath Designer reports, 627-631 request forms, 745 security for form templates, 527-528 with SharePoint Designer 2010. See SharePoint Designer 2010 Details tab data connections, 297 data sources, 134-136 Developer tab, 906

Developers features added in InfoPath 2010, 24-25 new features for in InfoPath 2007, 21-22 Dialogs, showing a custom dialog with buttons, 753-754 Diffgrams, 301 Digital signatures co-signing with independent signatures, 598-599 counter-signing, 599-601 enabling, 100 enhancements in InfoPath 2003 SP1, 15 error checking linked to, 759-764 with only one signature, 594-598 overview of, 574-576 partial approach, 588-593 Signature Line control, 605–606 signed data in XML, 601-602 signed data in XML Schema, 602-605 signing entire form, 578-587 submitting digitally signed data, 406-409 user security and, 524 using digitally signed data in forms, 576-578 Digitally signing form templates deploying, 555-561 reasons for using, 561 Disabling controls, 258 Disabling e-mail forms, in Outlook 2010, 500 Display tab, 216–222 displayifs.aspx file, 995 Disposition Approval workflow, in SharePoint Server 2010, 463 .dll extensions, 689, 815-816 Document Information Panel accessing from Developer tab, 906 adding controls to form templates, 912-914 adding form templates to, 908 choosing/viewing form templates, 907-908 creating custom form templates, 908 editing control properties, 915-916 features added in InfoPath 2007, 22 form templates accessed from, 32 inserting/editing document properties, 915-916 overview of, 905 SharePoint properties for editing Office documents, 909-912 Document libraries content types and, 908 editing document properties, 909

IRM permissions, 614-618 for mashup pages, 1010-1011 merging forms from, 623-624 options in SharePoint server, 434-436 publishing to Forms Services using, 443 saving forms to be merged in, 621 submitting form data to, 374-378 workflows used with, 469-470 Documents choosing data source for content types in, 912-913 fully structured, semistructured, and unstructured, 119-120 inserting/editing document properties, 915-916 properties of. See Properties, document SharePoint properties used to edit Office documents, 909-912 Word, 969 Domain security level form templates in, 537 Internet zone, 542-544 local intranet zone, 538-542 local machine zone, 545-546 moving published domain trusts, 546-548 overview of, 535-537 restricted sites, 538 restricting Internet zone domains, 544-545 security levels in InfoPath, 527 simulating publish domain for testing, 549 trusted sites zone, 545 which form features need, 551 Domains previewing forms in simulated domains, 458 what they are, 535 Draw Table button, 13, 36 Drop-Down List Box control binding behavior of, 114 changing into Text Boxes, 58 description and data type of, 44 supported in Forms Services, 91 using with Repeating Section control, 52 Drop-Down List Box properties dialog, 350 DSP (Data Source task pane), 9-10 Duplication, dealing with in list boxes, 357

#### E

E-mail accessing form templates from, 31 data connection for Forms Services, 862–864

data connection for restricted form templates, 533-535 enhancements in InfoPath 2003 SP1, 16 forms. See InfoPath e-mail forms publishing forms via, 446-449 sending form template to e-mail recipients, 432 submitting form data via, 377-381 E-Mail Attachments tab, Form Options dialog, 517-518 E-mail forms customizing e-mail support for form templates, 517-519 designing and using e-mail forms, 501-504 disabling e-mail forms in Outlook 2010, 500 features added to InfoPath 2007, 21 filling out e-mail forms, 509-511 forwarding, 511 merging and exporting, 515-517 opening, 513 overview of, 499-500 replying without opening, 512 restricted permissions required, 530 sorting, grouping, and filtering responses, 513-515 storing forms in InfoPath form folder, 500 storing received forms in Outlook folders, 507-509 Edit Default Values dialog, 238-242 Edit SQL dialog, 311–312 editifs.aspx file, 995 Editing controls, 7, 209-210 data sources manually, 145 SharePoint lists, 998–999 Element, data source node types, 120-121 Embedded images, inserting, 220-221 Embedded SQL authentication, SQL Server, 848-849 Enable/disable options, ActiveX controls, 954-955 Enabled property, features controls should implement, 961 Envelope signature, 602 Errors capturing Web Service data connection errors, 774 deleting from Errors collection, 716 details of validation when working with form errors, 714–717 full trust template errors, 561

1037

Errors (continued) iterating through validation errors, 708 related to action rules, 268-269 related to merging forms, 634 ReportError,710 reporting on multiple, 713 triggered by validation conditions, 248 try-catch for error handling, 772 tying error checking to digitally signing, 759-764 in Windows Event Log, 836-838 Errors. Add method, in event handlers, 715 Event-based programming, in InfoPath, 693 Event bubbling, 694-698 Event handlers Errors. Add method, 715 handling events on host applications, 939-941 for loading event, 755 multiple event notifications for XML event handlers, 724-727 .NET vs. InfoPath, 701 for notification events (NotifyHost method), 942-943 registering, 731-733 what they are, 692 Event Viewer (Windows), 834-839 EventManager object, 731-733 **Events** form, 679, 692-693 multiple event notifications for XML event handlers, 724-727 not implemented by Forms Services, 788-790 types of, 679-680 XML data events. See Data events Excel converting Excel forms into InfoPath form templates, 963-964 exporting data collected in mashup to, 1018-1019 exporting e-mail form to, 516 exporting forms to, 671-675 hosting InfoPath client in. See Document Information Panel Import Options dialog, 970 InfoPath compared with, 3–4 Execute override method, 771, 774 Export method, 984 Export Source Files publishing forms, 451–453 saving form template as source files, 646

Export to Excel wizard, 671-675 Export to Web, 380 Exporters, custom. See Import/Export framework Exporting collected data to Excel or Access, 1018-1019 forms, 670-676 InfoPath e-mail forms, 515-517 reports, 670-676 Expression Box control. See Calculated Value control Expressions functions in, 189-190 with values or calculations, 189 Extensible Stylesheet Language Transformations (XSLT), 6 External Content category, Trust Center, 571-572 External data sources. See Secondary data sources External Item Picker control binding behavior of, 115 controls supported in Forms Services, 92 description and data type of, 45

## F

Favorites link, enhancements in InfoPath 2003 SP1, 17 Features, enabling/disabling, 364 Field or Group properties adding validation rules, 249 customizing merge behavior with, 631-632, 634 Details tab, 134-136 editing data sources manually, 145 merging forms, 631-632 Fields adding to SharePoint list, 1002-1003 binding controls to, 210-211 Cannot be blank property, 127-128, 132 changing names can break existing forms, 122 creating in DSP, 10 creating in SharePoint workflow design, 475 - 477customizing merge behavior, 631–632 Data type property, 124-127 default merge actions based on node type, 627 Default value property, 132-134 as element or attribute nodes, 120-121

inserting functions and, 193 leaf node placement impacting performance, 174 merge customization by node type, 635 Move Field or Group dialog, 148-149 Name property, 121-124 removing from SharePoint list, 1003-1005 Repeating property, 128–131 Select a Field or Group dialog, 188, 190 specifying data type options for ActiveX control, 956-957 specifying one or more conditions, 251 submit options for fields and groups, 402 types of data source nodes, 113-114 Fields task pane data source information in, 112 designing data structure through, 117 editing not allowed from, 158 File attachment data type in InfoPath Designer, 125 overview of, 67-69 File Attachment control binding behavior of, 115-116 file size issues, 71 overview of, 67-69 performance overhead of, 892-893 supported in Forms Services, 91 File menu commands disabled when previewing forms, 454 Properties menu item, 447 Publish options, 427-428 Quick Publish option, 450 File tab Convert Existing Form option, 967 Save & Send section, 670 Fill Out a Form dialog, 16-17 Filler Features tab, Form Options dialog, 676 Filling out forms. See also InfoPath Filler binding to external data sources, 341-342 browser-enabled, 105-108 containing code, 688-689 determining a user's role during, 484-485 e-mail forms, 509-513 previewing compared with, 454 Filtering based on user roles, 491-494 in InfoPath, 317 List Box items, 355-358 predicate filters, 722-723 responses to e-mail forms, 513-515

Find command, adding UI features to host applications, 933-935 Firefox, preferred browsers for use with Forms Services, 93-94 Folders storing e-mail forms in, 500 storing received e-mail forms in, 507-509 Footers, printing reports, 655-657 Form code. See also Code accounting for performance in, 780 adding, 751-752 circumventing browser-enabled limitations, 783 compatibility with Forms Services, 787-790 customizing submittal of form data using, 412-413 data source events and, 782-783 debugging, 689-690 defined, 681 detecting form environment (InfoPath, Web browser, or mobile browser), 785-787 executing in browser, 782 homogeneity of programming language in, 734 logic as alternative to, 749 overview of, 781-782 performance tips and best design practices, 890-891 showing UI in browser, 784-785 simulating custom task pane in browser, 785 writing in host page, 877–881 Form definition file (manifest), 29 Form design, basics of adding controls, 40-42, 168 adding special behaviors to Optional Section control, 51-52 bulleted list, numbered list, and plain list controls, 64-66 Button control, 72 Calculated Value control, 74 container controls, 45 creating blank form template, 33-35 designing form layout, 35-39 File Attachment control, 67–69 Horizontal Repeating Table control added, 60-61 Hyperlink control, 75-76 Ink Picture control, 71-72 input controls, 42-45

Form design, basics of (continued) Master/Detail control added, 61-64 multiple-selection list box control, 66-67 Objects category of control, 67 Optional Section control added, 49-51 options for starting form design, 31-32 overview of, 27 Picture Button control, 73 Picture control, 70-71 reference materials, 1021 Repeating Section control added, 52-55 Repeating Table control, 56–59 Section control added, 45-47 Signature Line control, 76–77 starting InfoPath Designer, 29-31 testing/previewing form template, 47–48 themes applied for layout, 39-40 Vertical label control, 74-75 what form templates are, 28-29 Form errors insufficient permissions, 432 types of, 715 Form events, 679, 692-693 Form folder, storing replies to e-mail forms, 500 Form ID, 449, 528 Form importers built-in. See Importers, built-in custom. See Import/Export framework Form layout designing, 35–39 themes applied for, 39-40 "Form-only" model, 363-364 Form Options dialog Advanced tab, 644-645 automatic security level setting, 550-551 compatibility settings, 98 Digital Signatures category, 576 E-Mail Attachments tab, 517-518 Filler Features tab, 676 Full Trust option, 552 Preview tab, 490 Programming category, 681–685 Security and Trust settings, 536 Form tab, of Ribbon Close button on, 89-90 options on, 86-87 Print preview button on, 90 Save/Save As buttons on, 89 Submit button on, 88 Update button on, 90 View drop-down button on, 90

Form templates accessing, 30-31 adding code to, 686-687 adding multiple views to, 276-278 browser-enabling, 98-103 creating blank, 33-35 creating custom, 908 customizing e-mail support for, 517-519 deploying digitally signed, 555-561 deploying installable, 553-555 deploying restricted, 531-535 deployment enhancements in InfoPath 2003 SP1, 16 design modes and, 96 designing, 339-341 designing browser-enabled, 95 exporting, 676 inserting ActiveX controls, 959 managing, 819-820 overview of, 4 previewing. See Previewing form templates publishing browser-enabled templates, 442-445 publishing via e-mail, 446–449 quiescing, 828-830 restricting full trust, 562-565 saving and publishing, 426-429 screening, 816-818 security boundaries and, 530 security for, 527-528 structure of (manifest.xsf file), 986 template parts feature added to InfoPath 2007, 21 testing/previewing, 47-48 upgrading, 444 user roles when designing, 480 what they are, 28–29 Form Warning dialog, for Form Services, 269, 418 Format Painter enhancements in InfoPath 2003 SP1, 13 - 14formatting multiple controls, 207-209 formatting text and controls with, 206-207 Formatting controls and text, 204–206 controls based on conditions. See Conditional formatting copying formats between templates, 13 - 14multiple controls, 207-209

FormControl class methods, 920-921 properties, 921 Forms accessing form templates from existing, 32 adding custom task pane to, 735 data features compared with form features, 691 digital signing of entire form, 578-587 digital signing part of the form, 588-593 fixing imported, 972-974 importing into InfoPath, 967-972 IRM permissions on, 608-614 multiple digital signatures on, 586 performance degrading due to large amounts of data, 309 publishing to SharePoint, 997 relationship with external data source, 283 using digitally signed data, 576-578 validation occurring during loading, 713 Forms on Office Online link, 17 Forms Services Browser forms tab, 232 classes, events, properties, and methods not implement by, 788-790 Close button, 89-90 configuring, 821-822 controls, 90-93 creating browser-enabled forms, 104 creating new form, 86 data connections, 334-335 debugging in, 690 Design Checker, 96–98, 104 Design once approach, 95-96 designing browser-enabled forms, 95 disabling ambiguous parts of XML Schema, 159 disabling Save/Save As when submitting forms, 363 enabling browser-enabled forms, 98-103 errors in Windows Event Log, 836-837 filling out browser-enabled forms, 105–108 form code compatibility with, 787–790 Form tab options on Ribbon, 86–87 Form Warning dialog, 269, 418 getting started with, 79-80 hosting and, 419 hosting on Web pages, 903 integration with SharePoint, 801 leaf node placement impacting performance, 174 new in InfoPath 2007, 18-21

overview of, 80-82 Print Preview button, 90 publishing browser-enabled forms, 442-445 reasons for using browsers, 82-83 removing sections or repeating table rows, 55 - 56Save/Save As buttons, 89 secondary data source binding, 339 stsadm.exe commands, 813-815 Submit button, 88 submit failure due to validation errors, 366 submitting form data via e-mail, 379, 382 System.Data.OleDb.NET Framework classes for database communication, 301 Update button, 90 validating browser-enabled forms, 126 View drop-down, 90 warnings in Windows Event Log, 838-839 Web browsers supported, 93-94 what it is, 83-85 Forms Services, advanced administration of, 801 administrative deployment, 805-816 alternative access mapping, 841-842 authentication, 849, 857 CMCL (Centrally Managed Connection Library) and, 849–850 configuring Forms Services, 821-822 configuring services, 822 configuring state service, 822-827 cross-domain access, 844-846 data connection response size, 846-847 data connection settings, 844 data connection timeouts, 846 data connections types, 842-843 designing against CMCL, 850-855 designing browser-enabled forms, 800 e-mail data connections, 862-864 embedded SQL authentication, 848-849 getting data connection files from CMCL, 855-856 HTTP data connections, 847-848 logging, 834-841 managing form templates, 819–820 optimizing controls and browsers, 792-796 overview of, 791 postback settings, 796-797 publishing forms, 801-802 publishing forms for administrator approval, 802-805

Forms Services, advanced (continued) quiescing, 827-834 reference materials, 1025 screening forms, 816-818 UDC authentication, 857-859 update button, 797-799 Web service proxy, 859-862 Forms Services, features not supported Changing event, 696, 699 class-wide variables, 704 classes, events, properties, and methods, 788-790 Context Changed, Merge, Save, and Sign events, 693 date and time formats, 214 digital signing of entire form, 408, 579 Export Source Files, 453 exporting forms, 670 hiding unsupported custom controls, 204 Horizontal Repeating Table control, 60 InfoPath e-mail forms, 501 Ink Picture control, 72 IRM permissions, 607 limitations on use of installable form templates (.msi files), 546 Master/Detail control, 62, 232 merging forms, 622, 645 message box dialogs, 266, 415, 689 multi-line checkbox, 218 multiple controls, 55 OCT settings, 545 offline mode query support, 343 placeholder text, 217 previewing forms, 48, 455 printing headers and footers, 656 prompts, 267 recursive controls, 151-152 Repeating Choice Group, 197 scripting, 734 Signature Line control, 76, 268 submitting form data to database, 383 template parts, 203 undo or redo, 721 user roles, 480 vertical text, 222 Workflow Task message bar and workflow dialog, 470 XML file connections, 292 Formulas inserting, 133-134, 189-192 using for e-mail properties, 379 verifying, 193

Full Control permissions, IRM, 609 Full trust security level deploying digitally signed template, 555-561 deploying installable full trust template, 553-555 features needing administrator approval, 803 full trust template errors, 561 overview of, 552-553 restricting full trust templates, 562-565 security levels in InfoPath, 527 sinking Signing event, 763 trusted sites zone compared with, 545 Fully trusted forms, previewing, 739-740 Functions including in expressions, 189-190 Insert Function dialog, 190-192 inserting, 133-134

#### G

Gathering data. See Data collection General Application Settings, 821-822 Getting Started dialog, InfoPath 2007, 21 Gridlines, in layout design, 36 Group Approval workflow, in SharePoint Server 2010, 463 Groups assigning user roles and, 483 Cannot be blank property, 127-128, 132 changing names can break existing forms, 122 as container nodes, 120–121 creating in DSP, 10 customizing merge behavior, 631-632 Data type property, 124-127 default merge actions based on node type, 627 Default value property, 132-134 inserting functions and, 193 merge customization by node type, 636 Move Field or Group dialog, 148–149 Name property, 121–124 Repeating property, 128–131 of responses to e-mail forms, 513–515 Select a Field or Group dialog, 188, 190 selecting for SharePoint workflow, 475 specifying data type options for ActiveX control, 956-957 specifying one or more conditions, 251 submit options for, 402 types of data source nodes, 113-114

#### Η

Handwriting recognition, Input Scope property, 228-231 Headers, printing reports, 655-657 Health monitoring, 900-901 Height, Size tab options, 224 Hiding controls, 258 Horizontal Region control binding behavior of, 116 overview of, 195-197 Horizontal Repeating Table control binding behavior of, 116 inserting, 60-61 Host property, passing data to host using, 943-946 Hosting controls, in Web browsers host to InfoPath communication, 873-874 InfoPath to host communication, 881-882 NotifyHost, 885-888 overview of, 864-872 passing parameters from host to form, 875-877 SubmitToHost, 882-884 writing form code in host page, 877-881 Hosting InfoPath clients creating host application in .NET. See .NET Windows Forms host application Document Information Panel. See Document Information Panel host to InfoPath communication, 929-933 overview of, 904-905 reference materials, 1025-1026 submitting a form to host, 419-420, 946-949 technologies for, 916 HTML, performance overhead of, 893 HTTP data connections, 847-848 how it works, 411 publishing form templates to network locations, 430 status codes, 391 submitting form data using, 409-411 HTTPS, 411-412 Hyperlink control binding behavior of, 116 controls supported in Forms Services, 92 inserting, 186-189 overview of, 75-76, 186 Hyperlink (URL) data type, 125

### 

IConversionManager interface, 982 ID form ID, 449, 528 LCID (locale ID), 977-978 IE (Internet Explorer). See also Web browsers exporting forms to, 671 preferred browsers for use with Forms Services, 93-94 security zones and, 536-537 IFormTemplateConverter2 interface, 979-983 IHostUtilities interface, 943-946 IInitEventHandler,939-941 Import/Export framework creating controls during import, 987–988 IFormTemplateConverter2 interface, 979-983 importing or exporting with, 984-986 overview of, 976 post import warnings, 988-990 Registry keys for importers or exporters, 977-979 structure of form templates and (manifest. xsf file), 986 Import method, 984 Import Options dialog Excel workbooks, 970 Word documents, 969 Import Wizard, 967-969, 971 Importers, built-in fixing the imported form, 972-974 importing a form into InfoPath, 967–972 overview of, 964-967 post import warnings, 974-976 Importers, custom. See Import/Export framework Indexing SharePoint content, 801 Indicators, in mashup pages, 1009 Infinite loops, 727 InfoPath 2003 advantages over Word, 11 color schemes, 8 conditional formatting in, 11–12 controls in, 8-9 Data Source task pane, 9–10 design-time visual, 10 enhancements in Service Pack 1, 12-17 layout tables in, 7 OM for writing scripts, 11 pulling external data into, 10

InfoPath 2003 (continued) reporting features, 12 Web services, 10 InfoPath 2007 features added for developers, 21-22 features added to InfoPath client, 21 Forms Services introduced, 18-21 IRM (Information Rights Management) in, 21 new controls in, 21 overview of improvements in, 17-18 InfoPath 2010 browser-enabled form capabilities improved, 23 compatibility with Web Services, 328-329 developer-related features, 24-25 initiating SharePoint workflow with, 470 integration with SharePoint. See Integration of InfoPath with SharePoint management rules and new controls in, 24 performance-related features, 25 ribbon UI added to, 22-23 rights needed for installing, 526 split into InfoPath Designer and InfoPath Filler, 22 InfoPath Designer building custom controls, 203 compared with InfoPath Filler, 27 compatibility with Web services, 328 creating form templates with, 4 customizing merge behavior, 625, 631, 646-647 customizing SharePoint workflow, 478-479 designing browser-enabled forms, 83 designing forms or form templates, 28 drag and drop UI, 6 gridlines, 36 list of data types available in, 125 locking down, 572-574 Rule Inspector, 272-275 saving and publishing form templates, 426-429 security levels not applicable in, 529 splitting design features from filling features, 22, 572 starting, 29–31 InfoPath e-mail forms. See E-mail forms InfoPath Filler adding controls to hosting clients, 904 adding UI features to host applications, 929 custom task pane in, 734

Design once approach, 95–96 Filler Features tab, of Form Options dialog, 676 filling out forms, 4 Forms Services compared with, 80-81 InfoPath Designer compared with, 27 splitting design features from filling features, 22, 572 status report, 86-87 InfoPath Forms Services. See Forms Services InfoPath, introduction to benefits of, 6-7 data gathering and management, 5 integration with SharePoint, 5 Office user interface in, 4-5 overview of, 3 XML editing capability of, 4 InfoPath security levels. See Security levels InfoPath Web Service, 320-327 InfoPathControl interface, 962 Information Rights Management (IRM). See IRM (Information Rights Management) Initiation parameters, in SharePoint Server workflow, 477-478 Ink Picture control, 71-72 Input controls gathering data with, 42 list of, 44-45 purpose and behavior of, 43 Input Scope, Advanced tab options, 228-231 Insert Above, customizing command actions, 245 Insert Below, customizing command actions, 245 Insert, customizing command actions, 245 Insert Formula dialog adding built-in functions with, 190 adding Calculated Value with, 191-193 calculated default values and, 133-134 choosing field or group for, 190 filtering data based on user roles, 492-493 overview of, 189 Insert Function dialog, 133–134, 190–191 Insert Hyperlink dialog, 186–189 Insert Label dialog, 194–195 Insert Layout Table button, 13 Insert Picture dialog, 221 Installable form templates, deploying, 553-555 Integers formats, 213 types available in InfoPath Designer, 125
1045

Integration features data integration in Forms Services, 80 database connections into form templates, 312-317 Integration of InfoPath with Microsoft Office, 21 Integration of InfoPath with SharePoint building mashup page. See Mashup pages building or updating sites, 993-994 creating/editing SharePoint list. See Lists, SharePoint data connections and, 287 designing InfoPath forms with SharePoint Designer, 470-471 features in InfoPath 2010, 23 Forms Services and, 82-83, 801 introduction to, 5 overview of, 993 IntelliSense information, 687 Interactive forms, action rules for, 264 InternalStartup method, for registering event handlers, 732 Internet addresses, Hyperlink control and, 75-76 Internet Explorer. See IE (Internet Explorer) Internet sites, trusted locations, 568 Internet zone overview of, 542-544 restricting forms with OCT, 544-545 Intranet sites, trusted locations, 568 IObjectSafety interface, 961 IOleCommandTarget interface, 930-932 IPropertyNotifySink interface, 961 IRM (Information Rights Management) combining user roles with for security, 481 new in InfoPath 2007, 21 overview of, 607 permissions on document libraries, 614-618 permissions on forms, 608-614 purpose of, 524 IsBrowser, detecting form environment, 786-787 IsMobile, detecting form environment, 786-787 Iteration, through validation errors, 708 IViewObject interface, 962

# J

JavaScript, 107 JScript not supported in Forms Services, 100–101 scripting in custom task pane, 733, 739 writing scripts with InfoPath OM, 11

#### K

Key fields, merge settings for, 634

### L

Labels aligning control text with adjacent text labels, 393 auto-generated, 147-148 Vertical label control, 74-75, 115, 194-195 Languages creating key for supported languages during import/export, 977-978 international language support, 14 Layout elements, 195-197 Layout tables features in InfoPath 2003, 7 Section control compared with, 47 LCID (locale ID), for supported languages, 977-978 Leaf nodes. See Fields Libraries ATL (Active Template Library), 916 Centrally Managed Connection Library. See CMCL (Centrally Managed Connection Library) data connection libraries (DCLs). See DCLs (data connection libraries) document libraries. See Document libraries getting external data from SharePoint, 288-290 publishing forms to SharePoint library, 432-438 submitting form data to SharePoint library, 374-378 workflows in SharePoint library, 464 Linked images, inserting, 220-221 Linux browsers, using with Forms Services, 93-94 List Box controls binding behavior of, 114 data source for populating, 349 description and data type of, 45 multiple-selection, 66-67 supported by Forms Services, 91 type-ahead capability in, 43 List Box controls, connecting to external data source cascading drop-downs, 358

filtering items, 355-358

List Box controls, connecting to external data source (continued) overview of, 348 pulling data from main data source, 353-354 pulling data from secondary data source, 348-352 List controls bulleted list, numbered list, and plain list controls, 64-66 controls supported in Forms Services, 92 not supported in Forms Services, 101 List-item approach (Add Additional Details Button control), 776 List View Web Part, 1006-1007 Lists, SharePoint adding column to, 999-1001 adding data to, 1005-1006 adding field to, 1002-1003 creating, 997 creating for use in mashup pages, 1007-1008 creating SharePoint file types in InfoPath, 995-996 editing, 998-999 example of, 997-998 getting external data from, 288-290 overview of, 994-995 removing field from, 1003-1005 submitting form data to, 371-374 Web part, 1006-1007 workflow design based on, 469, 472-473 LMZ (Local machine zone), 545-546 Loading event choosing from list of data events, 686-687 event handlers for, 755 Form Events, 692-693 handling events on host applications, 939-941 sinking, 877 Loading Form dialog, 105 Local intranet zone CAS permissions for, 563 overview of, 538-542 Local machine zone (LMZ), 545-546 Locations, trusted locations category of Trust Center, 568 Locking down InfoPath Designer, 572–574 Logging overview of, 834 tracing with Unified Logging Service, 839-841

Windows Event Viewer for, 834-839

Logic adding without writing code, 247, 749–751 business logic, 681 Login names, 755 Loops, infinite, 727

### Μ

Mac OSs browsers for use with Forms Services, 93-94 reasons for using browser-based forms, 82 Mail Options, for forwarding e-mail forms, 511 Main data sources connection types, 287 copying data from secondary data source to, 292 creating, 285 database data connections on, 303 submitting form data to Web services, 385-390 technicalities of main and secondary data connections, 284-285 Manage Form Templates page in Central Administration Site, 809-811 managing form templates with, 819-820 Manage Rules accessing rule options, 248 Manage User Roles dialog, 481-482, 484 Managed code adding to new or existing forms, 686-687 custom task pane and, 734 developers writing add-in components with, 22 enhancements in InfoPath 2003 SP1, 16 features needing administrator approval, 803 potential security risks of, 562 scripting compared with, 736-737 supported in InfoPath, 679 Management, of form templates, 819-820 Management rules, features added in InfoPath 2010, 24 Manifest (.xsf files). See .xsf files Margins, Size tab options, 224 Mashup pages adding/configuring Web Parts, 1012-1018 creating indicators in, 1009 creating lists for, 996, 1007-1008 creating new library document and page for, 1010-1011

exporting collected data to Excel or Access, 1018-1019 overview of, 1006 SharePoint list Web part and, 1006-1007 Master/Detail control binding behavior of, 116 creating master/detail relationships, 232 - 238inserting, 61-64 Merge actions, in aggregation namespace, 649-650 Merge event, Form Events, 692-693 Merge Forms dialog, 622-623 Merge Settings dialog customizing merge behavior by node type, 634-635 customizing merge behavior with InfoPath Designer, 646-647 removing blank groups, 638-639 separators for rich text fields, 640-642 showing merge customizations, 637 using prefixes to differentiate information in reports, 642-643 Merge tab, Field or Group properties dialog, 631-632 Merging forms. See also Custom merge XSL actions by node, 635-636 alternative approaches to, 644-645 Control properties approach to, 632-633 customizing merge behavior, 625-626 customizing merge behavior in InfoPath Designer, 631 default merge actions based on node type, 627 errors related to, 634 Field or Group properties in, 631-632 InfoPath e-mail forms, 515-517 options for, 622-625 selecting multiple forms, 623 settings, 637-641 without writing code, 620-621 Message boxes not supported in Forms Services, 266, 415, 689 showing UI with, 784-785 Methods ADO connections, 302 cross-domain data connection, 843 data connection, 773 FormControl class, 920-921 not implemented by Forms Services, 788-790

OM security, 552 SOAP Web Service, 319 MFC (Microsoft Foundation Classes), 916 MHT (Mime HTML) file, 671 Microsoft Access. See Access databases Microsoft Foundation Classes (MFC), 916 Microsoft Installer (.msi files), 553-555 Microsoft Instruction Language (MSIL), 689 Microsoft Maps Web Service, 330–332 Microsoft Office 2010 applications that host InfoPath. See Document Information Panel document properties, 908 Excel. See Excel Outlook. See Outlook PowerPoint. See PowerPoint SharePoint properties used to edit Office documents, 909-912 Word. See Word Microsoft Script Editor, 736 Mime HTML (MHT) file, 671 Mobile browsers, 785-787 Mouse, resizing multiple controls with, 225 Move Field or Group dialog, 148-149 Mozilla. See also Web browsers, 93-94 MS Maps Web Service, 330-332 MSDN, documentation of InfoPath supported commands, 933 .msi files (Microsoft Installer), 553-555 MSIL (Microsoft Instruction Language), 689 Multi-line checkbox, 218 Multiple bindings details of, 177–178 Option Button control and, 179 overview of, 174-176 Person/Group Picker control and, 114 Multiple-Selection List Box control binding behavior of, 115 description and data type of, 44 overview of, 66-67 Multiple selections, InfoPath Filler compared with Forms Services, 93 Multiple views creating, 276-278 Print dialog options, 660 My Data Sources folder, 304–305 myschema.xsd, files contained in .xsn file, 985

### N

Names buttons and nodes, 752–753 data connections, 295

Names (continued) fields and groups, 121-124, 211-212 nodes, 118-119 SharePoint sites, 866 user names vs. login names, 755 user roles and, 482-484 Namespaces aggregation namespace, 649 data sources and, 164-167, 313-314 XPath NamespaceManager parameter, 728-729 NAT (Network Address Translation), 842 .NET Windows Forms host application adding code to, 919, 923-925 adding controls to, 918-919 adding InfoPath form to Visual Studio Toolbox, 918-919 creating from New Project dialog in Visual Studio, 918 executing commands so form buttons work, 929-933 handling events from the form, 939-943 handling host notification events (NotifyHost method), 942-943 host to InfoPath communication, 929-933 methods available to form class, 920-921 overview of, 917 passing data to host using Host property, 943-946 properties available to form class, 922 saving data collected by form, 925-928 submitting a form to host, 946-950 updating toolbar buttons while application is idle, 935-939 Netscape. See also Web browsers, 93-94 Network Address Translation (NAT), 842 Network locations, publishing forms to, 429-432 New Project dialog, Visual Studio, 918 newifs.aspx file, 995 nillable data type, 127 Nodes actions by node in merging forms, 635-636 adding, 145–148 changing control binding and, 171 choosing for data binding, 168 customizing merge behavior and, 631–632 default merge actions based on node type, 627 defined, 120 deleteRange method for, 730-731

deleting, 151 finding XPath of, 728 moving, 148-150 namespaces, 165 naming, 118-119, 752-753 referencing, 151-153 selecting multiple, 729-730 types of, 113-114 Nonrepudiation, XML Signature specification, 575 NotifyHost event handler for .NET hosting application, 942-943 hosting controls in Web browsers and, 885-888 Numbered List control binding behavior of, 115 description and data type of, 45 inserting, 64-66 not supported in Forms Services, 101

## 0

Object model. See OM (object model) Objects, ActiveX. See ActiveX objects Objects category, of controls Button control, 72 Calculated Value control, 74 File Attachment control, 67-69 Hyperlink control, 75–76 Ink Picture control, 71-72 overview of, 67 Picture Button control, 73 Picture control, 70–71 Signature Line control, 76–77 Vertical label control, 74-75 OCT (Office Customization Tools), 544-545 ODC (Office Data Connection) picking table or view before using, 306 setting up database connections, 302 Office Server connections, using HTTP submit, 410 Offline mode query support cached queries and, 348 overview of, 343 secondary data connection types and, 344 setting up, 344–347 OM (object model) accessing security level 3 properties and methods, 552 Changed event, 717-723 Changing event, 699-706

data states, 698 DeleteRange method for deleting nodes, 730-731 event bubbling, 694-698 finding XPath of a node, 728 form errors and, 714-717 Form Events, 692-693 how data changes, 694 Internet zone and, 543 multiple event notifications for XML event handlers, 724-727 overview of, 691-692 programmatic admin deployment, 815-816 programmatic quiescing, 833 programming languages available to OM versions, 681 registering event handlers, 731-733 scripting and, 11, 733-734 security level of, 539-541 Validating event, 706-714 XML data events, 693 XPath NamespaceManager parameter, 728-729 XPathNavigator objects, 727 XPathNodeIterator object for selecting multiple nodes, 729-730 Opening screen, InfoPath Designer, 29-30 Operands, specifying conditions and, 251-252 Optimization, of Web browsers. See Browser optimizations Option Button controls binding behavior of, 115 controls supported in Forms Services, 91 description and data type of, 44 not showing visuals, 179 Optional Section control access keys for inserting and removing, 92 adding special behaviors to form template, 51 - 52binding behavior of, 115 controls supported in Forms Services, 91 Data tab options, 214-216 Edit Default Values dialog, 240 inserting for context-sensitive help program, 777-778 user formatted data and, 49-51 Or operator, joining conditions, 262-263 Outlook disabling e-mail forms in, 500 e-mail forms in, 501

e-mail submit prerequisites are Outlook 2007 or Outlook 2010, 381 integration of InfoPath with, 21 publishing forms via e-mail, 447–448 storing received e-mail forms in Outlook folders, 507–509 using InfoPath e-mail forms with. *See also* E-mail forms Owners, IRM permissions for creating forms, 609

### P

Padding, Size tab options, 224 Page Design tab adding multiple views to form templates, 276-278 creating forms based on pre-existing page layout, 36 themes on, 39-40 Page Layout Templates, 36 Paragraph breaks, text and, 218 Parameters association and initiation parameters in SharePoint workflow, 477-478 including text and child elements only when submitting form data, 399-401 mapping to data sources, 399 passing from host to form, 875-877 submit options for fields and groups, 402 submitting form data, 398 Partial approach, to digitally signing form data, 588-593 Partial submit, of form data, 391-398 Paste command adding UI features to host applications, 933 rules, 261-262 Paths, access. See Access path Pattern matching, data validation for, 255-258 People Picker control, 92 PerfMon. See Performance monitoring Performance accounting for in form code, 780 digital signatures and, 602 improving by limiting amount of submitted data, 403 new features in InfoPath 2010, 25 Performance, for Forms Services data connections, 893-894 deploying form templates, 889 form code, 890-891 form view state, 894-895

Performance, for Forms Services (continued) health monitoring, 900-901 heavy load applications, 892-893 miscellaneous tips, 895-896 overview of, 888-889 performance monitoring, 896-899 reducing/eliminating postbacks, 891-892 views, 889-890 Performance monitoring counters, 897-899 overview of, 896 Permissions error message for insufficient, 432 in Trustworthy Computing, 526-527 XML files, 291 Permissions, IRM on document libraries, 614-618 on forms, 608-614 Persistence, of session data, 758-759 Person/Group Picker control binding behavior of, 115 description and data type of, 45 multiple binding, 114 Picture Button control binding behavior of, 115 controls supported in Forms Services, 92 form design and, 73 Picture control binding behavior of, 116 controls supported in Forms Services, 92 file size issues, 71 form design and, 70-71 Picture data type, list of types available in InfoPath Designer, 125 Pictures attaching with Picture control, 70-71 Insert Picture dialog, 221 Placeholder text, Display tab options, 217 Plain List control description and data type of, 45 inserting, 64-66 not supported in Forms Services, 101 Post import warnings built-in form importers and, 974-976 ImportErrors.xml file and, 988–990 Postbacks actions per postback setting, 825-826 Browser Optimization and, 796–797 postback per form settings, 825 reducing/eliminating, 891-892

PowerPoint, as host. See Document Information Panel PowerShell, admin deployment with, 813 Predicate filters, selecting nodes with XPath, 722-723 Prefixes, to differentiate information in reports, 642-643 Previewing fully trusted forms, 739-740 user roles and associated actions, 488-490 XmlFormView,871 Previewing form templates domain simulation, 458 in full trust mode, 553 overview of, 454-455 Preview button, 47-48 with sample data, 455-456 saving during preview, 458-459 with user roles, 456-458 Print Multiple Views dialog, 660-661 Print Preview button, on Form tab of Ribbon, 90 Print Preview toolbar, 668-669 Print Settings tab, of View Properties dialog headers and footers, 656 print view options, 653-655, 666 printing multiple views, 661-662 Print views in browser-enabled forms, 668-670 multiple, 657-662 overview of, 652-655 Word, 662-668 Printing reports browser-enabled forms and, 668-670 headers and footers, 655-657 multiple views, 657-662 print views, 652-655 in Word, 662-668 Privacy Options category, Trust Center, 572 Processing instructions, XML, 404-405 Programmatic approaches to admin deployment, 815-816 to quiescing, 832-834 Programming category, Form Options dialog overview of, 681 Project location for Visual Basic and C# code, 685 Remove Code, 682-683 Upgrade OM, 683-684

Programming example (MOI Consulting request form) adding context-sensitive help. See context-sensitive help program adding form code, 751-752 adding logic without writing code, 749-751 adding start over feature that reverts to default view, 756-759 designing request form, 745 filling out request form, 739-745 gathering requirements and designing visual layout, 746-747 making the form accessible for only one sitting, 755-756 naming buttons and nodes, 752-753 organizing data source, 747-749 overview of, 739 showing a custom dialog with buttons, 753-754 showing read-only properties, 754 tying error checking to digitally signing, 759-764 Programming languages, options in Form Options dialog, 685 Programming section, of Rule Inspector, 274 Properties data connection, 773 data source, 748 Field or Group, 631-632 form class, 922 not implemented by Forms Services, 788-790 SharePoint used to edit Office documents, 909-912 XmlFormView,869 Properties, control accessing, 209-210 Advanced tab options, 227-231 changing control binding and, 171 customizing ActiveX controls, 959-960 customizing merge behavior, 632–633 Data tab options, 209–216 Display tab options, 216–222 editing controls with, 209-210 editing in Document Information Panel, 915-916 formatting, 204-206 Master/Detail tab, 232-238 Size tab options, 222-224

Properties, document inserting/editing, 915-916 types of, 908-909 Properties menu item, File menu, 447 Property promotion/demotion adding, removing, modifying promoted properties outside Publishing Wizard, 439 defined, 436 property demotion, 441 property promotion, 438-441 publishing forms via e-mail and, 447 SharePoint library features, 433 using Rich Text as promoted property, 440 Proxies, Web service, 859-862 Publish options, File menu, 427-428 Publishing administrative deployment into Forms Services, 805-816 browser-enabled templates to Forms Services, 442-445 conveniences built into Publishing Wizard, 449-450 digitally signed templates, 555-561 form template for administrator approval, 802-805 form templates, 427–429 form templates to SharePoint, 913-914, 997 installable full trust templates, 553-555 moving published domain forms, 546-548 to network locations, 429-432 opening forms from published location, 432 options in SharePoint server for, 434-436 overview of, 425-426 performance tips and best design practices, 889 property promotion and, 438-441 reference materials, 1023 restricted form templates, 531-535 saving compared with, 426-427 to SharePoint library, 432-438 simulating published domain forms for testing, 549 trusted publishers category of Trust Center, 566–568 types of, 802 using published site content on SharePoint sites, 438 via e-mail, 446-449

Publishing Wizard convenience options available after publishing form template, 432 conveniences built into, 449–450 enabling browser rendering in, 443 publishing form templates and, 430 publishing forms to SharePoint library, 433–438 publishing to Forms Services, 442–445 republishing with, 449–450

## Q

Qualifiers specifying conditions and, 251 user roles as, 487 Oueries compared with submit to, 385 data connection endpoints, 382 pre-query setup for requestType, 769-771 setting conditions on, 768-769 via rules instead of via code, 767 Quick Access Toolbar, 450, 999 Quick Publish option accessing on Quick Access Toolbar, 450 attaching custom forms to workflows, 479 publishing forms to SharePoint, 997, 999 Quick Rules creating rule for querying data connection, 299 overview of, 269-272 QuickStyles, formatting text or controls with, 208 Quiescing applying to entire form, 831 command-line and programmatic approaches to, 832-834 form templates, 828-830 overview of, 827-828 upgrading and, 444, 831-832

## R

Read, IRM permissions, 609 Read-only adding properties to example program, 754 Display tab options, 217 Receive data option, Data tab, 385 Recently Used Forms link, enhancements in InfoPath 2003 SP1, 17 Recipients, publishing e-mail forms to list of, 503–504 Recursive nodes, merge customization by node type, 636 Recursive relationships, between groups, 151-152 Recursive Section controls new controls in InfoPath 2003 SP1, 15 Repeating Recursive Section control and, 201-202 Red exclamation point (!), indicating binding problem, 179 Refresh button, compared with Update toolbar button, 87 Registering event handlers, with XML events, 731-733 Registry installable form templates in, 554 registering importers or exporters, 977-979 Relationships, defining between tables, 308 Remove All, customizing command actions, 245 Remove, customizing command actions, 245 Removing code, programming options in Form Options dialog, 682-683 Repeating Choice Group control binding behavior of, 117 overview of, 200-201 Repeating fields default merge actions based on node type, 627 inserting into header or footer, 657 merge customization by node type, 636 Repeating groups default merge actions based on node type, 627 merge customization by node type, 636 using with Section controls in merged form, 630 Repeating Numbered List control, 115 Repeating property, in fields and groups, 128-131 Repeating Recursive Section control binding behavior of, 116 overview of, 201-202 Repeating Section control access keys for inserting and removing, 92 adding XML fragments, 241–242 binding behavior of, 116 controls supported in Forms Services, 91 converting into Repeating Table control, 57 creating master/detail relationships, 232-238 as Detail control, 62

inserting multiple instances of controls contained in, 52-55 removing, 56 Repeating Table control binding behavior of, 116 controls supported in Forms Services, 91 converting Repeating Section control to, 57 - 58creating master/detail relationships, 232-238 inserting, 56 as Master control or Detail control, 62 sorting data in, 720-721 Repetition, Repeating property for, 128–129 Replace With, customizing command actions, 245-246 ReportError Errors. Add method compared with, 715-716 not using with arbitrary node, 716 overload errors, 710 removing reported errors, 714 Reports adding separators to, 640-642 alternative approaches to customizing merge behavior, 644-645 control properties approach to customizing merge behavior, 632-633 creating custom merge XSL with InfoPath, 646-647 custom merge XSL, 645-646 customizing merge behavior, 625-626 customizing merge behavior in InfoPath Designer, 631 default merge actions based on node type, 627 design recommendations for, 627-631 exporting forms, 670-676 features in InfoPath 2003, 12 Field or Group properties approach to customizing merge behavior, 631-632 headers and footers, 655-657 merge actions by node, 635–636 Merge Settings dialog, 637–641 merge settings errors, 634 merging forms without writing code, 620-621 multiple view printing, 657-662 options for combining data, 631 options for merging, 622-625 overview of, 619-620 prefixes used to differentiate information in, 642-643

print views, 652-655 print views in browser-enabled forms, 668-670 reference materials, 1024 Word print views, 662-668 writing own merge XSL, 647-651 Repository SharePoint library holding forms, 433 for Web services, 332-333 Representational State Transfer Web Services. See REST (Representational State Transfer) Web Services Request form, in MOI Consulting example. See Programming example (MOI Consulting request form) Requirements gathering, in programming example, 746-747 Resizing multiple controls, 225-227 Resource Files dialog, adding XML data connections with, 293-294 Resource Manager, 29 Resources adding resources to, 29 limitations on access by restricted form templates, 533-534 Response size, data connection settings, 846-847 REST (Representational State Transfer) Web Services InfoPath query data connection endpoints, 382 overview of, 329-330 using MS Maps Web Service in InfoPath, 330-332 Restricted security level deploying restricted form templates, 531-535 overview of, 529-530 security levels in InfoPath, 527 Restricted sites zone, 538 Ribbon UI Developer tab, 906 Form tab options, 86-87 new in InfoPath 2010, 22-23 Rich Text Box control binding behavior of, 114 character formats in, 220 description and data type of, 44 editing functionality of, 92-93 enabling browser-compatible settings, 102 supported in Forms Services, 91 user formatted data, 49

Rich text (XHTML) adding ActiveX control that consumes, 957 list of separators for fields, 641 list of types available in InfoPath Designer, 125 RMS (Rights Management Service) required in order to use IRM with InfoPath, 607 specifying server for, 615 Roles mapping SharePoint roles to IRM permissions, 617-618 user roles. See User roles Rows adding to SharePoint list, 1002-1003 inserting new row into form template, 38 splitting into cells, 37 RSS feeds consuming XML data in InfoPath, 292 SharePoint library features, 433 Rule Inspector categories of, 274 diagnosing rule-related problems, 272-273 Rules accessing Rules pane, 248 action rules, 264 Add Rules button, 270-272 adding logic without writing code, 749-750 ADO.NET datasets, 416-417 applying validation rules, 708 conditional formatting, 258 creating for handling responses to e-mail forms, 505 customizing submittal of form data with, 413-416 data validation, 249 disadvantages for submittal of form data, 417-419 enhancements in InfoPath 2003 SP1, 15 features added in InfoPath 2010, 24 showing formatting rule, 260, 262 user roles used with action rules, 486-488 user roles used with conditional formatting, 496 user roles used with data validation, 494 Rules and Alerts dialog, 505 Rules Wizard, Outlook 2010, 505-507

### S

Safari. *See also* Web browsers, 93–94 sampledata.xml, files contained in .xsn file, 985 Save & Send section, of File tab, 671 Save/Save As buttons, on Form tab of Ribbon, 89 Save/saving data collected by .NET hosting application, 925-928 disabling save functions when submitting form data, 363-364 dismantling form templates into files and saving, 451-453 Form Events, 692-693 form templates, 426-429 form templates before adding code, 686 forms during preview, 458-459 reference materials, 1023 submitting compared with, 362-363 SaveForm method, 928 SchemaValidation, types of form errors, 715 SCOM (Systems Center Operations Manager), 900-901 Screening form templates, for approval, 816-818 ScreenTip property, Advanced tab options, 227 ScreenTips conditions and, 253 designing accessible browser-enabled forms, 800 Scripts comparing Form Services with InfoPath client, 19 in custom task pane, 736–739 not supported in Forms Services, 100-101 overview of, 733-734 security risks of, 562, 564 writing with InfoPath OM, 11 Scrollbars, 195-197 Scrolling Region control binding behavior of, 116 overview of, 195-197 Search Web Service dialog, 333-334 Secondary data sources available/unavailable features, 341 binding to. See Data binding, with external data sources connecting with. See Data connections connection types, 287 copying data from main data source to, 292 creating, 285-286 databases as. See Databases forms containing, 28

List Box controls connected to. See List Box controls, connecting to external data SOUTCE no validation in, 770 offline mode query support, 343-348 overview of, 281-282 pulling external data into InfoPath, 10 reference materials, 1022 SharePoint as. See SharePoint sinking data events and, 720 submitting form data to database not possible via, 382 technicalities of main and secondary data connections, 284-285 Web services as. See Web services XML files as. See XML Section controls access keys for inserting and removing, 92 binding behavior of, 115 changing to/from Optional Section control, 215 grouping other controls with, 45-47 in merged form, 630 supported in Forms Services, 91 vs. layout tables, 47 Secure Sockets Layer (SSL), 847-848 Secure Store Service (SSO), 858 Security data connection libraries (DCLs) and, 338 data connections and, 299 digital signatures. See Digital signatures Information Rights Management. See IRM (Information Rights Management) introduction to, 525-526 locking down InfoPath Designer, 572-574 overview of, 523-524 reference materials, 1023-1024 of submit using HTTPS, 411-412 Trust Center. See Trust Center user roles are not a security feature, 481 Security and Trust settings in Form Options dialog, 536 setting up data connections and, 293 Security levels automatic, 550-551 deploying digitally signed template, 555-561 deploying installable full trust template, 553-555 deploying restricted form templates, 531-535 designing security for form templates, 527-528

domain level, 535-537 full trust security, 552-553 full trust template errors, 561 Internet zone, 542-544 local intranet zone, 538-542 local machine zone, 545-546 moving published domain trusts, 546-548 overview of, 526-527 restricted level, 529-530 restricted sites, 538 restricting full trust form templates, 562-565 restricting Internet zone domains, 544-545 simulating publish domain for testing, 549 trusted sites zone, 545 Security zones determining, 536-537 in domain security, 535 Internet, 542-544 local intranet, 538-542 restricted sites, 538 trusted sites, 545 Select a Field or Group dialog creating Web Service data connection, 325 inserting formulas and, 190 inserting functions and, 193 inserting hyperlinks and, 188 specifying one or more conditions, 251 Send data to the server dialog, Browser Optimization and, 796 Send Data to Web Part, in Forms Services, 80 Sender, as object parameter, 697 Sensitive data, not storing in main data source, 748 Separators, adding to reports, 640-642 Sequence nodes default merge actions based on node type, 627 merge customization by node type, 636 Sequential workflows, 462-463 Servers form features that communicate with automatically, 106-107 SharePoint. See SharePoint Server SOL Server. See SOL Server Web servers. See Web servers Services configuring, 822 state service, 822-827 Session data, persistence of, 758-759 Session state actions per postback, 825-826 configuring state service, 822-823 in Forms Services, 823-824

Session state (continued) how sessions can be destroyed, 824-825 maximum size setting, 826-827 performance and, 894-895 postbacks per form, 825 terminate active sessions, 826 Session state service (SSS), 894-895 Shared folders, including when publishing form templates, 429 SharePoint Designer 2010 association and initiation parameters in determining when to request information in workflow, 477-478 choosing workflow actions, 473-474 Create Reusable Workflow dialog for data collection, 472-473 creating fields for workflow, 475-477 designing workflows with, 463, 470-471 opening interface, 472 publishing workflow to, 478 selecting data for workflow, 475 selecting users or groups for workflow, 474-475 SharePoint Foundation 2010, 462-463 SharePoint Server accessing form templates from, 31 in administration of Forms Services, 801 Central Administration Site, 806 connections, 286-290 customizing forms with Forms Services, 82 designing forms with InfoPath, 22 document libraries. See Document libraries document properties, 908-909 file attachments in, 67 form templates based on content types, 908 Forms Services built on Server version 2007,20 InfoPath query data connection endpoints, 382 integration with Forms Services, 82-83, 801 integration with InfoPath. See Integration of InfoPath with SharePoint lists. See Lists, SharePoint publishing form template to, 913-914 publishing forms to SharePoint library, 432-438 submitting form data to, 374-378 SharePoint Server workflows association and initiation parameters, 477-478

checking on status of workflow requests, 470 choosing SharePoint site for workflow design, 471 choosing workflow actions, 473-474 creating fields for, 475-477 creating workflows based on lists, 472-473 customizing with InfoPath Designer, 478-479 default set, 463-464 designing with SharePoint Designer or Visual Studio, 470 example creating Approval workflow, 464-466 example using Approval workflow, 467-469 initiating from within InfoPath, 470 selecting data for, 475 selecting users or groups for, 474-475 XML form associated with workflow, 477 SharePoint sites activating form template to site collection, 809 building or updating, 993–994 choosing in workflow design, 471 content types. See Content types, SharePoint sites indexing content on, 801 naming, 866 securing, 820 site collections, 442 using published site content on, 438 Shortcuts, assigning to commands, 244 Sign event, Form Events, 692-693 Signature groups, in data sources, 592 Signature Line control, 76–77, 605–606 Signing event linking digital signature to errors, 762-763 sinking, 762 Sinking data events choosing from list of data events, 686-687 custom task pane and, 735 Loading event, 877 secondary data sources and, 720 Signing event, 762 Validating event, 708, 712 Site Collection Features page, Central Administration Site, 811-812 Site collections, SharePoint, 442 Site Content Type. See Content types, SharePoint

Sites, SharePoint. See SharePoint sites Size tab customizing controls, 222-224 making controls fit data, 393 SOAP Web Service connecting via URL, 317-318 creating in Visual Studio 2010, 318 description of methods, 319 InfoPath query data connection endpoints, 382 navigating to, 319 searching with UDDI, 333-334 test page, 320 using InfoPath as client, 320-327 Web service compatibility with InfoPath, 328-329 Sorting data in repeating Table, 720-722 in InfoPath, 317 query sort order, 309-310 responses to e-mail forms, 513-515 view-based, 719 Source code, reviewing before deployment, 818 Source forms, in merging forms, 625 SP File Attachment, 92 Speech recognition, Input Scope property, 228-231 Spellchecking, Display tab options, 217 Split Table dialog, 37 Spreadsheets, exporting promoted data to, 433 SOL Server choosing among ADO connection methods, 302 data types supported and unsupported for submit, 383-384 embedded SQL authentication, 848-849 InfoPath native support for SQL Server 2002 and later, 301 session state bottlenecks, 894-895 SQL statements applying SQL queries to create secondary data source, 309-312 query sort order, 309 testing, 311-312 SSL (Secure Sockets Layer), 847-848 SSO (Secure Store Service), 858 SSS (session state service), 894-895 Start over feature, adding to example program, 756-759

State, data. See Data states State machine workflows, 462-463 State service, configuring, 822-827 Static default values in fields and groups, 132-134 vs. calculated default data, 112 Storing e-mail forms in InfoPath form folder, 500 received forms in Outlook folders, 507-509 Strings concatenating, 724 list of types available in InfoPath Designer, 125 stsadm.exe admin deployment with, 813-815 quiescing commands with, 833 Submit button, on Form tab of Ribbon, 88 Submit data connections overview of, 361 types of, 368-369 Submit data option, of Data Connection Wizard, 385-387 Submit event, Form Events, 692-693 Submit Options dialog Advanced section of, 421 HTTP submit, 409 setting up submit for form template, 368-369 submitting form to host, 946 Submitting forms ADO.NET datasets and rules, 416-417 After submit options, 420-423 customizing using form code, 412–413 customizing using rules, 413-416 data validation and, 364-367 to databases, 382-384 digitally signed data and, 406-409 disabling Save/Save As and, 363-364 disadvantages of rules for, 417-419 entire form, 402-405 to host application, 946-950 to hosting environment, 419-420 including text and child elements only, 399-401 overview of, 361 parameters, 398 partial submit, 391–398 process of, 367-368 reasons for, 362-363 reference materials, 1022 saving form to user's computer, 779-781

Submitting forms (continued) to SharePoint library, 374–378 SharePoint lists, 371–374 types of methods for, 369–370 types of submit data connections, 368–369 via e-mail, 377–381 to Web Server via HTTP, 409–411 to Web Server via HTTPS, 411–412 to Web Server via HTTPS, 411–412 to Web Services, 384–390 XML subtrees in partial submit, 401–402 SubmitToHost, 882–884 SystemGenerated errors, 715 Systems Center Operations Manager (SCOM), 900–901

## T

Tab index Advanced tab options, 227-228 designing accessible browser-enabled forms, 800 Table Tool Layout tab, 35-36 Tables adding to databases, 304-307 allowing multiple records to be displayed in a form, 310 defining relationships between, 308 inserting, 220-221 layout tables introduced in InfoPath 2003, 7 modifying behavior of, 309 selecting entire, 38 tools for making table creation easier, 13 Tables toolbar, enhancements in InfoPath 2003 SP1, 13 Tablet PCs enhancements in InfoPath 2003 SP1, 16 Ink Picture control and, 71-72 Target forms, in merging forms, 625 Task panes controls. See Controls task pane custom. See Custom task pane Data Source, 9-10 fields. See Fields task pane hiding vs. disabling, 775 XML Structure task pane, 663-664 TCS (Trusted Certificate Store), 555-561 Template parts accessing form templates from, 32 adding ActiveX controls to Controls task pane, 950 types of custom controls, 203 template.xml, files contained in .xsn file, 985

TerraServer map services, 330–332 Text aligning control text with adjacent text labels, 393 alignment, 219, 224-225 containers for, 49 entering multiple lines of, 218 formatting, 204-205 formatting using Format Painter, 206-207 including Text elements when submitting form data, 399-401 QuickStyles, 208 vertical display of. See Vertical label control Text Box control binding behavior of, 114 description and data type of, 44 limiting number characters in, 219 Size tab, 223-224 supported in Forms Services, 91 using for address data, 46 Text selection formatting multiple controls, 207 formatting text and, 205 Themes, for form layout, 39-40 Time data type, list of types available in InfoPath Designer, 125 Time-sensitive/critical request types, 753 Timeouts, data connections, 846 Toolbars hiding in Web pages hosting forms, 87 updating toolbar buttons during idle state, 935-939 ToolStrip control, Visual Studio 2005, 929 Trace logs, using Unified Logging Service, 839-841 Translation Management workflow, in SharePoint Server 2010, 463 Trust, as component of security, 523 Trust Center add-ins category, 568-570 DEP setting category, 570-571 External Content category, 571–572 list of trusted publishers, 556 overview of, 566 Privacy Options category, 572 trusted locations category, 568 trusted publishers category, 566-568 Trust settings, setting up data connections and, 293 Trusted Certificate Store (TCS), 555-561

Trusted locations category, Trust Center, 568 Trusted publishers category, Trust Center, 566–568 Trusted sites zone, 545 try-catch, in error handling, 772 TWC (Trustworthy Computing) overview of, 525 requests for permissions and granting permissions, 526–527 Type-ahead capability, in List Box controls, 43

### U

UDC authentication, 857-859 .udcx file, 852-854 UDDI, searching Web Services with, 333-334 UI (user interface) comparing Form Services with InfoPath client, 19 for controls, 40 Ribbon UI added to InfoPath 2010, 22-23 showing UI with message boxes, 784-785 ULS (Unified Logging Service), 839-841 Uniform Resource Locations (URLs). See URLs (Uniform Resource Locations) Uniform Resource Name (URN), 528 UNIX OSs browsers for use with Forms Services, 93-94 reasons for using browser-based forms, 82 Update button augmenting postback settings, 797-799 on Form tab of Ribbon, 90 Refresh button in browser compared with, 87 UpDown Control, example of use of ActiveX control in InfoPath, 960 Upgrading code, programming options in Form Options dialog, 683-684 Upgrading form templates, quiescing and, 444,831-832 Upload Form Template page in Central Administration Site, 807-808 quiescing and, 831–832 URLs (Uniform Resource Locations) AAMs (alternative access mapping), 841-842 access path for form template, 528 connecting to Web Services with, 317-318 Hyperlink control and, 75-76 Hyperlink data type, 125 identifying domain forms by, 535

URN (Uniform Resource Name), 528 Usability, designing browser-enabled forms, 800 User accounts, access levels for, 562 User deployment admin deployment as alternative to, 805-806 publishing as site content, 820 User interface. See UI (user interface) User login, 861 User names assigning user roles and, 482-484 vs. login names, 755 User publishing, 802 User roles action rules and, 486-488 conditional formatting with, 494-496 creating, 481-484 data validation with, 494 determining a user's role when filling out forms, 484-485 filtering data based on, 491-494 InfoPath e-mail forms and, 502 not available in browser-enabled forms, 84 overview of, 479-481 previewing, 488-490 previewing form templates with, 456-458 private and public, 15 views based on, 497-499 UserDefined errors, 715 Users, selecting for SharePoint workflow, 475

## V

Validating event, 706-714 Validation Data tab options, 214 data types, 126-127 Rule Inspector and, 274 rules. See Data validation signatures dialog and, 742 Values, specifying conditions and, 252 VBScript, 11, 733, 739 VeriSign, trusted certificates from, 559 Version Upgrade events, Form Events, 692-693 Vertical label control binding behavior of, 115 inserting, 194-195 not supported in Forms Services, 102 overview of, 74-75 View drop-down, on Form tab of Ribbon, 90

View Properties dialog adding multiple views to form templates, 277-278 Print Settings tab, 653-656 Text Settings tab, 208-209 View state, 894-895 View Switched events, Form Events, 692-693 view1.xsl, files contained in .xsn file, 985 Views confirming display summary of gathered data, 778 creating multiple, 276-278 form templates, 28-29 notification of changes to, 774-775 performance tips and best design practices, 889-890 print views. See Print views role-based, 497-499 separation between view and data in action rules, 269-270 setting default, 757 switching between, 278 Virtual controls, Choice Group control, 198 Visio Services, adding diagrams to workflows, 470 Visual Basic InfoPath compared with, 4 programming languages available to OM versions, 681 Visual Studio adding InfoPath form to Visual Studio Toolbox, 918–919 creating Web Service with, 318 designing workflows with, 470 New Project dialog, 918 ToolStrip control in Visual Studio 2005, 929 VSTA (Visual Studio Tools for Applications) development environment, 687 features added for developers in InfoPath 2007, 22 previewing forms, 688-689 writing form code with, 679 VSTO (Visual Studio Tools for Office), 21

### W

Waivers, data validation, 711–712 Warnings, in Windows Event Log, 838–839 Web browsers. *See also* Forms Services browser-enabled form capabilities improved in InfoPath 2010, 23 browser optimizations, 103

circumventing browser-enabled limitations, 783 compatibility issues and, 84-85, 793 controls not available when designing browser-enabled forms, 40-41 detecting as form environment, 785-787 disabling browser rendering, 803 executing form code in, 782 Forms Services supported, 93-94 hosting controls in. See Hosting controls, in Web browsers InfoPath forms in, 80-82 mobile browsers, 785-787 not able to preview browser-enabled forms in, 48 optimizing. See Browser optimizations reasons for using browser-based forms, 82 - 83showing UI with faux message boxes, 784-785 simulating custom task pane in browser, 785 Web designers, features of Forms Services benefiting, 20 Web Front End (WFE), 865 Web Parts adding/configuring for mashup pages, 1012-1018 adding/configuring for Wiki Page library, 1012-1018 SharePoint 2007 and, 994 for SharePoint lists, 1006-1007 Web servers publishing form templates to, 429-430 submitting form data to, 409-412 Web Service Definition Language. See WSDL (Web Service Definition Language) Web service proxy, 859-862 Web services accessing form templates from, 31 compatibility with InfoPath, 328-329 features in InfoPath 2003, 10 handling request connections, 772–774 repository for, 332-333 REST Web Services, 329-332 searching with UDDI, 333-334 setting conditions on event querying, 768-769 submitting form data to, 384-390 for user deployment, 820 using InfoPath Web Service, 320-327 using SOAP Web Service, 318-320

what they are, 317-318 WFE (Web Front End), 865 Width, Size tab options, 224 Wiki Page library adding/configuring Web Parts for, 1011-1012 creating, 1010-1011 Windows Forms applications. See .NET Windows Forms host application Windows OSs browsers for use with Forms Services, 93-94 Event Viewer (Windows), 834-839 Word converting Word forms into InfoPath form templates, 963-964 exporting forms to, 671 fixing imported form, 972-974 hosting InfoPath client in. See Document Information Panel Import Options dialog, 969 importing form from, 965-971 InfoPath 2003 advantages vs., 11 InfoPath compared with, 3-5 post import warnings, 974-976 print views in, 662-668 WordPrint tool, 663 Workflow dialog, 469 Workflow, e-mail forms customizing e-mail support for form templates, 517-519 designing and using e-mail forms, 501-504 disabling e-mail forms in Outlook 2010, 500 filling out e-mail forms, 509-513 forwarding, 511 merging and exporting, 515-517 opening, 513 overview of, 499-500 replying without opening, 512 sorting, grouping, and filtering responses, 513-515 storing forms in InfoPath form folder, 500 storing received forms in Outlook folders, 507-509 Workflow, generally automatic vs. manual initiation of, 464–465 creating using graphical designer, 463 enhancements in InfoPath 2003 SP1, 16 for merging forms into report, 621 overview of, 461-462 reference materials, 1023

sequential and state machine types, 462-463 SharePoint library features and, 433 what they are, 462 Workflow Settings, SharePoint library, 464 Workflow, SharePoint Server 2010 association and initiation parameters, 477-478 automatic vs. manual initiation of, 464-465 checking on status of workflow requests, 470choosing SharePoint site for workflow design, 471 choosing workflow actions, 473-474 creating fields for, 475-477 creating workflows based on lists, 472-473 customizing with InfoPath Designer, 478-479 default set, 463-464 designing with SharePoint Designer or Visual Studio, 470 example creating Approval workflow, 464-466 example using Approval workflow, 467-469 initiating from within InfoPath, 470 selecting data for, 475 selecting users or groups for, 475 XML form associated with workflow, 477 Workflow, user roles and, 479-499 action rules and, 486-488 conditional formatting with, 494-496 creating, 481-484 data validation with, 494 determining a user's role when filling out forms, 484-485 filtering data based on, 491-494 overview of, 479-481 previewing, 488-490 views based on, 497-499 Wrapping text, 218 WSDL (Web Service Definition Language) connecting to Web Services with WSDL URL, 318 overview of, 317 portability of, 322

### X

X509, digital signature standard, 602 XDocument.Roles property, in determination of user roles, 486 XHTML (Rich text) adding ActiveX control that consumes, 957 list of separators for fields, 641 list of types available in InfoPath Designer, XMethods Web site, 332-333 XML accessing form templates from, 31 advantages of InfoPath over Word, 11 benefits of, 6 blank form starting with XML data as data source, 155-156 converting main data source, 161-164 data connection for restricted form templates, 533-534 data events. See Data events digitally signing XML data, 601-602 file data adapter, 290-292 format for attached files, 69 fragments, 239-241 as fully structured document, 119-120 inferring, 157 InfoPath query data connection endpoints, 382 multiple event notifications for XML event handlers, 724-727 nodes in, 120 processing instructions, 404-405 setting up data connection, 293-296 submitting digitally signed data, 406-409 using XML file data on form, 297-300 viewing data connection settings, 297 XML file adapter, 290-292 XML form associated with SharePoint workflow, 477 .xsn files and, 426 XML Schema accessing form templates from, 31 addition of ambiguous schemas not permitted, 164 converting main data source, 161-164 converting to ambiguous schemas not permitted, 163 created behind data source in XSD file, 137-144 as data source, 157–158 digitally signing, 602-605 DSP and, 9-10 for example form template, 135-136 inferring, 157 potential complications of starting from, 158-161

rules binding XML structure, 9 structured and unstructured documents and, 119-120 .xsn files and, 426 XML Signature digitally signing with, 574 W3C specification for, 575 XML Structure task pane, 663-664 XML subtrees, in partial submit, 401-402 XmlFormView control initializing, 874 overview of, 869 previewing, 871 properties of, 869, 879 writing code into host pages, 877-878 XPath (XML Path) finding node's, 728 NamespaceManager parameter, 728-729 predicate filters, 722-723 processing XML data, 6 registering event handlers, 733 viewing for formula field, 190 XPathNavigator objects AppendChildElement method, 778 override behavior, 771 using, 727 using with Validating event, 709 what they are, 696 XPathNodeIterator object, for selecting multiple nodes, 729-730 .xsd files (XML Schema) controls and XML Schema created behind data source in XSD file, 137-144 defining XML rules, 6 extracting from .xsn file, 451-452 .xsf files extracting from .xsn file, 452-453 limitations on resource access by restricted form templates, 533 persistence of publishing options in, 450 .xsn files and, 426 .xsf (manifest) file, 426 extracting from .xsn file, 452-453 files contained in .xsn file, 985 as form definition file, 29 limitations on resource access by restricted form templates, 533 making changes to, 646-647 persistence of publishing options in, 450 xsi:nil,724 .xsl files (view) custom merging. See Custom merge XSL extracting from .xsn file, 451-452

view-based sorting, 720–722 Word print views and, 665–666 .xsn files and, 426 XSLT (Extensible Stylesheet Language Transformations), 6 .xsn files breaking down into component files, 451–453 digitally signing, 555 e-mail forms and, 518 file extension for form templates, 28 files contained in, 985 publishing form templates to network locations, 429 saving and, 426

## Z

Zones. See Security zones